### Viewing the Alarms Report

To access the Current Alarms report, in the System Menu bar, click System Information > Get Information, and then in the Reports panel Type list, select Alarms.

| System In | format | ion > Get In  | formation                    |                        |                       |              |                    |                     |                 |            |                  |
|-----------|--------|---------------|------------------------------|------------------------|-----------------------|--------------|--------------------|---------------------|-----------------|------------|------------------|
|           |        |               |                              |                        |                       |              |                    |                     |                 |            |                  |
| -Reports- |        |               |                              |                        |                       |              |                    |                     |                 |            |                  |
| Туре      |        | Alam          | ns 🔽 D                       | ownload                |                       |              |                    |                     |                 |            |                  |
|           |        | ]             |                              |                        |                       |              |                    |                     |                 |            |                  |
| Current A | larms- |               |                              |                        |                       |              |                    |                     |                 |            |                  |
| Severity  | Ack'd  | Alarm<br>Code | Alarm Name                   | ▲ Timestamp            | Unit Id               | Unit<br>Type | Unit Name          | Module              | Module Name     | RF<br>Band | Extended<br>Info |
| Minor     |        | AC31          | DART Under Drive             | 2011/02/12<br>14:17:41 | SciencesBldg1 1       | Host         | SciencesBldg1      | DART 2              | ASTRNY1_Floor4  | AWS<br>ABC | <u>Click</u>     |
| Major     | Γ      | AC83          | Optical Transmitter<br>Fault | 2011/02/11<br>15:14:11 | SciencesBldg1 1-<br>1 | PRU          | UNKNOWN_REMOTENAME | SFP 1               | UNKNOWN_SFPNAME | NA         | <u>Click</u>     |
| Major     | Γ      | AC114         | RF Power Low                 | 2011/02/11<br>15:01:45 | SciencesBldg1 1-<br>1 | PRU          | UNKNOWN_REMOTENAME | Power Detector<br>2 | NA              | NA         | <u>Click</u>     |
| Major     | Γ      | AC114         | RF Power Low                 | 2011/02/11<br>15:01:45 | SciencesBldg1 1-<br>1 | PRU          | UNKNOWN_REMOTENAME | Power Detector<br>4 | NA              | NA         | <u>Click</u>     |
| Major     |        | AC77          | Fan Under Speed              | 2011/02/11<br>15:01:43 | SciencesBldg1 1-<br>1 | PRU          | UNKNOWN_REMOTENAME | SeRF                | NA              | NA         | Click            |
| Refresh   |        |               |                              |                        |                       |              |                    |                     |                 |            |                  |

The **Current Alarms** table provides the following information:

- Severity—whether alarm is classified as Major or Minor.
- Ack'd—whether the alarm has been acknowledged, as indicated by a checkmark.
- Alarm Code—system-assigned alarm code. See "Troubleshooting Alarms" on page 185 or use the "Index of Alarms" on page 313 to find the page number for a specific alarm description, which includes the alarm code.
- Alarm Name—descriptive name of alarm.
- **Timestamp**—date and time when the alarm occurred (**YYYY:MM:DD:HH:MM:SS**)
- Unit Id—identifies the unit within the system; see "Unit Identification" on page 43.
- Unit Type—what the unit is, such as Host or Remote
- Unit Name—name assigned to the unit
- **Module**—type of module within the specified unit that is experiencing the alarm (SeRF, DART, Power Detector, SFP)
- Module Name—user-assigned name for the module that assists in identifying modules when troubleshooting
- **RF Band**—type of passband provided by the DART (if applicable)

• **Extended Info**—link that provides further information on the alarm, including troubleshooting information.

| Severity           | Alarm<br>Code | Alarm Name             | Timestamp              | Unit Id                 | Unit<br>Type | Unit Name                 | Module    | Module<br>Name | RF Band                    |
|--------------------|---------------|------------------------|------------------------|-------------------------|--------------|---------------------------|-----------|----------------|----------------------------|
| 1ajor              | AC111         | LPA Low Power<br>Fault | 2011/03/07<br>14:56:19 | UNKNOWN_HOSTNAME<br>1-1 | PRU          | UNKNOWN_REMOTENAME        | LPA 1     | NA             | PCS_A+D+B+E+F+C+G+H        |
|                    |               |                        |                        |                         |              |                           | ALK 2     |                | RF Module /<br>Band D      |
| Description        | Interr        | al Linear Powe         | r Amplifier (LPA)      | Low Power fault. Gain o | of one or    | more internal             | 2 3       | -              | RF Module/<br>Band C       |
| Pamadu             | ampli         | hers outside of        | specification).        | the DE Module           |              |                           |           |                | RF Module/                 |
| Threshold<br>Value | Parser        | оря, и аалир           | ersists, replace       | The Kr Module.          |              |                           |           |                | Band B                     |
| Notes              |               |                        |                        |                         |              |                           | 4.4<br>(P |                | RF Module/<br>Band A       |
|                    |               |                        |                        |                         |              |                           |           | +              | seRF & Power<br>g Supplies |
|                    |               |                        | Capyri                 | ght© 2011 ADC Tolecomm  | unications   | Inc. All Rights Reserved. |           |                | V                          |
|                    |               |                        |                        |                         |              |                           |           |                |                            |

### IFEU + RAU Report

The IFEU + RAU report pertains to an InterReach Spectrum system and is not applicable to this release.

### Viewing the All Report

The All Report consolidates all available reports into a single web page.

| System Information > Get Information |            |        |            |            |      |             |           |                 |            |          |       |
|--------------------------------------|------------|--------|------------|------------|------|-------------|-----------|-----------------|------------|----------|-------|
|                                      |            |        |            |            |      |             |           |                 |            |          |       |
| Reports                              |            |        |            |            |      |             |           |                 |            |          |       |
| Туре                                 |            |        |            | -          | Dov  | vnload      |           |                 |            |          |       |
|                                      | 101        |        |            |            |      |             |           |                 |            |          |       |
| Network Statistic                    | s          |        |            |            |      |             |           |                 |            |          |       |
| Unit Id                              | Port       |        | Rx Bytes   | Rx Pack    | ets  | Rx FCS E    | rrors     | Tx Bytes        | Тх Ра      | ckets    |       |
| SciencesBldg1 1                      | Switch Por | t      | 139777411  | 809147     |      | 0           |           | 139777411       | 9566       |          |       |
| SciencesBldg1 1                      | Craft Port |        | D          | 0          |      | 0           |           | 0               | 9          |          |       |
| SciencesBldg1 1                      | Network Po | ort    | 139710842  | 8260       |      | 0 13971     |           | 139710842       | 8273       |          |       |
| SciencesBldg1 1-1                    | Switch Por | t      | 137580733  | 800023     |      | 0           |           | 439957          | 957 1348   |          |       |
| Hardware Inventory                   |            |        |            |            |      |             |           |                 |            |          |       |
| <b></b>                              | Scie       | nc:    | esBldg1 1( | 155.226    | .45. | 16)Backp    | lane II   |                 |            |          |       |
| Module I                             | уре        | 10     | Date Cod   | e Hardw    | are  | version     | Seria     | Number          | Part N     | umber    |       |
| DART-ASTRNY1_FIG                     | or4        | 2      | 34/2008    | 8 21       |      | 22489       |           | 186             | 143321     | 2        |       |
| DART-UNKNOWN_D                       | ARINAME    | 1      | 47/2008    | 11         |      |             | 225364536 |                 | 1448080    |          |       |
| DART-UNKNOWN_D                       | ARINAME    | 4      | 23/2009    | 11         |      | 225858      |           | 576 146507      |            | 0        |       |
| DART-UNKNOWN_D                       | ARINAME    | 5      | 48/2007    | 0          |      | 000030      |           | )21<br>         | 21  141068 |          |       |
| DART-UNKNUWN_U                       | ARTNAME    | ь<br>  | 08/2010    | 21         |      |             | TR2208YW  |                 | 144807     | 3        |       |
| Sekr-I                               |            | NA     | 28/2008    | 21         |      |             | 224992    | 2774            | 143378     | 0<br>2   |       |
| System Card-1                        | C - i      | INA    | 33/2008    | 31         |      | -1 - 6 /1/0 | 225014    | 0.104           | 199/19     | •        |       |
| Madula T                             | 311        | та     | Date       | -1: Lawri  | н    | ecau (105   | 0.234.4   | Corial Nu       | mbar       | Davet Nu | mbar  |
| DART-Grizzly4                        | ype        | 7      | 17/2010    | coue       | 111  | nuware +    | CISION    |                 |            | 1456320  | inner |
|                                      | ARTNAME    | 1      | 24/2008    |            | 11   |             |           | 22486806        | 2          | 1432419  | I     |
| DART-UNKNOWN                         | ARTNAME    | -<br>3 | 08/2009    |            | 11   |             |           | 225558429 14618 |            | 1461877  | ,     |
| 1 N/                                 |            | -<br>- |            | a constant | 1    |             |           | AA              |            | 33036    |       |

### **Downloading a Report**

CAUTION! The All Report or Analog Units Report can take several minutes to download.

You can download the reports to your laptop in Windows Excel format.

Do the following to download a report to your computer:

- 1 In the System Menu bar, click **System Information** > **Get Information**.
- 2 On the **Get Information** page, in the **Reports** panel **Type** list, select the name of the report that you want to download.
- 3 Click Download.

| System Informat          | ion > Get Info | ormation          |         |                  |
|--------------------------|----------------|-------------------|---------|------------------|
| Reports                  |                |                   |         | ]                |
| Туре                     | Softwa         | nre/Firmware      | Downloa | ad               |
| <u>_ Software/Firmwa</u> | are ———        |                   |         |                  |
| 🗵 Module Type            | Name           | Unit Id           | Version | Upgrade Status   |
| Host                     | SciencesBldg1  | SciencesBldg1 1   | 7.1.0.1 | Normal operation |
| PRU                      | LawrenceLab    | SciencesBldg1 1-1 | 7.1.0.1 | Normal operation |
| Refresh                  |                |                   |         |                  |

4 In the File Download window, click Save.

| File Down | load 🔀                                                                                                    |
|-----------|----------------------------------------------------------------------------------------------------|
| Do you    | want to open or save this file?                                                                                                    |
| l≊a,      | Name: SoftwareInventoryReport.csv<br>Type: Microsoft Office Excel Comma Separated Values Fil<br>From: 155.226.45.16                                                                      |
|           | <u>O</u> pen <u>S</u> ave <u>Cancel</u>                                                                                                    |
| 0         | While files from the Internet can be useful, some files can potentially<br>harm your computer. If you do not trust the source, do not open or<br>save this file. <u>What's the risk?</u> |

5 In the **Save As** window, navigate to where you want the report file saved, and then click **Save**.

| Save As                                                                          |                       |                                |                  | <u>?</u> × |
|----------------------------------------------------------------------------------|-----------------------|--------------------------------|------------------|------------|
| Save jn:                                                                         | C 7.1 Prism           |                                | · 🕓 😰 🕑 🛛        | <b></b>    |
| My Recent<br>Documents<br>Desktop<br>My Documents<br>My Computer<br>GA09-LKT5074 | Spec Reviews          |                                |                  |            |
| My Network                                                                       | File <u>n</u> ame:    | SoftwareInventoryReport.csv    | •                | Save       |
| Places                                                                           | Save as <u>t</u> ype: | Microsoft Office Excel Comma S | eparated Value 💌 | Cancel     |

The file is saved as specified.

| 🗁 C:\Data\00_WIP\7.1 Prism            | C:\Data\00_WIP\7.1 Prism |                             |  |  |  |  |  |  |  |  |
|---------------------------------------|--------------------------|-----------------------------|--|--|--|--|--|--|--|--|
| Eile Edit View Favorites Tools Help 🧨 |                          |                             |  |  |  |  |  |  |  |  |
| 🕞 Back 🔻 🕤 👻 🏂 Search 📂 Folders 🔛 -   |                          |                             |  |  |  |  |  |  |  |  |
| Address 🗀 C:\Data\00_WIP\7.1 Prism    |                          | 💌 🄁 Go                      |  |  |  |  |  |  |  |  |
|                                       | Date Modified 👻          | Name                        |  |  |  |  |  |  |  |  |
| File and Folder Tasks 🛛 🛠             | 2/12/2011 2:55 PM        | SoftwareInventoryReport.csv |  |  |  |  |  |  |  |  |
| 💋 Make a new folder                   | 1/17/2011 12:26 PM       | C Spec Reviews              |  |  |  |  |  |  |  |  |
| Publish this folder to the<br>Web     |                          |                             |  |  |  |  |  |  |  |  |
| 😂 Share this folder                   |                          |                             |  |  |  |  |  |  |  |  |

6 Go to the directory where the file was saved to open the file.

| 6    |                  | ) - (2 -        | <b>1</b>     | ) ሀ 🛱               | ABC =      | Softw              | areInventoryR          | eport.csv                           | Microsoft                                     | Excel               |                                                                                                    |                         |                                    | _ = X |
|------|------------------|-----------------|--------------|---------------------|------------|--------------------|------------------------|-------------------------------------|-----------------------------------------------|---------------------|----------------------------------------------------------------------------------------------------|-------------------------|------------------------------------|-------|
| C    | Hom              | e Ins           | ert          | Page Lay            | out Form   | iulas              | Data Rev               | view                                | View G                                        | et Started          | Acrobat                                                                                                    |                         | 0                                  | - = x |
| Pa   | Ste<br>▼ ✓       | Arial B I       | <u>u</u> -   | 10 •<br>A A<br>A    |            |                    | General *              | r<br>IIII Co<br>IIIII Fo<br>IIII Co | onditional Fo<br>ormat as Tab<br>ell Styles * | ormatting *<br>le * | Haran Insert of Sector 1997 Sector 1997 S | Σ •<br>•<br>•<br>•<br>· | Sort & Find &<br>Filter * Select * |       |
| Clip | board 😡          |                 | ont          | 5<br>6              | Alignment  | t G                | Number                 | ā                                   | Styles                                        |                     | Cells                                                                                                    |                         | Editing                            |       |
|      | A                |                 | B            | Jx                  | С          | D                  | E                      |                                     | F                                             | G                   | Н                                                                                                    | -                       | J                                  | K     |
| 1    | Module T<br>Host | ype Nan<br>Scie | ne<br>encest | Unit Id<br>EScience | sBlda1_1   | Version<br>7 1 0 1 | Upgrade :<br>Normal or | Status<br>peration                  |                                               |                     |                                                                                                    |                         |                                    |       |
| 3    | PRU              | Law             | rence        | L Science           | sBldg1 1-1 | 7.1.0.1            | Normal o               | peration                            |                                               |                     |                                                                                                    |                         |                                    |       |
| 5    |                  |                 |              |                     |            |                    |                        |                                     |                                               |                     |                                                                                                    |                         |                                    |       |
| 6    | ► H _ 50         | ftwareIn        | vento        | ryReport            | <u>_</u>   |                    |                        |                                     | 14                                            |                     |                                                                                                    |                         |                                    |       |
| Rea  | dy               |                 |              |                     |            |                    |                        |                                     |                                               |                     |                                                                                                    | 100% 😑                  | )Ū                                 | -+ .: |

NOTE: While Excel is often used to view this file, Excel uses characters such as hyphens and slashes to create formulas. If discrepancies are seen in this report, use a text editor to verify the report's content.

# **GET OPTICS INFORMATION**

The Get Optics Information page allows you to view information on the fiber.

To access the Get Optics Information page, in the System Menu bar, click System Information > Get Optics Information.

| System Information > Get Optics Information |                              |                  |                              |                                               |                      |                     |                         |                                      |                          |  |
|---------------------------------------------|------------------------------|------------------|------------------------------|-----------------------------------------------|----------------------|---------------------|-------------------------|--------------------------------------|--------------------------|--|
| Filter                                      |                              |                  |                              |                                               |                      |                     |                         |                                      |                          |  |
| View Non                                    | view None 🔽 contains Filter  |                  |                              |                                               |                      |                     |                         |                                      |                          |  |
|                                             |                              |                  |                              |                                               |                      |                     |                         |                                      |                          |  |
| Unit Unit                                   | Unit Name                    | SFP              | SEP Name                     | Optics                                        | Wavelength           | Tx Power            | <b>Rx</b> Power         | Remote                               | Alarm                    |  |
| Type                                        |                              | Number           |                              | Туре                                          | (nm)                 | (dBm)               | (dBm)                   | Name                                 | Status                   |  |
| Host                                        | SciencesBldg1                | Number<br>1      | Astronomy1                   | <b>Type</b><br>Long<br>Range                  | (nm)<br>1310         | (dBm)<br>2.8        | (dBm)<br>-16.1          | Name<br>LawrenceLab                  | <b>Status</b><br>Clear   |  |
| Host<br>Remote                              | SciencesBldg1<br>LawrenceLab | Number<br>1<br>1 | Astronomy1<br>Astronomy1_PRU | <b>Type</b><br>Long<br>Range<br>Long<br>Range | (nm)<br>1310<br>1310 | (dBm)<br>2.8<br>3.0 | (dBm)<br>-16.1<br>-15.3 | Name<br>LawrenceLab<br>SciencesBldg1 | Status<br>Clear<br>Clear |  |

The Filter panel has the following elements:

- View list—allows you to select a filter to be applied to the page
- contains box—allows you to enter filter criteria
- Filter button—click to apply the filter

The Get Optics Information table has the following elements:

- Unit Type—whether the unit is a Host or Remote
- Unit Name—user defined name of the unit
- SFP Number—system assigned number (from 1 to 8) for the Optical ports
- **SFP Name**—user entered port name or **UNKNOWN\_SFPNAME**, which indicates that a name has not been entered.
- Optics Type
  - LongRange—26 dB
  - IntermediateRange—18 dB).

- Wavelength (nm)—number displayed is the wavelength transmitted through this port:
  - Non-duplex and WDM configurations
    - 1550 nm fwd
    - 1310 nm rev
  - CWDM configurations can be one of eight wavelengths:
    - 1470 nm 1550 nm
    - 1490 nm 1570 nm
    - 1510 nm 1590 nm
    - 1530 nm 1610 nm
- **Tx Power (dBm)**—launch power level in dBm of forward path signal. The minimum FWD launch power is -2 dBm, and the maximum is 3 dBm.
- **Rx Power (dBm)**—Receive power level in dBm of reverse path signal, which incorporates the launch power of the Remote Unit SFP plus all optical losses (insertion losses, fiber cable loss, and so forth).
- **Remote Name**—name of the Remote connected to this Optics port.
- Alarm Status—whether an alarm is active. If an alarm is active, there will be a Minor or Major link that you click to open a dialog that defines the active alarm, as described in "Viewing Alarm Details" on page 45. The background color of the Alarm Status cell also indicates the alarm level (see "Alarm Color Codes" on page 44).

# **GET LOGS**

The **Get Logs** page allows you to save compressed tar archive files of Prism logs. This feature is primarily used by ADC personnel when troubleshooting a system. However, you should know how to create a log so you can email the log to ADC if requested to do so.

1 To access the **Get Logs** page, in the System Menu bar, click **System Information** > **Get Logs**.

| System Informa   | tion > Get Logs |
|------------------|-----------------|
| Select Unit Buil | ding4 1 💌       |
| Get Logs         | Refresh         |
|                  |                 |
| Available Logs:  |                 |

- 2 Click Get Logs.
- 3 In the File Download dialog, click Save.

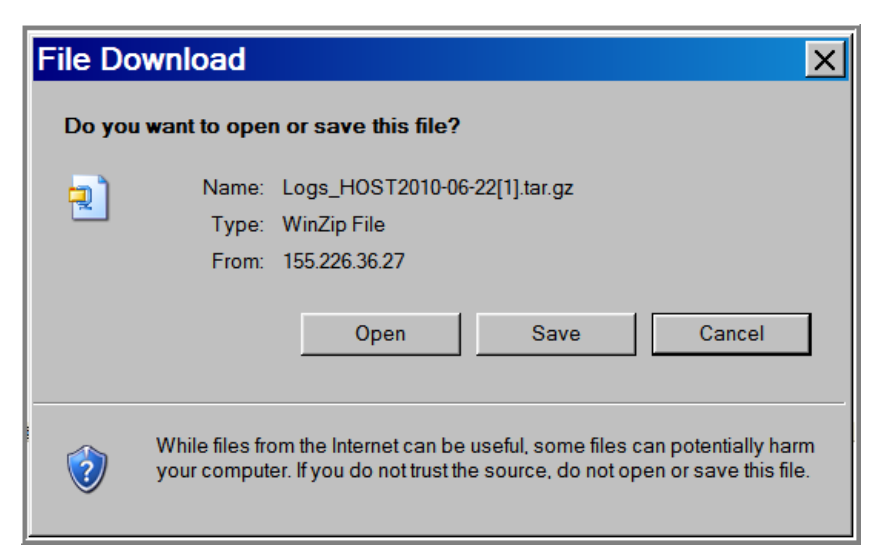

4 In the Save As dialog, navigate to where you want to save the log file.

| Save As                                                                                                  |               |                               |   |           | <b>?</b> × |
|----------------------------------------------------------------------------------------------------|---------------|-------------------------------|---|-----------|------------|
| Save in:                                                                                                 | C Reports     |                               | • | G 🦻 📂 🎛 🗸 |            |
| My Recent<br>Documents<br>Desktop<br>My Documents<br>My Computer<br>GA09-LKT5074<br>My Network<br>Places |               |                               |   |           |            |
|                                                                                                    | File name:    | Logs_HOST2010-06-22[1].tar.gz |   | •         | Save       |
|                                                                                                    | Save as type: | WinZip File                   |   | •         | Cancel     |

After a log has been created, it is listed as an **Available Log** in the **Get Logs** page.

| System Information > Get Logs |
|-------------------------------|
| Select Unit Building4 1       |
| Get Logs Reliesh              |
| Available Logs:               |
| • Logs HOST2010-06-22.tar.gz  |

- **5** In Windows, navigate to where you saved the log zip file on your hard drive.
- **6** Double-click on the tar file to access the logs.

Intentionally Blank Page

# SYSTEM MANAGEMENT

#### Topics

| Moving or Reconfiguring Fibers       122         Edit the Properties of All Units in the System       123         Reset All Units to Factory Default       124         Backing Up a System Configuration       126         Restoring a Backed Up System Configuration       128         Perform System Test       131 |                                                | 5 |
|----------------------------------------------------------------------------------------------------|------------------------------------------------|---|
| Edit the Properties of All Units in the System       123         Reset All Units to Factory Default       124         Backing Up a System Configuration       126         Restoring a Backed Up System Configuration       128         Perform System Test       131                                                  | Moving or Reconfiguring Fibers                 |   |
| Reset All Units to Factory Default       124         Backing Up a System Configuration       126         Restoring a Backed Up System Configuration       128         Perform System Test       131                                                                                                    | Edit the Properties of All Units in the System |   |
| Backing Up a System Configuration       126         Restoring a Backed Up System Configuration       128         Perform System Test       131                                                                                                    | Reset All Units to Factory Default             |   |
| Restoring a Backed Up System Configuration       128         Perform System Test       131                                                                                                    | Backing Up a System Configuration              |   |
| Perform System Test                                                                                                    | Restoring a Backed Up System Configuration     |   |
|                                                                                                    | Perform System Test                            |   |
| Schedule System Test                                                                                                    | Schedule System Test                           |   |
| Schedule System Tests by Date and Time                                                                                                    | Schedule System Tests by Date and Time         |   |
| Disable a Scheduled System Test                                                                                                    | Disable a Scheduled System Test                |   |
| Set SNMP Trap Managers                                                                                                    | Set SNMP Trap Managers                         |   |
| Adding an SNMP Trap Manager                                                                                                    | Adding an SNMP Trap Manager                    |   |
| Modifying an SNMP Trap Manager                                                                                                    | Modifying an SNMP Trap Manager                 |   |
| Deleting an SNMP Trap Manager                                                                                                    | Deleting an SNMP Trap Manager                  |   |
| Setup SNMP                                                                                                    | Setup SNMP                                     |   |
| Activate Optional Features                                                                                                    | Activate Optional Features                     |   |

The EMS views and parameters discussed in this section affect the entire Prism system, as opposed to affecting an individual unit or module.

Page

# **MOVING OR RECONFIGURING FIBERS**

If you need to move or reconfigure fibers during troubleshooting, follow the steps below.

- **1** Move Host SFPs and fibers to their new locations.
- **2** Do the following if a previously filled SFP position is now empty:
  - **a** There will still be a GUI representation of a Remote on that SFP. To remove this ghost representation, follow the steps in "Clear All Disconnect Alarms" on page 184.
  - **b** To delete fiber and SFP alarms attributed to the abandoned SFP positions, follow the steps in "Clear Current Alarms" on page 170.
- **3** Complete this step only for moved DARTs now in an alarmed state. If the configuration of a Remote Unit DART originally connected to an SFP does not match the configuration of the DART moved to the SFP, the new DART will have an alarm state such as **Module Missing Fault** or **DART Hardware Mismatch**. In this instance, follow the steps in "Clearing DART Configurations" on page 161 to clear the configuration of the DART in the alarmed state.

# EDIT THE PROPERTIES OF ALL UNITS IN THE SYSTEM

The **Edit Unit Properties** page that is accessible through the System Menu bar allows you to edit basic information and optionally provide notes for all the units in the system at one time.

To access the Edit Unit Properties page, in the System Menu bar, click System Configuration > Edit Unit Properties.

| System Configur   | ation > Edit Unit Prope | rties          |                |                                     |
|-------------------|-------------------------|----------------|----------------|-------------------------------------|
| 🛛 Unit Id         | Unit Name               | IP Address     | Contact Alarms | Notes                               |
| SciencesBldg1 1   | SciencesBldg1           | 155.226.45.16  |                | Science Building 1, 🔺<br>Basement 🗸 |
| SciencesBldg1 1-1 | LawrenceLab             | 169.254.48.104 |                | Centennial and A<br>Grizzly Peak    |
| Apply Refrest     | h                       |                |                |                                     |

The Edit Unit Properties page has the following elements, where each row in the Edit Unit Properties table correspond to the unit identified in the Unit Id column.

- Unit Id column—identifies the unit within the system; see "Unit Identification" on page 43.
- Unit Name column—provides a text box that allows you to enter a unique name for the Host and each connected Remote. Each Unit Name must start with an alphabetical character, be between 5 and 40 characters (alphanumeric or underscore only), and contain no spaces.
- IP Address column—the IP address of the unit

NOTE: An IP address of the type 169.254.x.y will only be communicable if the connected laptop also has a 169.254.x.y address.

- **Contact Alarms** column—identifies active contact alarms, if any. For information on contact alarms, see any of the following:
  - "Contact Alarms—Host System Card" on page 201
  - "Contact Alarms—Remote Unit" on page 201
- **Notes** column—provides a text box that allows you to enter notes specific to the unit. You can enter up to 256 characters; all keyboard characters can be used.

# **RESET ALL UNITS TO FACTORY DEFAULT**

This procedure resets the Host and all connected Remote Units (PRU or URU) to their factory default settings.

This procedure does not clear commanded Out of Service and Band Lockout settings (see Table on page 42).

- **1** Document all configuration data, as everything except user IDs and IP configuration will have to be re-entered. To record the current configuration:
  - **a** Follow the procedures in "Viewing the All Report" on page 112 to access the system configuration reports.
  - **b** Follow the procedures in "Downloading a Report" on page 113 to download the system configuration reports to a hard drive.
- 2 In the System Tree, click on the Host icon.
- **3** In the Unit Menu bar, click **Unit Configuration** > **Edit Properties**, to open the **Unit Configuration** > **Edit Properties** page.

| Unit Configuration > E      | dit Properties [SciencesBldg1 1]    |
|-----------------------------|-------------------------------------|
| Edit Host Properties –      |                                     |
| Name                        | SciencesBldg1                       |
| 10 MHz Reference<br>Clock   | Internal 💌                          |
| System Card Output<br>Clock | 10 MHz 💌                            |
| Notes<br>(Max 256 chars)    | Science Building 1, 📥<br>Basement   |
| Apply Refresh               | Reset all units to factory defaults |

- 4 Click Reset all units to factory defaults.
- 5 In the confirmation dialog, click **OK**.

| Microso | oft Internet Explorer 🛛 🔀                                                                                                    |
|---------|----------------------------------------------------------------------------------------------------|
| ?       | This action completely clears the configuration of the Host and all connected remotes (URH/Prism/DRU).<br>You may want to record the current configuration before proceeding. Do you want to continue? |
|         | OK Cancel                                                                                                    |

The system configuration is cleared, and you are logged out of your current EMS session.

6 Log back into the EMS to reconfigure the system.

| Welcome to                                                             |         |
|------------------------------------------------------------------------|---------|
| ADC FlexWave Prism & URH and ADC InterReach S                          | pectrum |
| Embedded Web Server                                                    |         |
| Information: Unit configuration has been cleared. Please log in again. |         |
| User Name Password                                                     |         |
| Log in                                                                 |         |
| Copyright© 2010 ADC Telecommunications, Inc. All Rights Reserved       | I.      |
|                                                                        |         |

NOTE: It may take a few minutes for the EMS to recognize the Host and connected remotes.

| Mac                                    |                          |                                    |                 | Welcome, admin |
|----------------------------------------|--------------------------|------------------------------------|-----------------|----------------|
| System Information System Configu      | ration Alarms Special    | Features Upgrades Users He         | lp              |                |
|                                        | Unit Information Uni     | it Configuration Unit Upgrades     |                 |                |
| ······································ | Name                     | UNKNOWN_HOSTNAME                   |                 |                |
|                                        | Unit Type                | Prism Host                         |                 |                |
|                                        | Alarm                    | Clear                              |                 |                |
|                                        | Temperature              | 25.8C                              |                 |                |
|                                        | Notes<br>(Max 256 chars) | A                                  |                 |                |
|                                        |                          | <u>×</u>                           |                 |                |
|                                        | Apply Refresh            |                                    |                 |                |
|                                        |                          |                                    |                 |                |
|                                        |                          |                                    |                 |                |
|                                        |                          |                                    |                 |                |
|                                        |                          |                                    |                 |                |
|                                        |                          |                                    |                 |                |
|                                        |                          |                                    |                 |                |
|                                        |                          |                                    |                 |                |
|                                        |                          |                                    |                 |                |
|                                        |                          |                                    |                 |                |
|                                        |                          |                                    |                 |                |
| Selected Unit:                         | 1                        |                                    |                 |                |
|                                        |                          |                                    |                 |                |
|                                        | Copyright© 2010          | ADC Telecommunications, Inc. All R | ights Reserved. |                |

# BACKING UP A SYSTEM CONFIGURATION

The **Backup** page allows you to backup the system configuration. A backup file size is typically less than 1 MB, and a new backup overwrites the pre-existing backup. You use the backup file to restore the configuration as described in "Restoring a Backed Up System Configuration" on page 128.

Do the following to backup a system configuration:

- 1 In the System Menu bar, click **System Configuration** > **Backup**.
- 2 Click Backup. If the back up procedure fails, the following error message displays: Failed to create Back Up. At the end of a successful backup, a link to the downloaded file appears.

| System Configuration > Backup |
|-------------------------------|
| Click Backup to continue.     |
|                               |
| Backup                        |
|                               |
| <u> </u>                      |

**3** To download the back-up file, click the link that appears, the name for which is in the format of **HOSTNAME\_<DATETIME>.tgz**. Only one file will be available.

| System Configuration > Backup                                    |
|------------------------------------------------------------------|
| Information: Backup completed.                                   |
| Click Backup to continue.                                        |
| Backup                                                           |
| Click to download backup file: <u>Building4_201006222114.tgz</u> |
|                                                                  |

4 In the File Download window, click Save.

| File Download                                                                                                    | ×        |
|----------------------------------------------------------------------------------------------------|----------|
| Do you want to open or save this file?                                                                                                    |          |
| Name: Building4_201006222114.tgz<br>Type: WinZip File, 42.4 KB<br>From: 155.226.36.27<br>Open Save Cancel                                                                                                    | ]        |
| Always ask before opening this type of file                                                                                                    |          |
| While files from the Internet can be useful, some files can potentially have your computer. If you do not trust the source, do not open or save this files files files files for the source of the source of the sou | rm<br>e. |

5 In the Save As window, navigate to where you want the backup file saved, and then click Save.

| Save As                                                                                                  |                             |                                           |   |           | ? ×            |
|----------------------------------------------------------------------------------------------------|-----------------------------|-------------------------------------------|---|-----------|----------------|
| Save in                                                                                                  | : 🔁 SystemBackup            | 95                                        | • | G 👂 📂 🖽 🗸 |                |
| My Recent<br>Documents<br>Desktop<br>My Documents<br>My Computer<br>GA09-LKT5074<br>My Network<br>Places | File name:<br>Save as type: | Building4_201006222114.tgz<br>WinZip File |   |           | Save<br>Cancel |

### **RESTORING A BACKED UP SYSTEM CONFIGURATION**

- **CAUTION!** A System Restore can only occur if a previous system configuration has been backed up as described in "Backing Up a System Configuration" on page 126.
- CAUTION! A system restore requires that you log back into the system. Once you click the Restore button, the system will be unavailable for approximately two minutes. Perform this procedure during a maintenance window.
- NOTE: A System Restore can only be performed by a user logged in as admin user or by a user with Network Manager rights. A user assigned only Network User rights will not see the System Restore node in the Function System Tree.

The **System Restore page** allows for a restoration of a backed up system configuration, as follows:

- The Restore function assumes that the same or comparable replacement hardware components are in place as when the Backup function occurred. If hardware component changes have occurred, alarms that point to the differences will arise.
- If a Remote has been added (that is, was not part of the original system hardware setup), then the newly added Remote will not be restored since it was not present during the system configuration backup.

#### Do the following to restore a system backup:

- **1** Make sure there is sufficient disk space for the backed up system configuration that you want to restore.
- 2 In the System Menu bar, click System Configuration > Restore.
- 3 Click the **Browse** button next to the **File** box to browse to the location of the backup file.

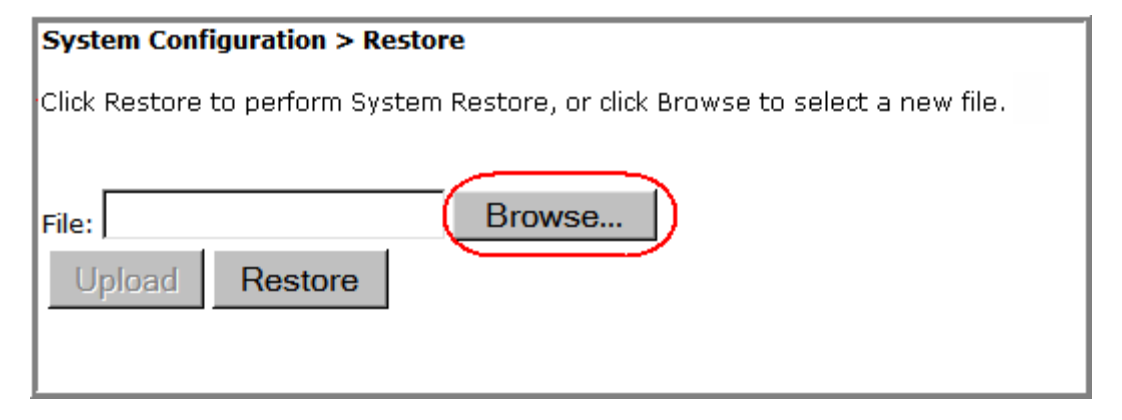

4 In the **Choose File** window, click on the back-up file to select it (the backup filename is in the format of **HOSTNAME\_<DATETIME>.tgz**, and then click **Open**.

| Choose file                                                                                      |                |                     |         |          | ?×     |
|--------------------------------------------------------------------------------------------------|----------------|---------------------|---------|----------|--------|
| Look in                                                                                          | C SystemBackup | 5                   | •       | ← 🗈 💣 🎟▼ |        |
| My Recent<br>Documents<br>Desktop<br>My Documents<br>My Documents<br>My Computer<br>GA09-LKT5074 | Building4_20   | 006222114.tgz       |         |          |        |
|                                                                                                  | File name:     | Building4_201006222 | 114.tgz | •        | Open   |
|                                                                                                  | Files of type: | All Files (*.*)     |         | •        | Cancel |

5 In the **Restore** page, wait for the file name and path to display in the **File** box and for the ennoblement of the **Upload** button, and then click **Upload**.

| System Configuration > Restore                                                 |
|--------------------------------------------------------------------------------|
| Information: system3_7005foa6_pete.tgz has been uploaded.                      |
| Click Restore to perform System Restore, or click Browse to select a new file. |
| File: C:\Data\00_WIP\7.0 St Browse<br>Upload Restore                           |

6 In the **Restore** page, wait for the file upload message to display and for the ennoblement of the **Upload** and **Restore** buttons, and then click **Restore**.

| System Configuration > Restor   | e                                              |
|---------------------------------|------------------------------------------------|
| Information: Building4_2010062  | 22114.tgz has been uploaded.                   |
| Click Restore to perform System | Restore, or click Browse to select a new file. |
|                                 |                                                |
| File:                           | Browse                                         |
| Upload Restore                  |                                                |

7 In the confirmation dialog, click **OK**.

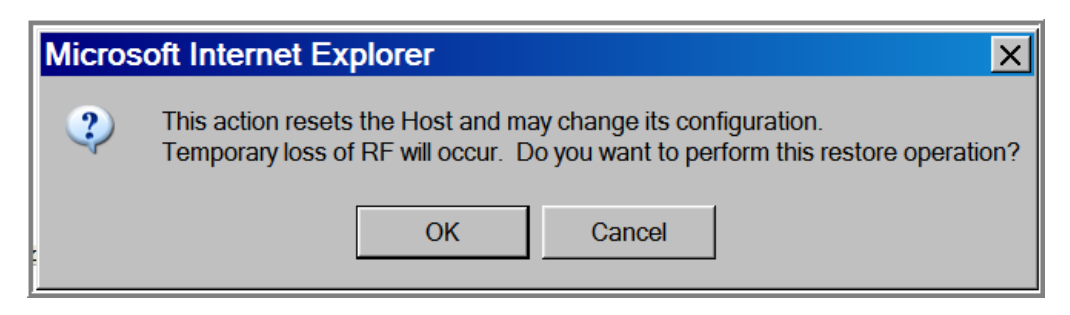

Status messages display to notify you if the restoration failed or completed successfully.

After a successful restoration, you are logged out of the system.

8 Log back in to the EMS to continue management activities.

### PERFORM SYSTEM TEST

System Test performs an RF integrity check of the system. Certain alarms (such as the RAU **Antenna Disconnect** alarm) can only be set or cleared by running System Test.

- CAUTION! Running System Test (System Configuration > Perform System Test) with un-terminated Host DARTs may cause a false RLM Upconvert Fault. Ensure that all Host DARTs are terminated before running System Test.
- CAUTION! System Test interrupts RF transmission; System Test should therefore only be run during a normal maintenance window.
- CAUTION! Do not make any software or hardware configuration changes during System Test, as changes made during the test will make the test results unreliable.
- 1 In the System Menu bar, click **System Configuration** > **Perform System Test**.

| System Co                           | onfigur                        | ation > F                         | Perform S                | System Test                            |                     |                       |                                                         |                     |                |                   |                  |
|-------------------------------------|--------------------------------|-----------------------------------|--------------------------|----------------------------------------|---------------------|-----------------------|---------------------------------------------------------|---------------------|----------------|-------------------|------------------|
| Do not ma<br>System Te<br>Do you wa | ke any<br>st take<br>Int to co | configura<br>s down t<br>ontinue? | ation char<br>he RF sigr | nges during Syste<br>nal for ALL bands | em Test<br>; and D/ | : as this<br>ARTs for | : causes test results to b<br>r up to two minutes per l | e unreliab<br>band. | le.            |                   |                  |
| Bands All                           |                                |                                   | DART A                   | All                                    |                     | •                     |                                                         |                     |                |                   |                  |
| Perfor                              | m Syste                        | em Test                           | Ref                      | resh                                   |                     |                       |                                                         |                     |                |                   |                  |
| Last Test<br>Click Here             | : Result<br><u>to dow</u>      | s<br><u>mload</u>                 |                          |                                        |                     |                       |                                                         |                     |                |                   |                  |
| Severity                            | Ack'd                          | Alarm<br>Code                     | Alarm<br>Name            | :42:33<br>▼ Timestamp                  | Unit<br>Id          | Unit<br>Type          | Unit Name                                               | Module              | Module<br>Name | RF<br>Band        | Extended<br>Info |
| Major                               | Г                              | AC114                             | RF Power<br>Low          | 2011/03/29<br>10:22:35                 | mhost<br>1-5        | URU                   | UNKNOWN_REMOTENAME                                      | Power<br>Detector 2 | NA             | NA                | <u>Click</u>     |
| Major                               |                                | AC114                             | RF Power<br>Low          | 2011/03/29<br>10:22:35                 | mhost<br>1-5        | URU                   | UNKNOWN_REMOTENAME                                      | Power<br>Detector 3 | NA             | NA                | <u>Click</u>     |
| Major                               |                                | AC114                             | RF Power<br>Low          | 2011/03/29<br>10:23:14                 | mhost<br>1-7        | URU                   | UNKNOWN_REMOTENAME                                      | Power<br>Detector 2 | NA             | NA                | <u>Click</u>     |
| Major                               |                                | AC114                             | RF Power<br>Low          | 2011/03/29<br>10:23:14                 | mhost<br>1-7        | URU                   | UNKNOWN_REMOTENAME                                      | Power<br>Detector 3 | NA             | NA                | <u>Click</u>     |
| Major                               |                                | AC114                             | RF Power<br>Low          | 2011/03/29<br>10:44:31                 | mhost<br>1-7        | URU                   | mhRemote7                                               | Power<br>Detector 1 | NA             | Cellular<br>AA1A2 | <u>Click</u>     |
| Major                               |                                | AC114                             | RF Power<br>Low          | 2011/03/29<br>10:46:40                 | mhost<br>1-5        | URU                   | mhRemote5                                               | Power<br>Detector 1 | NA             | Cellular<br>AA1A2 | <u>Click</u>     |
| Minor                               |                                | AC31                              | DART<br>Under<br>Drive   | 2011/03/30<br>09:42:48                 | mhost<br>1          | Host                  | mhost                                                   | DART 1              | host850_1      | Cellular<br>AA1A2 | <u>Click</u>     |
| Minor                               |                                | AC31                              | DART<br>Under<br>Drive   | 2011/03/30<br>09:42:48                 | mhost<br>1          | Host                  | mhost                                                   | DART 2              | host900_2      | SMR<br>High       | <u>Click</u>     |
| Minor                               |                                | AC31                              | DART<br>Under<br>Drive   | 2011/03/30<br>09:42:48                 | mhost<br>1          | Host                  | mhost                                                   | DART 3              | host800_3      | SMR Low           | <u>Click</u>     |
| Minor                               |                                | AC31                              | DART<br>Under<br>Drive   | 2011/03/30<br>09:42:48                 | mhost<br>1          | Host                  | mhost                                                   | DART 5              | host1900_5     | PCS<br>ADB        | Click            |
| Minor                               |                                | AC31                              | DART<br>Under<br>Drive   | 2011/03/30<br>09:42:48                 | mhost<br>1          | Host                  | mhost                                                   | DART 6              | host1900_6     | PCS C             | <u>Click</u>     |

# NOTE: The table at the bottom of the Perform System Test page presents the results of the last System Test, if any, as shown above.

2 In the **Bands** list, select the passbands for which you want to perform System Test. Only configured passbands will be listed in the **Bands** list.

| System Configuration > Perform System Test                                                                                                    |
|----------------------------------------------------------------------------------------------------|
| Do not make any configuration changes during System Test as this causes test results to be unreliable.<br>System Test takes down the RF signal for ALL bands and DARTs for up to two minutes per band. |
| Do you want to continue?                                                                                                    |
| All<br>All<br>F 700 UpperC SGL SuperDART<br>h                                                                                                    |
| - Last Test Results<br><u>Click Here to download</u><br>Last Test Run Time: NA                                                                                                    |

- **3** In the **DART** list, select the DART you want to perform System Test. Only those DARTS that are available will be listed in the **DART** list.
- CAUTION! Regardless if only 1 DART or all DARTs are selected for System Test, System Test temporarily shuts down the RF to all DARTs in the system.

| System Configuration > Perform System Test                                                                                                    |
|----------------------------------------------------------------------------------------------------|
|                                                                                                    |
|                                                                                                    |
|                                                                                                    |
| Do not make any configuration changes during System Test as this causes test results to be unreliable.<br>System Test takes down the RF signal for ALL bands and DARTs for up to two minutes per band.<br>Do you want to continue? |
|                                                                                                    |
|                                                                                                    |
| Bands All DART All                                                                                                    |
| All                                                                                                    |
| Defense Sustant Text Defense   1-pcs_Floor4-1900 PCS DL SuperDART                                                                                                    |
| Perform System TestRefresh 2-Floor4_HR-700 UpperC SGL SuperDART                                                                                                    |
|                                                                                                    |
|                                                                                                    |
| Last Test Results                                                                                                    |
| Click Here to download                                                                                                    |
| Last Test Run Time: NA                                                                                                    |
|                                                                                                    |

4 Click Perform System Test. A System Test has started message displays.

|                                                              | System Configuration > Perform System Test                                                                                                    |
|--------------------------------------------------------------|----------------------------------------------------------------------------------------------------|
|                                                              | Information: System Test has started.                                                                                                    |
|                                                              | Do not make any configuration changes during System Test as this causes test results to be unreliable.<br>System Test takes down the RF signal for ALL bands and DARTs for up to two minutes per band.<br>Do you want to continue? |
|                                                              | Bands All DART All                                                                                                    |
|                                                              | Perform System Test Refresh                                                                                                    |
| Last Test Results panel ———————————————————————————————————— | Last Test Results<br><u>Click Here to download</u><br>Last Test Run Time: 2010/06/22 21:29:36                                                                                                    |
|                                                              | Last Test Run Time timestamn                                                                                                    |

This message should be followed by one of these messages. You may need to click **Refresh** to see these messages.

- System Test passed.
- System Test failed.
- System Test not available.
- System Test passed exceptions noted in log file.

After a few seconds, the **Last Test Results** panel updates with a list of major and minor alarms with a corresponding timestamp for when System Test was run.

- **5** (Optional) Do the following to download the results of System Test (to make the file available for later use, such as troubleshooting).
  - a Click the Click Here to Download link.
  - **b** In the **File Download** dialog, click **Save**.

| File Down | load X                                                                                                    |
|-----------|----------------------------------------------------------------------------------------------------|
| Do you    | ı want to open or save this file?                                                                                                    |
| Ĩ≊a,      | Name: SystemTestAlarms.csv<br>Type: Microsoft Office Excel Comma Separated Values File<br>From: 155.226.45.78                                                                            |
|           | <u>Open</u> <u>Save</u> Cancel                                                                                                    |
| 0         | While files from the Internet can be useful, some files can potentially<br>harm your computer. If you do not trust the source, do not open or<br>save this file. <u>What's the risk?</u> |

**c** In the Save As dialog, navigate to where you want to save the file, and then click Save.

| Save As                     |                       |                             |                  |       | ? ×    |
|-----------------------------|-----------------------|-----------------------------|------------------|-------|--------|
| Save jn:                    | PrismSystemF          | Reports                     | - 🔾 🕫            | •19 🔁 |        |
| My Recent<br>Documents      |                       |                             |                  |       |        |
| Desktop<br>My Documents     |                       |                             |                  |       |        |
| My Computer<br>GA09-LKT5074 |                       |                             |                  |       |        |
| My Network<br>Places        | File <u>n</u> ame:    | SystemTestAlarms.csv        |                  |       | Save   |
|                             | Save as <u>type</u> : | Microsoft Office Excel Comm | na Separated Val | ue    | Cancel |

The file is saved in Excel format.

|    | Α        | В          | С                | D               | E       | F         | G           | Н                |                    | J               |
|----|----------|------------|------------------|-----------------|---------|-----------|-------------|------------------|--------------------|-----------------|
| 1  | Severity | Alarm Code | Alarm Name       | Timestamp       | Unit Id | Remote Ty | Remote Name | Module           | Module Name        | RF Band         |
| 2  | Major    | 114        | RF Power Low     | 3/29/2011 10:22 | 5       | URU       |             | Power Detector 2 | UNKNOWN_REMOTENAME | Undefined(NA)   |
| 3  | Major    | 114        | RF Power Low     | 3/29/2011 10:22 | 5       | URU       |             | Power Detector 3 | UNKNOWN_REMOTENAME | Undefined(NA)   |
| 4  | Major    | 114        | RF Power Low     | 3/29/2011 10:23 | 7       | URU       |             | Power Detector 2 | UNKNOWN_REMOTENAME | Undefined(NA)   |
| 5  | Major    | 114        | RF Power Low     | 3/29/2011 10:23 | 7       | URU       |             | Power Detector 3 | UNKNOWN_REMOTENAME | Undefined(NA)   |
| 6  | Major    | 114        | RF Power Low     | 3/29/2011 10:44 | 7       | URU       |             | Power Detector 1 | mhRemote7          | 800 SMR Classic |
| 7  | Major    | 114        | RF Power Low     | 3/29/2011 10:46 | 5       | URU       |             | Power Detector 1 | mhRemote5          | 800 SMR Classic |
| 8  | Minor    | 31         | DART Under Drive | 3/30/2011 9:42  | 1       | Host      |             | DART 1           | mhost              | 800 SMR Classic |
| 9  | Minor    | 31         | DART Under Drive | 3/30/2011 9:42  | 1       | Host      |             | DART 2           | mhost              | Undefined(94)   |
| 10 | Minor    | 31         | DART Under Drive | 3/30/2011 9:42  | 1       | Host      |             | DART 3           | mhost              | Undefined(93)   |
| 11 | Minor    | 31         | DART Under Drive | 3/30/2011 9:42  | 1       | Host      |             | DART 5           | mhost              | Undefined(85)   |
| 12 | Minor    | 31         | DART Under Drive | 3/30/2011 9:42  | 1       | Host      |             | DART 6           | mhost              | Undefined(48)   |
| 13 |          |            |                  |                 |         |           |             |                  |                    |                 |
| 14 |          |            |                  |                 |         |           |             |                  |                    |                 |

# SCHEDULE SYSTEM TEST

You can schedule a System Test to run on a specific date and time, as described in:

- "Schedule System Tests by Date and Time" on page 135
- "Disable a Scheduled System Test" on page 137

### Schedule System Tests by Date and Time

- CAUTION! Running System Test (System Configuration > Perform System Test) with un-terminated Host DARTs may cause a false RLM Upconvert Fault. Ensure that all Host DARTs are terminated before running System Test.
- CAUTION! System Test interrupts RF transmission; System Test should therefore only be run during a normal maintenance window.
- CAUTION! Do not make any software or hardware configuration changes during System Test, as changes made during the test will make the test results unreliable.

Do the following to schedule a single or recurring System Test:

1 In the System Menu bar, click **System Configuration** > **Schedule System Test**.

| System Configuration > Schedule System Test |                               |  |  |  |  |
|---------------------------------------------|-------------------------------|--|--|--|--|
| Warning: A system test                      | will take the system offline. |  |  |  |  |
| Enable                                      |                               |  |  |  |  |
| Bands                                       | All                           |  |  |  |  |
| DART                                        | All                           |  |  |  |  |
| Date(YYYY/MM/DD)                            |                               |  |  |  |  |
| Time(HH:MM:SS)                              |                               |  |  |  |  |
| Bocurronco                                  | O Day(s) (1-30)               |  |  |  |  |
| Recuirence                                  | C Week(s) (1-4)               |  |  |  |  |
|                                             |                               |  |  |  |  |
| Apply Refresh                               |                               |  |  |  |  |
|                                             |                               |  |  |  |  |

- 2 Select **Enable** to enable the scheduled System Test (see also "Disable a Scheduled System Test" on page 137).
- 3 In the **Bands** list, select the band(s) that you want to test.
- 4 In the **DART** list, select the DART(s) that you want to test.

- 5 Click the icon to the right of the **DATE** box to schedule on which date the System Test will run. If you enter the date manually, use the **YYYY/MM/DD** format. For example, to run a System Test on 14 June 2011, enter: **2011/06/14**.
- 6 In the **Time** box, enter the time that the System Test is to run. Use the 24-hour timeclock format of HH:MM:SS.
- 7 (Optional) Use the **Recurrence** radio buttons to set up a recurring System Test.
  - To have the System Test recurrence interval be counted by days, select the **Day(s) (1-30)** radio button, and then in the corresponding box, enter how many days should pass between each occurrence of this System Test.
  - To have the System Test recurrence interval be counted by weeks, select the **Week(s) (1-4)** radio button, and then in the corresponding box, enter how many weeks should pass between each occurrence of this System Test.
- 8 Click Apply.
- NOTE: If you leave either the DATE or TIME parameter empty and then click Apply, Schedule System Test will not run. However, if you leave both the DATE and TIME parameters empty and then click Apply, the System Test starts immediately.

The following example has scheduled a System Test for 850 Classic passbands on 850 Classic DARTs installed in Host1 to occur on 2 April 2011 at 1:00 AM. This System Test will occur in one-week intervals.

| System Configuration > Schedule System Test<br>Warning: A system test will take the system offline. |                 |  |  |  |  |
|----------------------------------------------------------------------------------------------------|-----------------|--|--|--|--|
| Enable<br>Bands                                                                                     | 850 Classic     |  |  |  |  |
| Date ( YYYY/MM/DD ) Time ( HH:MM:SS )                                                               | 2011/04/02      |  |  |  |  |
| Recurrence                                                                                          | O Day(s) (1-30) |  |  |  |  |
| Apply Refresh                                                                                       |                 |  |  |  |  |

### **Disable a Scheduled System Test**

When you disable a scheduled System Test, the **Bands**, **DART**, **Date**, and **Time** setting remain, but the test will not be run again until enabled.

- 1 In the System Menu bar, click **System Configuration** > **Schedule System Test**.
- 2 Deselect Enable.
- 3 Click Apply.

| Warning: A system tes | t will take the system offline. |
|-----------------------|---------------------------------|
| Enable                |                                 |
| Bands                 | 850 Classic 💽                   |
| DART                  | 1-host850_1-850 Classic 💌       |
| Date(YYYY/MM/DD)      | 2011/04/02                      |
| Time(HH:MM:SS)        | 01:00:00                        |
| D                     | O Day(s) (1-30)                 |
| Recurrence            | © Week(s) (1-4) 1               |
|                       |                                 |
| Apply Refresh         |                                 |

# SET SNMP TRAP MANAGERS

The **Set SNMP Trap Managers** page allows you to add, delete, and modify SNMP Trap Managers.

The **Registered Trap Manager** table, at the top of the page, details any existing SNMP Trap Managers, where:

- Select radio button—allows you to select an existing SNMP Trap Manager to modify or delete it.
- **IP Address**—shows the IP address of registered trap managers
- **Port**—shows the port number for registered trap managers
- Community—shows the Community password for registered trap managers
- Version—shows the trap version for registered trap managers

| System Configuration > Set SNMP Trap Managers |               |      |           |         |  |  |  |
|-----------------------------------------------|---------------|------|-----------|---------|--|--|--|
| Registered Trap Manager                       |               |      |           |         |  |  |  |
| Select                                        | IP Address    | Port | Community | Version |  |  |  |
| 0                                             | 155.226.32.25 | 162  | public    | V1      |  |  |  |
| Delate                                        |               |      |           |         |  |  |  |

If a Trap Manager has not been created, the table is empty:

| System Configuration > Set SNMP Trap Managers |            |      |           |         |  |  |
|-----------------------------------------------|------------|------|-----------|---------|--|--|
| Registered Trap Manager                       |            |      |           |         |  |  |
|                                               |            |      |           |         |  |  |
| Select                                        | IP Address | Port | Community | Version |  |  |
| Delete                                        |            |      |           |         |  |  |
| Add New Trap Manager                          |            |      |           |         |  |  |
| IP Address                                    |            |      |           |         |  |  |

### Adding an SNMP Trap Manager

**1** In the System Menu bar, click **System Configuration** > **Set SNMP Trap Managers**.

| System Co               | nfiguration > | Set S | SNMP Trap M | anagers |  |  |  |
|-------------------------|---------------|-------|-------------|---------|--|--|--|
| Registered Trap Manager |               |       |             |         |  |  |  |
|                         |               |       |             |         |  |  |  |
| Select                  | IP Address    | Port  | Community   | Version |  |  |  |
| 0                       | 155.226.36.13 | 162   | public      | V2c     |  |  |  |
| Delete                  |               |       |             |         |  |  |  |
| Add New                 | Trap Manager  |       |             |         |  |  |  |
| IP Address              | 5             |       |             |         |  |  |  |
| Port                    |               |       |             |         |  |  |  |
| Communit                | y             |       |             |         |  |  |  |
| Version                 |               | V1    | •           |         |  |  |  |
| Add                     | lodify Re     | efres | h           |         |  |  |  |
|                         |               |       |             |         |  |  |  |

- 2 In the Add New Trap Manager panel, do the following:
  - **a** In the **IP Address** box enter the IP address of the device that you want to add as a trap receiver. The address must be in the xxx.xxx.xxx format.
  - **b** In the **Port** box, enter the port on the device that will receive the traps. The normal and recommended SNMP Trap port is 162.
  - **c** In the **Community** box, enter a password that will allow access to the device. The **Community** password must be between 6 and 20 alphanumeric characters (usually **public** or **private**).
  - **d** In the **Version** list, select the trap version for the SNMP Trap Manager that you are registering (**V1** or **V2c**).

3 Click Add.

| System Configuration > Set SNMP Trap Managers |                  |      |           |         |  |  |  |
|-----------------------------------------------|------------------|------|-----------|---------|--|--|--|
| Registered Trap Manager                       |                  |      |           |         |  |  |  |
|                                               |                  |      |           |         |  |  |  |
| Select                                        | IP Address       | Port | Community | Version |  |  |  |
| 0                                             | 155.226.36.13    | 162  | public    | V2c     |  |  |  |
| Delete                                        |                  |      |           |         |  |  |  |
| Add New                                       | Trap Manager     |      |           |         |  |  |  |
| IP Address                                    | 5                | 155. | 226.32.25 |         |  |  |  |
| Port                                          | Port 162         |      |           |         |  |  |  |
| Communit                                      | Community public |      |           |         |  |  |  |
| Version                                       |                  | V1   | <b>•</b>  |         |  |  |  |
| Add Modify Refresh                            |                  |      |           |         |  |  |  |
|                                               |                  |      |           |         |  |  |  |

The Registered Trap Managers table updates with the new SNMP Trap Manager.

| System Co                  | nfiguration >                  | Set 5       | SNMP Trap M | anagers |   |  |
|----------------------------|--------------------------------|-------------|-------------|---------|---|--|
| Informatior<br>- Registere | n: Operation c<br>d Trap Manag | omple<br>er | ted.        |         |   |  |
| Select                     | IP Address                     | Port        | Community   | Version |   |  |
| 0                          | 155.226.36.13                  | 162         | public      | V2c     |   |  |
| C                          | 155.226.32.25                  | 162         | public      | V1      | > |  |
| Delete                     |                                |             |             |         |   |  |
| Add New                    | Trap Manager                   |             |             |         |   |  |
| IP Address                 | 5                              |             |             |         |   |  |
| Port                       |                                |             |             |         |   |  |
| Community                  |                                |             |             |         |   |  |
| Version V1 V1              |                                |             |             |         |   |  |
| Add N                      | lodify Re                      | efres       | h           |         |   |  |

### Modifying an SNMP Trap Manager

- 1 In the System Menu bar, click System Configuration > Set SNMP Trap Managers. The Registered Trap Managers table lists existing SNMP Trap Managers.
- 2 In the **Registered Trap Managers** table, select the trap manager that you want to modify.
- **3** In the **Add New Trap Manager** panel, do any of the following:
  - In the **IP Address** box enter a new IP address. The address must be in the **xxx.xxx.xxx** format.
  - In the **Port** box, enter the port on the device that will receive the traps. The normal and recommended SNMP trap port is 162.
  - In the Community box, enter a password that allows access to the device (usually public or private). The Community password is limited to 20 characters.

| Sy         | stem Co                    | nfiguration >                  | Set S       | SNMP Trap M | anagers |          |  |
|------------|----------------------------|--------------------------------|-------------|-------------|---------|----------|--|
| Inf<br>R   | ormatior<br>egistere       | n: Operation o<br>d Trap Manag | omple<br>er | ted.        |         |          |  |
| ⊡          | Select                     | IP Address                     | Port        | Community   | Version |          |  |
| c          | ,                          | 155.226.36.13                  | 162         | public      | V2c     |          |  |
| C          |                            | 155.226.32.25                  | 162         | public      | V1      | <b>—</b> |  |
|            | Delete                     |                                |             |             |         |          |  |
| <b>⊢</b> А | dd New                     | Trap Manager                   |             |             |         |          |  |
| IP         | Address                    | 5                              | 155.        | 226.32.25   |         |          |  |
| Po         | ort                        |                                | 162         |             |         |          |  |
| Co         | ommunit                    | y                              | publi       | ic          |         |          |  |
| Ve         | Version V1<br>Add Modify R |                                |             |             |         |          |  |

- In the **Version** list, select the trap version for the SNMP Trap Manager that you are registering.
- 4 Click Modify.

The **Registered Trap Managers** table updates with the modified SNMP Trap Manager.

| System Configuration > Set SNMP Trap Managers<br>Information: Operation completed. |               |      |           |         |   |  |
|------------------------------------------------------------------------------------|---------------|------|-----------|---------|---|--|
| Registere                                                                          | d Trap Manag  | er—  | 1         |         | 1 |  |
| Select                                                                             | IP Address    | Port | Community | Version |   |  |
| o                                                                                  | 155.226.36.13 | 162  | public    | V2c     |   |  |
| 0                                                                                  | 155.226.32.25 | 162  | public    | V2c     |   |  |
| Delete                                                                             | 1             |      |           |         |   |  |
| -Add New                                                                           | Trap Manager  |      |           |         |   |  |
| IP Addres                                                                          | 5             |      |           |         |   |  |
| Port                                                                               |               |      |           |         |   |  |
| Community                                                                          |               |      |           |         |   |  |
| Version V1                                                                         |               |      |           |         |   |  |
| Add Modify Refresh                                                                 |               |      |           |         |   |  |
|                                                                                    |               |      |           |         |   |  |

### **Deleting an SNMP Trap Manager**

- 1 In the System Menu bar, click **System Configuration** > **Set SNMP Trap Managers**. The **Registered Trap Managers** table lists existing SNMP Trap Managers.
- 2 In the **Registered Trap Managers** table, select the trap manager that you want to delete.
- 3 Click Delete.

| System Co               | nfiguration > | Set S      | SNMP Trap M | anagers |  |  |  |
|-------------------------|---------------|------------|-------------|---------|--|--|--|
| Registered Trap Manager |               |            |             |         |  |  |  |
|                         |               |            |             |         |  |  |  |
| Select                  | IP Address    | Port       | Community   | Version |  |  |  |
| 0                       | 155.226.36.13 | 162        | public      | V2c     |  |  |  |
| 0                       | 155.226.32.25 | 162        | public      | V2c     |  |  |  |
| Delete                  |               |            |             |         |  |  |  |
|                         | $\sim$        |            |             |         |  |  |  |
| Add New                 | Trap Manager  | <b>\</b> . |             |         |  |  |  |
|                         | - 1           | -          |             |         |  |  |  |
| IP Address              |               | 155.2      | 226.32.25   |         |  |  |  |
| Port                    |               | 162        |             |         |  |  |  |
| Communit                | y             | publi      | С           |         |  |  |  |
| Vorcion                 | Ipublic       |            |             |         |  |  |  |
| V2c V2c                 |               |            |             |         |  |  |  |
| Add Modify Refresh      |               |            |             |         |  |  |  |
| Theresit                |               |            |             |         |  |  |  |
|                         |               |            |             |         |  |  |  |

4 In the confirmation window, click **OK**.

| Micros | oft Internet E | xplorer            | ×         |
|--------|----------------|--------------------|-----------|
| 2      | Do you want to | delete this Trap N | /lanager? |
|        | ОК             | Cancel             |           |

The deleted SNMP Trap Manager is removed from the **Registered Trap Managers** table and will no longer receive traps.

| System Co                                         | nfiguration >                   | Set S       | SNMP Trap M | anagers |  |  |
|---------------------------------------------------|---------------------------------|-------------|-------------|---------|--|--|
| Informatior<br>- Registere                        | n: Operation o<br>d Trap Manage | omple<br>er | ted.        |         |  |  |
| Select                                            | IP Address                      | Port        | Community   | Version |  |  |
| C                                                 | 155.226.36.13                   | 162         | public      | V2c     |  |  |
| Delete                                            |                                 |             |             |         |  |  |
| Add New                                           | Trap Manager                    |             |             |         |  |  |
| IP Address                                        | 5                               |             |             |         |  |  |
| Port                                              |                                 |             |             |         |  |  |
| Communit                                          | <b>y</b>                        |             |             |         |  |  |
| Version     V1       Add     Modify       Refresh |                                 |             |             |         |  |  |

# SETUP SNMP

1 To access the **Setup SNMP** page, in the System Menu bar, click **System Configuration** > **Setup SNMP**.

| System Configuration > Setup SNMP |            |  |  |  |
|-----------------------------------|------------|--|--|--|
| SNMP V1 Agent Overr               | ide        |  |  |  |
| Mode                              | Disabled 💌 |  |  |  |
| Address                           |            |  |  |  |
| SNMP Port Number                  | 161        |  |  |  |
| Apply Refresh                     |            |  |  |  |

- 2 In the **SNMP V1 Agent Override** panel, do the following.
  - a In the Mode list, select the SNMP V1 Agent Override mode:
    - Enabled
    - Disabled
  - **b** In the **Address** box, enter the SNMP V1 Agent Override address. If the SNMP Agent Override **Mode** is not **Disabled**, the system uses this address as the source address in the traps.
- 3 In the SNMP Port Number box, enter the SNMP port number for sets and gets.
- 4 Click **Apply** to modify the SNMP settings.

# ACTIVATE OPTIONAL FEATURES

The **Activate Optional Features** page allows you to activate optional features available in the system that are purchased after the Host Unit has been shipped.

- **NOTE:** Activation Codes are supplied by ADC Technical Assistance (see "Appendix C: Contacting ADC/TE Connectivity" on page 297).
- **1** To access the **Activate Optional Features** page, in the System Menu bar, click **System Configuration** > **Activate Optional Features**.

| System Configurati               | on > Activate Optional Features               |
|----------------------------------|-----------------------------------------------|
| Enter the activation             | code for the feature(s) you want to activate. |
| Feature Status<br>SNMP activated | Activation Code                               |
| Activate Re                      | efresh                                        |

- **2** In the **Activation Code** box that corresponds to the feature that you want to activate, enter the activation code provided by ADC.
- 3 Click Activate. The following Information message displays.

| System Configurati                                  | on > Activate Optional Features               |  |
|-----------------------------------------------------|-----------------------------------------------|--|
| Information: SNMP ac                                | tivated.                                      |  |
| Enter the activation                                | code for the feature(s) you want to activate. |  |
| Feature Status<br>SNMP activated<br>Activate Refres | Activation Code                               |  |
Intentionally Blank Page

# **MANAGING UNITS**

#### Topics

| Basic Unit Views                                       |  |
|--------------------------------------------------------|--|
| View Optical Ports                                     |  |
| Viewing DARTs                                          |  |
| Viewing Network Statistics                             |  |
| Editing Unit Properties                                |  |
| Configuring Optical Ports                              |  |
| Viewing the Status of the Host Unit                    |  |
| Viewing the Status of a Remote Unit                    |  |
| Module Status Table                                    |  |
| DART Status Table                                      |  |
| LNA Status Table                                       |  |
| LPA Status Table                                       |  |
| PD Status Table                                        |  |
| Optical Status Table                                   |  |
| Remote Status Table                                    |  |
| Remote Unit Capacity and Temperature                   |  |
| Clearing DART Configurations                           |  |
| Set the Capacity for a New Remote Unit RSI Board       |  |
| Using the EMS GUI to Change the Remote Unit Capacity   |  |
| Using Telnet or ssh to Change the Remote Unit Capacity |  |
| Rebooting a Unit                                       |  |
| Resetting an LPA                                       |  |
|                                                        |  |

This section describes the Prism EMS parameters whose settings affect the individual units within a Prism system.

Page

### **BASIC UNIT VIEWS**

When you click on a device icon in the System Tree, the following view opens in the EMS View Frame, in which there are three places where the selected device is identified. Notice also the indicators for active alarms. In this instance the alarm overlays on the Host and Remote Unit icons indicate that an alarm is active on each device, and the Alarm Counter shows the count of active alarms.

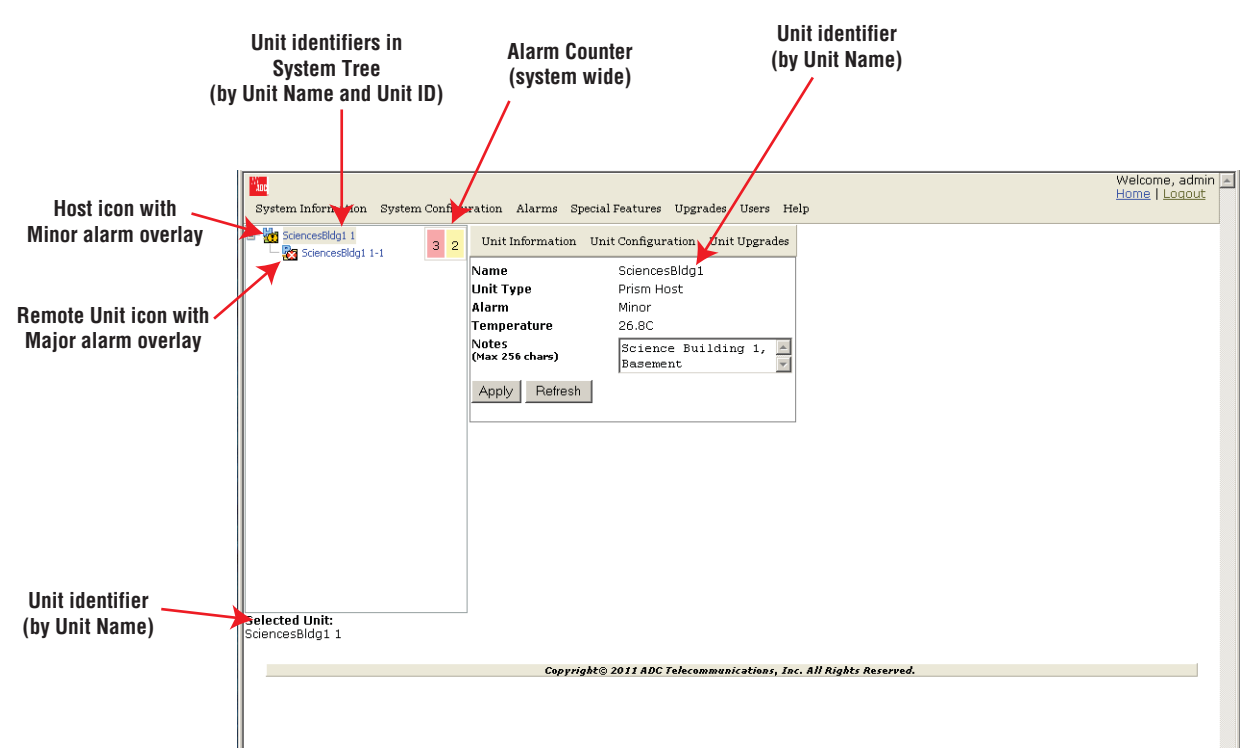

The following graphic identifies the components in a basic unit view.

Figure 22. Overview of Components in a Basic Unit View

The Unit view provides the following information:

- Name—user-defined or system name of the selected unit.
- Unit Type—the type of device that the selected unit is:
  - Host
  - PRU—Prism Remote Unit
  - **URU**—URH Remote Unit
- Alarm—highest level of alarm occurring on the selected unit. Notice that in this example, the Alarm indicators show that there are four Minor alarms active on this system. The Unit view lets you know that at least one of the alarms is active on the Host.
- **Temperature**—internal temperature of the selected unit.
- **Notes**—text box that allows you to enter notes specific to the selected unit. You can enter up to 256 characters; all keyboard characters can be used.

## VIEW OPTICAL PORTS

The **View Optical Ports** page shows the current usage and alarm status of the optical ports on a Host or a PRU/URU plus the current values of key operating parameters. The Host and PRU/URU chassis have eight optical ports, but the **View Optical Ports** page only shows active ports (those physically connected to a Host or PRU/URU). Each port in the page represents one set of forward and reverse paths between a Host and Remote.

1 In the System Tree, click on an icon for a Host or Remote Unit.

| System Information System Config                  | uration Alarms  | Special Fea   | tures U   | pgrades Use    | ers Help             |                   |                   | We<br><u>Ho</u> l | lcome, admin  <br><u>ne</u>   <u>Loqout</u> |
|---------------------------------------------------|-----------------|---------------|-----------|----------------|----------------------|-------------------|-------------------|-------------------|---------------------------------------------|
| Unit Information Unit Configuration Unit Upgrades |                 |               |           |                |                      |                   |                   |                   |                                             |
|                                                   | SFP<br>▼ Number | SFP Name      | In/Out    | Optics<br>Type | Wavelength<br>(nm)   | Tx Power<br>(dBm) | Rx Power<br>(dBm) | Remote<br>Name    | Alarm<br>Status                             |
|                                                   | 1               | Astronomy1    | Out       | Long Range     | 1310                 | 2.8               | -16.1             | LawrenceLab       | Clear                                       |
| Colorated Units                                   |                 |               |           |                |                      |                   |                   |                   |                                             |
| SciencesBldg1 1                                   |                 |               |           |                |                      |                   |                   |                   |                                             |
|                                                   | Co              | pyright© 201: | t ADC Tek | ecommunicati   | ons, Inc. All Rights | Reserved.         |                   |                   |                                             |
|                                                   |                 |               |           |                |                      |                   |                   |                   |                                             |

2 In the Unit Menu bar, click Unit Information > View Optical Ports.

The View Optical Ports table has the following components:

- SFP Number—System assigned port number.
- SFP Name—user entered port name or UNKNOWN\_SFPNAME, which indicates that no name has been entered.
- In/Out—used for cascading, which is not supported in this release. The Host will therefore always be set as Out (indicates that the forward link for the connected SFP is going away from the Host) and the SFPs for all Remote Units will always be set as In.
- Optics Type
  - LongRange—26 dB
  - IntermediateRange-18 dB.

- Wavelength (nm)—wave length transmitted through this port:
  - Non-duplex and WDM configurations: 1550 nm fwd or 1310 nm rev
  - CWDM configurations can be one of eight wavelengths:
    - 1470 nm 1510 nm 1550 nm 1590 nm
    - 1490 nm 1530 nm 1570 nm 1610 nm
- **Tx Power (dBm)**—launch power level in dBm of forward path signal. The minimum FWD launch power is -2 dBm, and the maximum is 3 dBm.
- **Rx Power (dBm)**—receive power level in dBm of reverse path signal, which incorporates the launch power of the Remote Unit SFP plus all optical losses (insertion losses, fiber cable loss, and so forth).
- Host Name/Remote Name—dependent on the unit selected in Step 1 on page 149:
  - If a Host Unit was selected, then the column is labeled **Remote Name** and the data in the column pertains to the Remote connected to this Optical port identified in SFP Number and SFP Name.
  - If a Remote Unit was selected, then the column is labeled Host Name and the data in the column pertains to the Host (for selected PRU/URU) connected to this Optical port identified in SFP Number and SFP Name.
- Alarm Status—whether an alarm is active. If an alarm is active, there will be a Minor or Major link that you click to open a dialog that defines the active alarm, as described in "Viewing Alarm Details" on page 45. The background color of the Alarm Status cell also indicates the alarm level (see "Alarm Color Codes" on page 44).

## VIEWING DARTS

- **1** In the System Tree, click on the icon of the Host or PRU/URU for which you want to view information on its DARTs.
- 2 In the Unit Menu bar, click Unit Information > View DARTs to open the View DARTs page.

| Un | Unit Information > View DARTs [SciencesBldg1 1-1] |                  |                       |                   |              |  |  |  |  |
|----|---------------------------------------------------|------------------|-----------------------|-------------------|--------------|--|--|--|--|
| ₹  | DART Number                                       | DART Name        | Band Type             | Passband          | Alarm Status |  |  |  |  |
| 1  |                                                   | UNKNOWN_DARTNAME | 850 Classic           | Cellular A2ABA1B1 | Clear        |  |  |  |  |
| 3  |                                                   | UNKNOWN_DARTNAME | 1900 PCS DL SuperDART | NA                | Clear        |  |  |  |  |
| 7  |                                                   | Grizzly4         | 2100 AWS Classic      | AWS ABC           | Clear        |  |  |  |  |
| F  | Refresh                                           |                  |                       |                   |              |  |  |  |  |

The table in the View DARTs page provides the following information:

- **DART Number**—identifies any installed DARTs by the slot number in which it is installed in the Host or PRU/URU chassis
- DART Name—system or user-assigned name; default is UNKNOWN\_DARTNAME.
- **Band Type**—which DART model is installed, and the band type that it is providing
- **Passband**—type of passband
- Alarm Status—whether an alarm is active. If an alarm is active, there will be a Minor or Major link that you click to open a dialog that defines the active alarm, as described in "Viewing Alarm Details" on page 45. The background color of the Alarm Status cell also indicates the alarm level (see "Alarm Color Codes" on page 44).

### VIEWING NETWORK STATISTICS

- 1 In the System Tree, click on an icon for a Host or Remote Unit.
- 2 In the Unit Menu bar, click Unit Information > View Network Statistics to open the View Network Statistics page.

| Port               | Rx<br>Bytes   | Rx<br>Packets | Rx FCS<br>Errors | Rx<br>BroadCast<br>Pkts | Rx<br>MultiCast<br>Pkts | Rx<br>Fragmented<br>Frames | Rx<br>Jabber<br>Frames | Tx Byte<br>Counter | Tx Pkt<br>Counter | Tx<br>BroadCast<br>Pkts | Tx<br>MultiCast<br>Pkts |
|--------------------|---------------|---------------|------------------|-------------------------|-------------------------|----------------------------|------------------------|--------------------|-------------------|-------------------------|-------------------------|
| Craft Port         | 0             | 0             | 0                | 0                       | 0                       | 0                          | 0                      | 654                | 9                 | 4                       | 5                       |
| OptEnetPort2       | 0             | 0             | 0                | 0                       | 0                       | 0                          | 0                      | 234365644          | 738               | 734329                  | 628405                  |
| OptEnetPort3       | 0             | 0             | 0                | 0                       | 0                       | 0                          | 0                      | 234365880          | 738               | 734330                  | 628407                  |
| OptEnetPort4       | 0             | 0             | 0                | 0                       | 0                       | 0                          | 0                      | 234365880          | 738               | 734330                  | 628407                  |
| OptEnetPort5       | 0             | 0             | 0                | 0                       | 0                       | 0                          | 0                      | 234365880          | 738               | 734330                  | 628407                  |
| OptEnetPort6       | 0             | 0             | 0                | 0                       | 0                       | 0                          | 0                      | 234366018          | 738               | 734330                  | 628409                  |
| OptEnetPort7       | 0             | 0             | 0                | 0                       | 0                       | 0                          | 0                      | 234366278          | 738               | 734332                  | 628410                  |
| OptEnetPort8       | 0             | 0             | 0                | 0                       | 0                       | 0                          | 0                      | 234366278          | 738               | 734332                  | 628410                  |
| Network Port       | 0             | 0             | 0                | 0                       | 0                       | 0                          | 0                      | 0                  | 0                 | 0                       | 0                       |
| Management<br>Port | 1425707       | 3713          | 0                | 81                      | 10                      | 0                          | 0                      | 234816063          | 4344              | 734251                  | 628400                  |
| Switch Port        | 234814064     | 1366973       | 0                | 734246                  | 628389                  | 0                          | 0                      | 1389667            | 3761              | 67                      | 5                       |
| OptEnetPort1       | 234814526     | 4341          | 0                | 734246                  | 628391                  | 0                          | 0                      | 1393499            | 3689              | 81                      | 10                      |
| Reset Cou          | Reset Counter |               |                  |                         |                         |                            |                        |                    |                   |                         |                         |

The View Network Statistics table has the following components:

- **Port**—Identifies the ports in the network.
- **Rx Bytes**—Receive byte counter that increments by the byte count of frames received, including those in bad packets, excluding preamble and SFD but including FCS bytes.
- **Rx Packets**—Receive packet counter that increments for each frame received packet (including bad packets, all unicast, broadcast, and multicast packets).
- **RX FCS Errors**—Receive FCS error counter that increments for each frame received that has an integral 64 to 1518 length and contains a frame check sequence error.
- **Rx Broadcast Pkts**—Receive broadcast packet counter that increments for each broadcast good frame of lengths 64 to 1518 (non VLAN) or 1522 (VLAN), excluding multicast frames. Does not include range/length errors.
- **Rx Multicast Pkts**—Receive multicast packet counter that increments for each multicast good frame of lengths 64 to 1518 (non VLAN) or 1522 (VLAN), excluding broadcast frames. This count does not include range/length errors.
- **Rx Fragmented Frames**—Receive fragments counter that increments for each frame received that contains an invalid FCS and is less than 64 bytes. This includes integral and non-integral lengths.
- **Rx Jabber Frames**—Receive jabber counter that increments for frames received that exceed 1518 (non VLAN) or 1522 (VLAN) bytes and contain an invalid FCS. This includes alignment errors.

- **Tx Byte Counter**—Transmit byte counter that increments by the number of bytes that were put on the wire including fragments of frames that were involved with collisions. This count does not include preamble/SFD or jam bytes. This counter does not count if the frame is truncated.
- **Tx Pkt Counter**—Transmit packet counter that increments for each transmitted packet (including bad packets, excessive deferred packets, excessive collision packets, late collision packets, all unicast, broadcast, and multicast packets).
- **Tx Broadcast Pkts**—Transmit broadcast packet counter that increments for each broadcast frame transmitted (excluding multicast frames).
- **Tx Multicast Pkts**—Transmit multicast packet counter that increments for each multicast valid frame transmitted (excluding broadcast frames).
- **Reset Counter** button—click to clear the statistics in the **Network Statistics** page.

### **EDITING UNIT PROPERTIES**

Unit properties are set during initial setup, but can be changed at any time. See one of the following:

- "Configure Basic Host Unit Properties" on page 64
- "Label the PRU/URU" on page 66.

#### **CONFIGURING OPTICAL PORTS**

Optical port configurations are set during initial setup, but can be changed at any time. See one of the following:

- See "Label the Host Optical Ports" on page 67.
- See "Label PRU/URU Optical Ports" on page 70.

### VIEWING THE STATUS OF THE HOST UNIT

- 1 In the System Tree, click on the Host icon.
- 2 In the Unit Menu bar, click **Unit Information** > **View Status**.

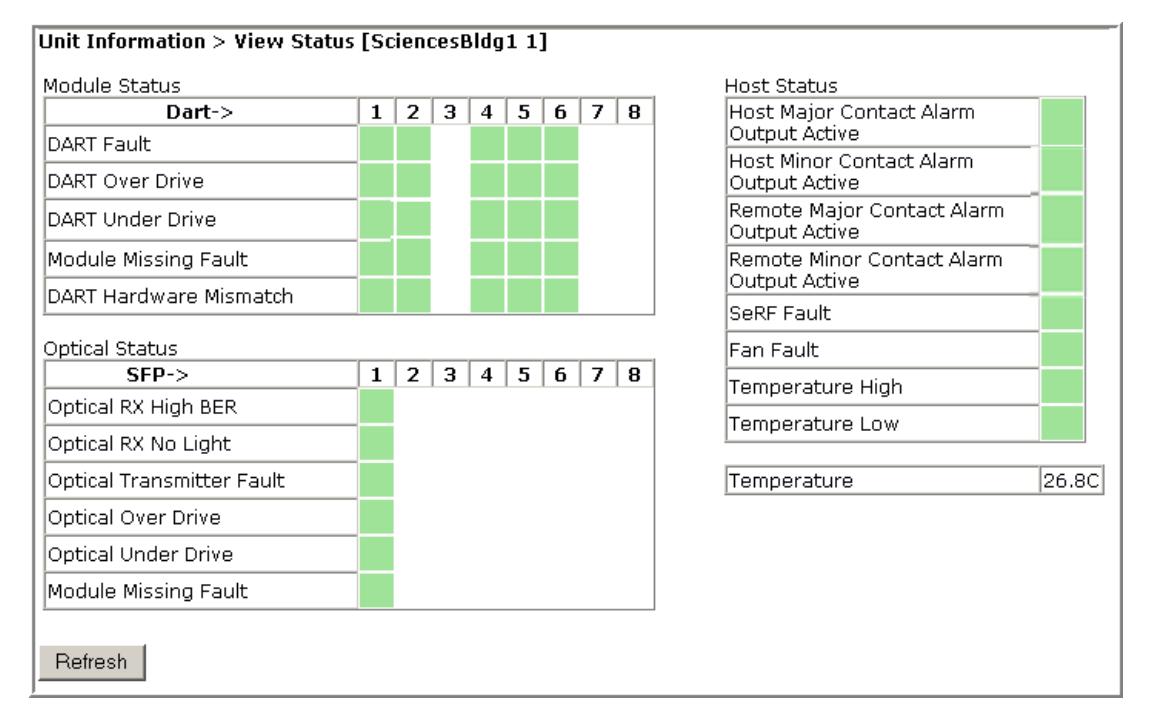

The **Unit Information > View Status** page provides the following information for the selected Host. The background of each table cell is color coded to the level of the alarm; see "Viewing Parameters and Alarms" on page 44. For further information on these faults and alarms, see "Troubleshooting Alarms" on page 185.

- Module Status table—provides status information for installed DARTs, where columns 1 through 8 correspond to the slot in which the DART resides (Column 1 = Slot 1, and so forth). If a DART column has no background color, a DART is not installed in that slot.
  - DART Fault—Summary of DART Downconverter 1 Synthesizer Unlocked, Downconverter 2 Synthesizer Unlocked, Upconverter Synthesizer Unlocked, DC Supply Fault alarms, and DART FPGA status.
  - DART Over Drive Fault—Red indicates that the RF signal received from the BTS/BDA is too strong. Fault threshold is +19 dBm.
  - DART Under Drive Fault—DART forward RF input signal below the normal operating limit. Fault threshold is +5 - Fwd Gain - 20
  - Module Missing Fault—One of the Host pluggable modules is missing (DART/SFP).
  - DART Hardware Mismatch—Host DART does not support the selected passband.
     Fault occurs when a Host DART is replaced with another DART of the incorrect type.
- **Optical Status** table—shows the current usage and alarm status of the optical ports on the Host plus the current values of some key operating parameters.

The Host has eight optical ports, but the **Optical Status** table only shows active ports (physically connected to a Remote). Each port in the table (where SFP 1 is column 1, SFP 2 is column 2, and so forth) represents one set of forward and reverse paths between a Host and Remote. Physically, this may have been accomplished with a dual-connector through that port. Each physical port contains an SFP transceiver with two connectors.

The **Optical Status** table only shows the Receive power level from the Remote Unit (REV path). To see the Receive power level in the FWD path (from the Host to the Remote), you must open the **Unit Information > View Status** page for the desired Remote as described in "Viewing the Status of a Remote Unit" on page 156.

- **Optical RX High BER**—High bit error rate (BER) detected by fiber optic receiver. Fault threshold is **0.00001**. Threshold cannot be changed.
- Optical RX No Light—No signal detected by optical receiver.
- **Optical Transmitter Fault**—SFP optical transmitter failed.
- Optical Over Drive—SFP optical receive input power above specification. The fault threshold cannot be changed, and is
  - 1 dBm for IR
  - -9 dBm for LR.
- Optical Under Drive—SFP optical receive input power below specification. The fault threshold cannot be changed, and is
  - -18 dBm for IR
  - -27 dBm for LR.
- Module Missing Fault—One of the Host SFPs is missing.
- Host Status table—shows the current overall status of the Host.
  - Host Major Contact Alarm Output Active—Major Contact Alarm Output active.
  - Host Minor Contact Alarm Output Active—Minor Contact Alarm Output active.
  - Remote Major Contact Alarm Output Active—Red indicates NO/NC major alarm contacts are in an alarm position. These connections are typically wired to a local alarm alert system. This status indicator is red when a major alarm is present on any Remote connected to the Host.
  - Remote Minor Contact Alarm Output Active—Yellow indicates that NO/NC minor alarm contacts are in an alarm position. These connections are typically wired to a local alarm alert system. This status indicator is yellow when a minor alarm is present on any Remote connected to Host.
  - **SeRF Fault**—state of the SeRF. Red indicates that either the SeRF clock source is unacceptable or the SeRF card FPGA is not programmed.
  - **Fan Fault**—state of the Host chassis fan. Red indicates that the Host chassis fan is spinning too slowly.
  - **Temperature High**—Red indicates that the current temperature of the Host interior is above its operating limits. Fault threshold is **62° C**.
  - Temperature Low—Yellow indicates that the current temperature of the Host interior is below its operating limits. Fault threshold is 0° C.
- **Temperature**—Gives the current temperature of the Host chassis interior in degrees Centigrade, as detected by the Host.

### VIEWING THE STATUS OF A REMOTE UNIT

For further information on the faults listed in the View Status page for Remote Units, see "Troubleshooting Alarms" on page 185.

- **1** In the System Tree, click on the icon of the PRU/URU for which you want to view its status.
- 2 In the Unit Menu bar, click **Unit Information** > **View Status**.

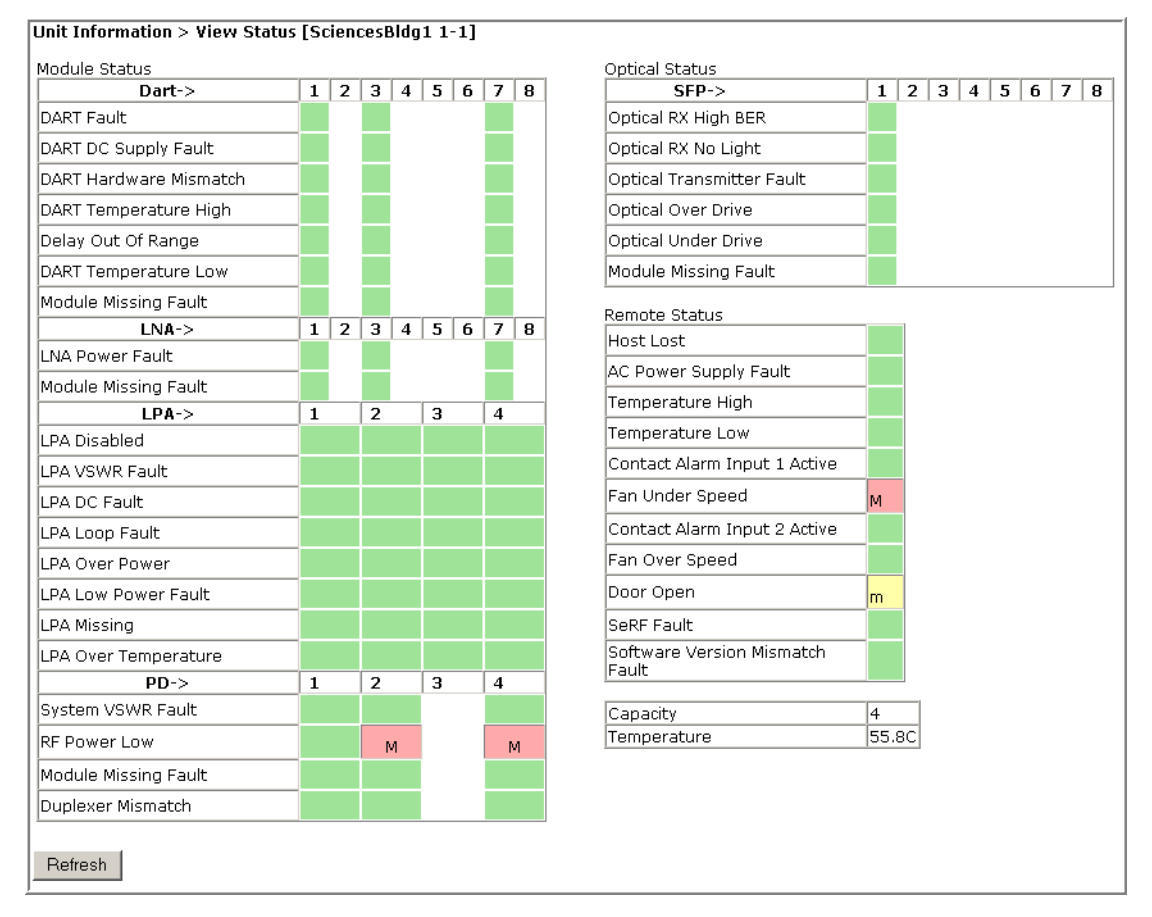

The **Unit Information > View Status** page provides the following information for the selected Remote Unit. The background of each table cell is color coded to the level of the alarm; see "Viewing Parameters and Alarms" on page 44. For more information on the faults and alarms, see "Troubleshooting Alarms" on page 185.

#### **Module Status Table**

The **Module Status** table provides status information for PRU/URU modules where columns 1 through 8 correspond to the slot in which a DART resides (see "RF Module Capabilities and GUI Representation" on page 21).

The following sections describe the different sections within the Module Status table.

#### DART Status Table

The **DART Status** table presents status of the DARTs in a Remote Unit. There can be between 1 and 8 DARTs installed in a Remote Unit. If a DART column has no background color, a DART is not installed in that slot, as shown below.

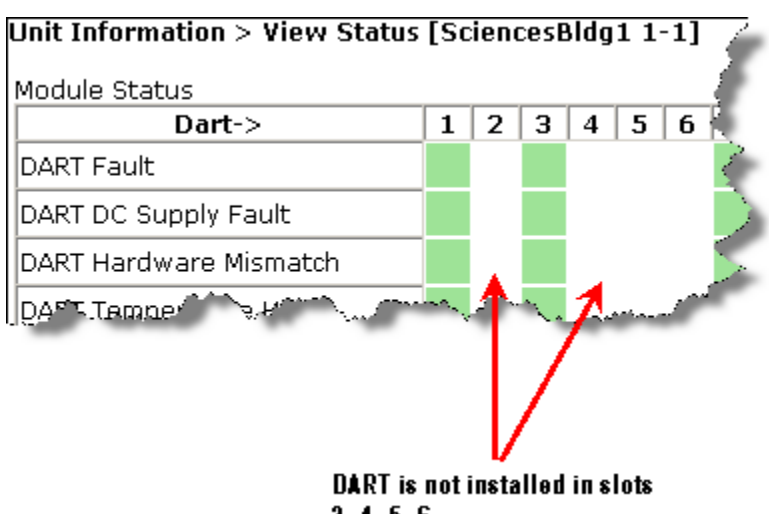

2, 4, 5, 6

The **DART Status** table has the following elements.

| Dart->                 | 1 | 2 | 3 | 4 | 5 | 6 | 7 | 8 |
|------------------------|---|---|---|---|---|---|---|---|
| DART Fault             |   |   |   |   |   |   |   |   |
| DART DC Supply Fault   |   |   |   |   |   |   |   |   |
| DART Hardware Mismatch |   |   |   |   |   |   |   |   |
| DART Temperature High  |   |   |   |   |   |   |   |   |
| Delay Out Of Range     |   |   |   |   |   |   |   |   |
| DART Temperature Low   |   |   |   |   |   |   |   |   |
| Module Missing Fault   |   |   |   |   |   |   |   |   |

- **DART Fault**—Summary of DART Downconverter 1 Synthesizer Unlocked, Downconverter 2 Synthesizer Unlocked, Upconverter Synthesizer Unlocked, DC Supply Fault alarms, and DART FPGA status.
- DART DC Supply Fault—DART Module DC supply voltages outside specification.
- **DART Hardware Mismatch**—Host DART does not support the selected passband. Fault occurs when a Host DART is replaced with another DART of the incorrect type.
- **DART Temperature High**—DART temperature above operating limit. Threshold is 85°C.
- Delay Out Of Range—PRU/URU delay settings outside the valid range.
- **DART Temperature Low**—DART temperature below operating limit. Threshold is -40°C.
- Module Missing Fault—DART module is missing.

#### LNA Status Table

| LNA->                |  | 2 | 3 | 4 | 5 | 6 | 7 | 8 |
|----------------------|--|---|---|---|---|---|---|---|
| LNA Power Fault      |  |   |   |   |   |   |   |   |
| Module Missing Fault |  |   |   |   |   |   |   |   |

The **LNA Status** table presents status information for the Low Noise Amplifiers in a Remote Unit. There can be between 1 and 8 LNAs installed in a Prism Remote Unit.

- LNA Power Fault—PRU/URU Low Noise Amplifier Power fault.
- Module Missing Fault—LNA module is missing.

#### LPA Status Table

The **LPA Status** table presents status information for the Linear Power Amplifiers in a Remote Unit. There can be between 1 and 4 LPAs installed in a Prism Remote Unit.

| LPA->                | 1 | 2 | 3 | 4 |
|----------------------|---|---|---|---|
| LPA Disabled         |   |   |   |   |
| LPA VSWR Fault       |   |   |   |   |
| LPA DC Fault         |   |   |   |   |
| LPA Loop Fault       |   |   |   |   |
| LPA Over Power       |   |   |   |   |
| LPA Low Power Fault  |   |   |   |   |
| LPA Missing          |   |   |   |   |
| LPA Over Temperature |   |   |   |   |

- LPA Disabled—PRU/URU Linear Power Amplifier (LPA) disabled due to an internally detected problem. (VSWR, DC, Loop Fault, Low Power, or Temperature High alarm).
- LPA VSWR Fault—PRU/URU Linear Power Amplifier (LPA) VSWR fault.
- LPA DC Fault—PRU/URU Linear Power Amplifier (LPA) DC fault.
- LPA Loop Fault—PRU/URU Linear Power Amplifier (LPA) Loop fault.
- LPA Over Power—PRU/URU Linear Power Amplifier (LPA) output power level above operating limit.
- LPA Low Power Fault—Internal Linear Power Amplifier (LPA) Low Power fault. Gain of one or more internal amplifiers outside of specification).
- LPA Missing—LPA module is missing.
- LPA Over Temperature—PRU/URU LPA above operating limit.

#### PD Status Table

The **PD Status** table presents status information for the Powe Detector in a Remote Unit. There can be between 1 and 4 PDs installed in a Prism Remote Unit.

|    | PD->                 | 1 | 2 | 3 | 4 |
|----|----------------------|---|---|---|---|
| er | System VSWR Fault    |   |   |   |   |
|    | RF Power Low         |   |   |   |   |
|    | Module Missing Fault |   |   |   |   |
|    | Duplexer Mismatch    |   |   |   |   |
|    |                      |   |   |   |   |

- System VSWR Fault—PRU/URU VSWR measurement above specification.
- **RF Power Low**—PRU/URU RF Output Power below minimum threshold.
- Module Missing Fault—Power Detector module is missing.
- Duplexer Mismatch—Configured frequency range not supported by Duplexer.

#### **Optical Status Table**

The **Optical Status** table provides status information for SFPs installed in a Remote Unit (PRU/URU).There can be between 1 and 8 SFPs installed in a Remote Unit. If a column has no background color, an SFP is not installed in that slot.

| Optical Status            |   |   |   |   |   |   |   |   |
|---------------------------|---|---|---|---|---|---|---|---|
| SFP->                     | 1 | 2 | 3 | 4 | 5 | 6 | 7 | 8 |
| Optical RX High BER       |   |   |   |   |   |   |   |   |
| Optical RX No Light       |   |   |   |   |   |   |   |   |
| Optical Transmitter Fault |   |   |   |   |   |   |   |   |
| Optical Over Drive        |   |   |   |   |   |   |   |   |
| Optical Under Drive       |   |   |   |   |   |   |   |   |
| Module Missing Fault      | м |   |   |   |   |   |   |   |

- **Optical RX High BER**—High bit error rate (BER) detected by fiber optic receiver. Threshold is 0.00001.
- Optical RX No Light—No signal detected by optical receiver.
- **Optical Transmitter Fault**—SFP optical transmitter failed.
- **Optical Over Drive**—SFP optical receive input power above specification. Thresholds are as follows:
  - 1 dBm for IR
  - -9 dBm for LR.
- **Optical Under Drive**—SFP optical receive input power below specification. Thresholds are as follows:
  - -18 dBm for IR
  - -27 dBm for LR.
- Module Missing Fault—SFP module is missing.

#### **Remote Status Table**

The **Remote Status** table provides general status information for a Remote Unit (PRU/URU).

- **Host Lost**—Host is not communicating with PRU/URU.
- **AC Power Supply Fault**—Power supply is in a failed state, or the AC power is below the minimum required voltage.
- **Temperature High**—Temperature above operating limit. Threshold is 95°C.
- **Temperature Low**—Temperature below operating limit. Threshold is Minus 40°C.
- **Contact Alarm Input 1 Active**—Host Contact Alarm Input #1 active.
- Fan Under Speed—Fans operating below expected RPM.
- **Contact Alarm Input 2 Active**—Host Contact Alarm Input #2 active.
- Fan Over Speed—Fans operating above expected RPM.
- Door Open—Door open on PRU.
- SeRF Fault—Summary of SeRF Synthesizer Unlocked alarm and SeRF FPGA status.
- **Software Version Mismatch Fault**—Software version on the Host and Remote Units do not match.

#### **Remote Unit Capacity and Temperature**

The **Unit Information > View Status** page for Remote Units also provides unit capacity and temperature information for the selected Remote Unit (PRU/URU).

| Capacity    | 1     |
|-------------|-------|
| Temperature | 68.0C |

- Capacity—the number of RF groups available to the Remote Unit.
- Temperature—The internal Temperature of the selected unit.

| Remote Status                      |   |
|------------------------------------|---|
| Host Lost                          |   |
| AC Power Supply Fault              |   |
| Temperature High                   |   |
| Temperature Low                    |   |
| Contact Alarm Input 1 Active       |   |
| Fan Under Speed                    | м |
| Contact Alarm Input 2 Active       |   |
| Fan Over Speed                     |   |
| Door Open                          |   |
| SeRF Fault                         |   |
| Software Version Mismatch<br>Fault |   |

### **CLEARING DART CONFIGURATIONS**

This procedure does the following:

- resets the gain
- resets the DART name
- clears all links
- clears the passband
- clears all associated alarms
- 1 In the System Tree, click on an icon for a Host or Remote Unit.
- 2 In the Unit Menu bar, click Unit Configuration > Clear DART Configuration, to open the Clear DART Configuration page.
- **3** In the **Select** column, select the DART(s) for which you want to clear configuration.
- 4 Click Clear Configuration.

| Unit I<br>Unit Co | Unit Information Unit Configuration Unit Upgrades<br>Unit Configuration > Clear DART Configuration [system3 1]                                                                                                    |                  |                          |                   |              |  |  |  |  |
|-------------------|----------------------------------------------------------------------------------------------------|------------------|--------------------------|-------------------|--------------|--|--|--|--|
| Select            | DART Number                                                                                                    | DART Name        | Band Type                | Passband          | Alarm Status |  |  |  |  |
|                   | 1                                                                                                    | pcs              | 1900 PCS DL SuperDART    | PCS_1930-1995     | Clear        |  |  |  |  |
| P                 | 2                                                                                                    | UNKNOWN_DARTNAME | 700 UpperC SGL SuperDART | NA                | Clear        |  |  |  |  |
|                   | 5                                                                                                    | cell_            | 850 Classic              | Cellular A2ABA1B1 | Clear        |  |  |  |  |
|                   | 6                                                                                                    | UNKNOWN_DARTNAME | 700 UpperC SGL SuperDART | NA                | Clear        |  |  |  |  |
|                   | Image: Name of the second second se |                  |                          |                   |              |  |  |  |  |
| С                 | lear Configurati                                                                                                    | on Refresh       |                          |                   |              |  |  |  |  |

5 In the confirmation window, click **OK**.

| Micros | oft Internet Explorer                                                                              |
|--------|----------------------------------------------------------------------------------------------------|
| ?      | This action completely clears the configuration of the selected DARTs.<br>Do you want to continue? |
|        | OK Cancel                                                                                          |

If the DART has been removed from the Host or PRU/URU chassis, then the entire DART entry disappears. If the DART is still present in the Host or PRU/URU chassis, then the **DART Name** and **Passband** is reset to default.

| Unit I                                       | nformation Unit C                                         | onfiguration Unit Upg | grades                     |                   |              |  |  |  |  |  |  |  |  |
|----------------------------------------------|-----------------------------------------------------------|-----------------------|----------------------------|-------------------|--------------|--|--|--|--|--|--|--|--|
| Unit Co                                      | Unit Configuration > Clear DART Configuration [system3 1] |                       |                            |                   |              |  |  |  |  |  |  |  |  |
| Information: DART # 2 configuration cleared. |                                                           |                       |                            |                   |              |  |  |  |  |  |  |  |  |
| Select                                       | DART Number                                               | DART Name             | Band Type                  | Passband          | Alarm Status |  |  |  |  |  |  |  |  |
|                                              | 1                                                         | pcs                   | 1900 PCS DL SuperDART      | PCS_1930-1995     | Clear        |  |  |  |  |  |  |  |  |
|                                              | 5                                                         | cell_                 | 850 Classic                | Cellular A2ABA1B1 | Clear        |  |  |  |  |  |  |  |  |
|                                              | 6                                                         | UNKNOWN_DARTNAME      | 700 UpperC SGL SuperDART   | NA                | Clear        |  |  |  |  |  |  |  |  |
|                                              | 8                                                         | UNKNOWN_DARTNAME      | 700 LowerABC SGL SuperDART | NA                | Clear        |  |  |  |  |  |  |  |  |
| С                                            | Clear Configuration Refresh                               |                       |                            |                   |              |  |  |  |  |  |  |  |  |

### SET THE CAPACITY FOR A NEW REMOTE UNIT RSI BOARD

The **Capacity** setting in the **Edit Properties** page pertains to the PRU/URU Remote SeRF Interface (RSI) board and the number of RF groups available to the Remote Unit. This parameter is set during manufacturing and should be changed only when the RSI board has been replaced.

#### Using the EMS GUI to Change the Remote Unit Capacity

The **Capacity** setting can be changed by logging onto the EMS through the Remote Craft port.

- 1 Open the unit and connect your laptop to the Craft port on the SeRF.
- **2** Login to the EMS, using the following parameters:
  - IP address is **192.168.0.1**
  - User Name is operator
  - Password is operator

**3** In the System Tree, click the icon of the PRU/URU whose properties you want to change.

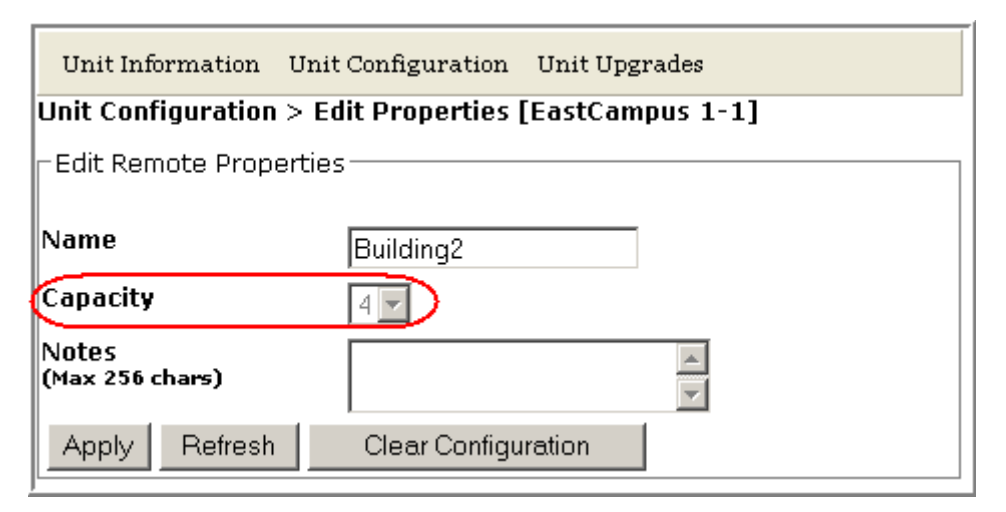

- 4 In the Unit Menu bar, click Unit Configuration > Edit Properties, to open the Unit Configuration > Edit Properties page for the selected PRU.
- 5 In the Capacity list, set the Capacity of the new RSI board:
  - For all RSI boards installed in a URH, **Capacity** should always be set to **3**.
  - For an RSI board installed in a PRU, **Capacity** can be **1**, **2**, **3**, or **4** and indicates the number of RF Modules installed in the PRU.
- 6 Click Apply.

#### Using Telnet or ssh to Change the Remote Unit Capacity

Alternately, the capacity can be changed using Telnet or ssh.

- 1 Access the Edit Unit Properties page to determine the IP address for the Host and Remote Unit(s). In the System Menu bar, click System Configuration > Edit Unit Properties. Each row in the Edit Unit Properties table correspond to the unit identified in the Unit Id column. Use the IP Address column to determine the IP address for each unit.
- 2 Login to the Host using telnet or ssh.
- 3 From the Host, login to the Remote Unit using the following command, where n is the Remote Unit ID (1 8): sshremote N
- 4 Once logged into the Remote Unit, execute the following command, where **x** is the capacity (1-4): /usr/local/fwu/bin/EEPROMWriteForCapacity.sh X

### **REBOOTING A UNIT**

- CAUTION! The system configuration is stored on the Host. Rebooting the Host therefore results in a loss of RF for the Host and connected Remote Units until the Host comes back up. Depending on the system configuration, it can take 5 to 20 minutes before management communication is restored.
- CAUTION! Host configuration persists across a Reboot. However, the current EMS session will close and you will need to log back in to the EMS after the Host reboot has completed.
- CAUTION! Rebooting a Remote Unit causes Loss of Service and should not be used unless other troubleshooting processes have been followed and did not fix the issue being experienced at the PRU/URU.
- 1 In the System Tree, click on the icon of the unit that you want to reboot.
- 2 In the Unit Menu bar, click Unit Configuration > Reboot, to open the Unit Configuration > Reboot page.

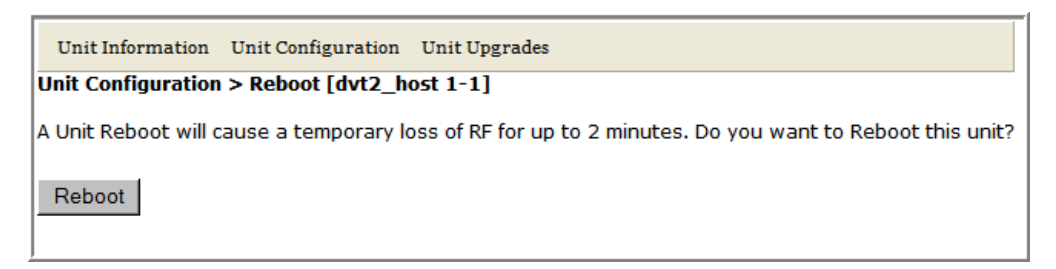

#### 3 Click Reboot.

• Once the reboot starts, a process message displays.

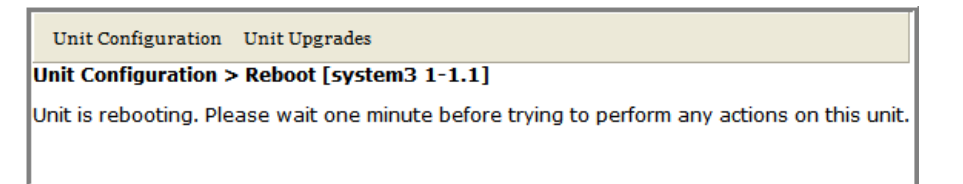

• After the reboot has completed, a Unit has been rebooted message displays.

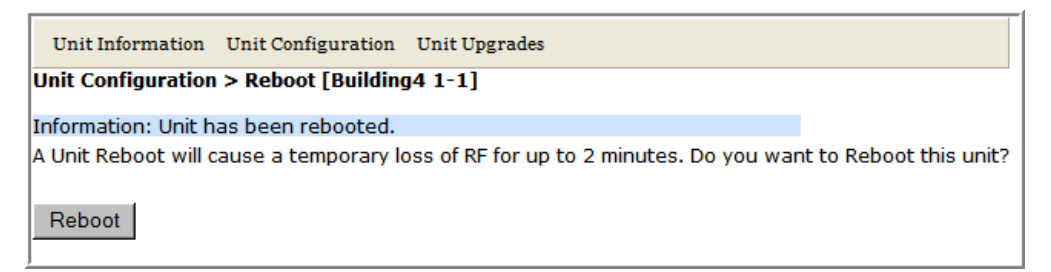

• After the Host reboots, the EMS login window opens.

### **RESETTING AN LPA**

- CAUTION! Once an LPA Reset is started, Loss of Service occurs. It takes approximately 10 to 20 seconds before the LPA signal recovers. The GUI RF power reading will take longer depending on the number of Remotes equipped—for a fully loaded Prism system with 8 Remotes the power reading could take several minutes to update.
- NOTE: Only a user logged in under the admin or a Network Manager account can change Prism system settings through the EMS.

You use the **LPA Reset** button to bring an LPA back into service (restart) that stopped because of a major LPA alarm. In a dual-LPA system, resetting the LPA applies to both LPAs at the same time.

- **1** To access the **Configure Remote Forward Gain** page, in the System Menu bar, click **System Configuration** > **Configure Remote Forward Gain**.
- 2 In the **Remote Id** list, select the Remote Unit whose LPA you need to reset.
- 3 In the **Remote DART** list, select the DART whose LPA you need to reset.
- 4 Click the LPA Reset button.

| System Configuration > Conf        | igure Remote Forward G | ain                            |                     |                  |               |                      |                   |                       |      |
|------------------------------------|------------------------|--------------------------------|---------------------|------------------|---------------|----------------------|-------------------|-----------------------|------|
| -Remote Parameters                 |                        |                                |                     |                  |               |                      |                   |                       |      |
|                                    |                        |                                |                     |                  |               |                      |                   |                       |      |
| Host DART                          | Remote Id              | Remote DART                    | Remote DART<br>Mode | LPA Mode         | LPA<br>Status | Forward<br>Gain (dB) | RF Power<br>(dBm) | Max<br>Power<br>(dBm) | VSWR |
| 5-UNKNOWN_DARTNAME-<br>850 Classic | 1-SciencesBldg1 1-1 💌  | 1-UNKNOWN_DARTNAME-850 Classic | Normal 💌            | Normal 💌         | Operating     | 31 💌                 | 39.2              | 43                    | 1.5  |
| Apply LPA Reset Ref                | resh                   |                                | ·                   |                  |               |                      |                   |                       |      |
| -Remote Forward Gain Setting       | js                     |                                |                     |                  |               |                      |                   |                       |      |
| Filter<br>View Mane                | contain                | Filtox                         |                     | ***** **** ***** |               | and the second of    |                   |                       |      |

5 In the LPA Reset caution dialog, click **OK**.

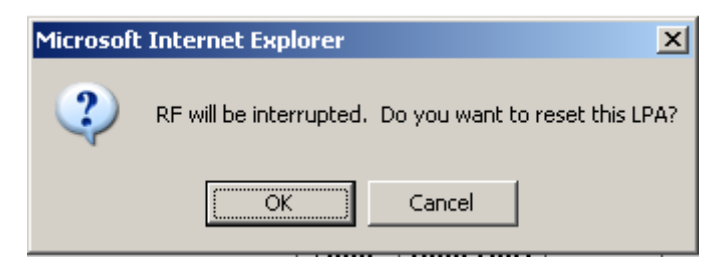

Intentionally Blank Page

# ALARMS

| View Current Alarms                                                                                                    | Topics                                         | Page |
|----------------------------------------------------------------------------------------------------|------------------------------------------------|------|
| Clear Current Alarms170View Alarm History170Clearing Alarm History172Clearing Alarm History172Vianage Alarms174Enable and Disable Host and Remote Unit Alarms174Set RF Power Low Threshold180Antenna Disconnect Alarm181Vanage Contact Alarms182Clear All Disconnect Alarms183Clear All Disconnect Alarms183Clear All Disconnect Alarms184Troubleshooting Alarms—Host Unit DARTs185Major Alarms—Host Unit DARTs185Major Alarms—Host Unit SFPs188Major Alarms—Remote Units189Major Alarms—PRU/URU DARTs189Major Alarms—PRU/URU SERF Modules191Major Alarms—PRU/URU SERF Modules191Major Alarms—PRU/URU SERF Modules193Major Alarms—PRU/URU SERF Modules194Major Alarms—PRU/URU SERF Modules193Major Alarms—PRU/URU SERF Modules194Major Alarms—PRU/URU SERF Modules194Major Alarms—PRU or URU Duplexer194Major Alarms—PRU or URU Duplexer194Major Alarms—PRU or URU Duplexer196Major Alarms—PRU or URU DARTs197Major Alarms—Host Unit SERF Module197Minor Alarms—Host Unit SEPS198Minor Alarms—Host Unit SEPS198Minor Alarms—Host Unit SEPS198Minor Alarms—Host Unit SEPS198Minor Alarms—Host Unit SEPS198Minor Alarms—Host Unit SEPS198 <th>View Current Alarms</th> <th></th>                                                         | View Current Alarms                            |      |
| View Alarm History                                                                                                    | Clear Current Alarms                           |      |
| Clearing Alarm History.172Filtering the Alarm History.172Vanage Alarms.174Enable and Disable Host and Remote Unit Alarms174Enable and Disable Host and Remote Unit Alarms178Set RF Power Low Threshold180Antenna Disconnect Alarm181Wanage Contact Alarms182Acknowledge All Alarms183Clear All Disconnect Alarms183Clear All Disconnect Alarms185Major Alarms—Host Unit185Major Alarms—Host Unit DARTs.185Major Alarms—Host Unit SFPs188Major Alarms—Host Unit SFPs188Major Alarms—Host Unit SFPs189Major Alarms—PRU/URU DARTs.189Major Alarms—PRU/URU DARTs.189Major Alarms—PRU/URU DARTs.191Major Alarms—PRU/URU SEPS193Major Alarms—PRU or URU Duplexer194Major Alarms—PRU or URU LPA194Major Alarms—PRU or URU LPA195Major Alarms—PRU or URU LPA194Major Alarms—PRU or URU LPA195Major Alarms—PRU or URU LPA194Major Alarms—PRU or URU LPA195Major Alarms—PRU or URU LPA197Minor Alarms—Host Unit SEPS198Minor Alarms—Host Unit SEPS198Minor Alarms—Host Unit SEPS198Minor Alarms—Host Unit SEPS198Minor Alarms—Host Unit SEPS198Minor Alarms—Host Unit SEPS198Minor Alarms—Host Unit SEPS198Minor Alarms—Host Unit SEPS<                                                                                                    | View Alarm History                             |      |
| Filtering the Alarm History.172Vlanage Alarms174Enable and Disable Host and Remote Unit Alarms178Set RF Power Low Threshold180Antenna Disconnect Alarm181Vlanage Contact Alarms182Acknowledge All Alarms183Clear All Disconnect Alarms183Clear All Disconnect Alarms183Clear All Disconnect Alarms184Troubleshooting Alarms185Major Alarms—Host Unit185Major Alarms—Host Unit DARTs.185Major Alarms—Host Unit SFPs188Major Alarms—Remote Units189Major Alarms—PRU/URU DARTs.189Major Alarms—PRU/URU SeRF Modules191Major Alarms—PRU/URU SeRF Modules191Major Alarms—PRU/URU SeRF Modules191Major Alarms—PRU or URU Duplexer194Major Alarms—PRU or URU Duplexer194Major Alarms—PRU or URU LNA195Major Alarms—PRU or URU LNA197Minor Alarms—PRU or URU LNA197Minor Alarms—Host Unit SeRF Module197Minor Alarms—Host Unit SeRF Module197Minor Alarms—Host Unit SeRF Module197Minor Alarms—Host Unit SeRF Module198Minor Alarms—Host Unit SeRF Module197Minor Alarms—Host Unit SeRF Module198Minor Alarms—Host Unit SeRF Module198Minor Alarms—Host Unit SeRF Module198Minor Alarms—Host Unit SeRF Module198Minor Alarms—Host Unit SeRF Module198Minor Alarm                                                                               | Clearing Alarm History                         |      |
| Manage Alarms174Enable and Disable Host and Remote Unit Alarms178Set RF Power Low Threshold180Antenna Disconnect Alarm181Manage Contact Alarms182Acknowledge All Alarms183Clear All Disconnect Alarms183Clear All Disconnect Alarms183Clear All Disconnect Alarms184Troubleshooting Alarms185Major Alarms—Host Unit185Major Alarms—Host Unit185Major Alarms—Host Unit DARTs.185Major Alarms—Host Unit SFPs187Major Alarms—Remote Units.189Major Alarms—PRU/URU DARTs.189Major Alarms—PRU/URU SeRF Modules.191Major Alarms—PRU/URU SerF Modules.194Major Alarms—PRU or URU Duplexer.194Major Alarms—PRU or URU Duplexer.195Major Alarms—PRU or URU PAR195Major Alarms—PRU or URU PAR197Minor Alarms—Host Unit SFPs193Major Alarms—PRU or URU PAR194Major Alarms—PRU or URU PAR197Minor Alarms—PRU or URU PAR197Minor Alarms—Host Unit SERF Module197Minor Alarms—Host Unit SERF Module197Minor Alarms—Host Unit SERF Module197Minor Alarms—Host Unit SERF Module197Minor Alarms—Host Unit SERF Module197Minor Alarms—Host Unit SERF Module197Minor Alarms—PRU/URU DARTS.198Minor Alarms—PRU/URU DARTS.198Minor Alarms—PRU/URU SERF Modules197 <td>Filtering the Alarm History</td> <td></td>                                            | Filtering the Alarm History                    |      |
| Enable and Disable Host and Remote Unit Alarms178Set RF Power Low Threshold180Antenna Disconnect Alarm181Wanage Contact Alarms182Acknowledge All Alarms183Clear All Disconnect Alarms183Clear All Disconnect Alarms183Clear All Disconnect Alarms184Troubleshooting Alarms185Major Alarms—Host Unit185Major Alarms—Host Unit185Major Alarms—Host Unit DARTs.185Major Alarms—Host Unit SFPs187Major Alarms—Remote Units189Major Alarms—PRU/URU DARTs.189Major Alarms—PRU/URU DARTs.193Major Alarms—PRU/URU SeRF Modules191Major Alarms—PRU/URU SeRF Modules193Major Alarms—PRU or URU Duplexer194Major Alarms—PRU or URU Duplexer194Major Alarms—PRU or URU Duplexer196Minor Alarms—Host Unit DARTs.197Minor Alarms—Host Unit DARTs.197Minor Alarms—Host Unit DARTs.197Minor Alarms—PRU or URU PA197Minor Alarms—Host Unit DARTS.197Minor Alarms—Host Unit SEPF Module197Minor Alarms—Host Unit SEPF Module197Minor Alarms—Host Unit SEPS198Minor Alarms—PRU/URU DARTS.198Minor Alarms—PRU/URU DARTS.198Minor Alarms—PRU/URU SEPF Modules197Minor Alarms—PRU/URU SERF Modules197Minor Alarms—PRU/URU SERF Modules197 <trr<td>Minor Alarms—PRU/URU SERF Modules<td>Manage Alarms</td><td></td></trr<td>                                  | Manage Alarms                                  |      |
| Set RF Power Low Threshold180Antenna Disconnect Alarm181Manage Contact Alarms182Acknowledge All Alarms182Acknowledge All Alarms183Clear All Disconnect Alarms183Clear All Disconnect Alarms184Froubleshooting Alarms185Major Alarms—Host Unit185Major Alarms—Host Unit DARTs185Major Alarms—Host Unit SERF Modules187Major Alarms—Remote Units188Major Alarms—Remote Units189Major Alarms—PRU/URU DARTS189Major Alarms—PRU/URU SERF Modules191Major Alarms—PRU or URU Duplexer194Major Alarms—PRU or URU Duplexer194Major Alarms—PRU or URU LNA195Major Alarms—PRU or URU LPA195Major Alarms—Host Unit SERF Module197Minor Alarms—Host Unit SERF Module197Minor Alarms—Host Unit SERF Module197Major Alarms—PRU or URU LPA196Major Alarms—Host Unit DARTS197Minor Alarms—Host Unit SERF Module197Minor Alarms—Host Unit SERF Module197Minor Alarms—Host Unit SERF Module197Minor Alarms—Host Unit SERF Module198Minor Alarms—PRU/URU DARTS198Minor Alarms—PRU/URU DARTS198Minor Alarms—PRU/URU DARTS198Minor Alarms—PRU/URU DARTS198Minor Alarms—PRU/URU DARTS198Minor Alarms—PRU/URU DARTS198Minor Alarms—PRU/URU DARTS198Mi                                                                                                    | Enable and Disable Host and Remote Unit Alarms |      |
| Antenna Disconnect Alarm181Manage Contact Alarms182Acknowledge All Alarms183Clear All Disconnect Alarms183Clear All Disconnect Alarms184Troubleshooting Alarms185Major Alarms—Host Unit185Major Alarms—Host Unit DARTs185Major Alarms—Host Unit SFPs185Major Alarms—Host Unit SFPs188Major Alarms—Remote Units187Major Alarms—PRU/URU DARTs189Major Alarms—PRU/URU DARTs189Major Alarms—PRU/URU SFPs191Major Alarms—PRU/URU SFPs193Major Alarms—PRU or URU Duplexer194Major Alarms—PRU or URU Duplexer194Major Alarms—PRU or URU LNA195Major Alarms—PRU or URU LPA195Major Alarms—Host Unit SERF Module197Minor Alarms—Host Unit DARTs198Major Alarms—Host Unit DARTs197Minor Alarms—Host Unit DARTs197Minor Alarms—Host Unit SERF Module197Minor Alarms—Host Unit SERF Module197Minor Alarms—Host Unit SERF Module197Minor Alarms—Host Unit SERF Module198Minor Alarms—Host Unit SERF Modules198Minor Alarms—Host Unit SERF Modules198Minor Alarms—Host Unit SERF Modules198Minor Alarms—PRU/URU SERF Modules198Minor Alarms—PRU/URU SERF Modules198Minor Alarms—PRU/URU SERF Modules198Minor Alarms—PRU/URU SERF Modules198Minor Alarms—PRU/URU SERF M                                                                               | Set RF Power Low Threshold                     |      |
| Manage Contact Alarms182Acknowledge All Alarms183Clear All Disconnect Alarms184Troubleshooting Alarms185Major Alarms—Host Unit185Major Alarms—Host Unit DARTs185Major Alarms—Host SeRF Modules187Major Alarms—Host Unit SFPs188Major Alarms—Remote Units189Major Alarms—PRU/URU DARTs189Major Alarms—PRU/URU SeRF Modules191Major Alarms—PRU/URU SFPs193Major Alarms—PRU or URU Duplexer194Major Alarms—PRU or URU Duplexer194Major Alarms—PRU or URU Dower Detector196Minor Alarms—Host Unit SeRF Module197Minor Alarms—Host Unit SeRF Module197Minor Alarms—Host Unit DARTs196Minor Alarms—Host Unit DARTs197Minor Alarms—Host Unit DARTs197Minor Alarms—Host Unit SeRF Module197Minor Alarms—Host Unit SeRF Module197Minor Alarms—Host Unit SeRF Module197Minor Alarms—Host Unit SeRF Module197Minor Alarms—Host Unit SeRF Module197Minor Alarms—Host Unit SeRF Modules198Minor Alarms—Host Unit SeRF Modules198Minor Alarms—PRU/URU SeRF Modules198Minor Alarms—PRU/URU SERF Modules198Minor Alarms—PRU/URU SERF Modules198Minor Alarms—PRU/URU SERF Modules199Minor Alarms—PRU/URU SERF Modules199Minor Alarms—PRU/URU SERF Modules199Minor Alarms—PRU/URU SERF Modules <t< td=""><td>Antenna Disconnect Alarm</td><td></td></t<> | Antenna Disconnect Alarm                       |      |
| Acknowledge All Alarms183Clear All Disconnect Alarms184Troubleshooting Alarms185Major Alarms—Host Unit185Major Alarms—Host Unit DARTs185Major Alarms—Host SeRF Modules187Major Alarms—Host Unit SFPs188Major Alarms—Remote Units189Major Alarms—PRU/URU DARTs189Major Alarms—PRU/URU SeRF Modules191Major Alarms—PRU/URU SeRF Modules191Major Alarms—PRU/URU Ser Modules191Major Alarms—PRU/URU Ser Modules193Major Alarms—PRU or URU Duplexer194Major Alarms—PRU or URU LNA194Major Alarms—PRU or URU LNA195Major Alarms—PRU or URU LPA195Major Alarms—Host Unit Ser Module197Minor Alarms—Host Unit Ser Module197Minor Alarms—Host Unit Ser Module197Minor Alarms—Host Unit Ser Module198Minor Alarms—PRU/URU Ser Module198Minor Alarms—PRU/URU Ser Module198Minor Alarms—PRU/URU Ser Module198Minor Alarms—PRU/URU Ser Modules199Minor Alarms—PRU/URU Ser Modules199Minor Alarms—PRU/URU Ser Modules199Minor Alarms—PRU/URU Ser Modules199Minor Alarms—PRU/URU Ser Modules199Minor Alarms—PRU/URU Ser Modules199Minor Alarms—PRU/URU Ser Modules199Minor Alarms—PRU/URU Ser Modules199Minor Alarms—PRU/URU Ser Modules199Minor Alarms—PRU/URU Ser Modules199<                                                                       | Manage Contact Alarms                          |      |
| Clear All Disconnect Alarms184Troubleshooting Alarms185Major Alarms—Host Unit185Major Alarms—Host Unit DARTs185Major Alarms—Host SeRF Modules187Major Alarms—Host SerF Modules187Major Alarms—Host Unit SFPs188Major Alarms—Remote Units189Major Alarms—PRU/URU DARTs189Major Alarms—PRU/URU SeRF Modules191Major Alarms—PRU/URU SFPs193Major Alarms—PRU/URU SFPs193Major Alarms—PRU or URU Duplexer194Major Alarms—PRU or URU LNA194Major Alarms—PRU or URU LNA195Major Alarms—PRU or URU LPA195Major Alarms—Host Unit SERF Module197Minor Alarms—Host Unit SERF Module197Minor Alarms—Host Unit SERF Module197Minor Alarms—Host Unit SERF Module197Minor Alarms—Host Unit SERF Module198Minor Alarms—Host Unit SERF Modules198Minor Alarms—PRU/URU DARTs198Minor Alarms—PRU/URU SERF Modules198Minor Alarms—PRU/URU SERF Modules199Minor Alarms—PRU/URU SERF Modules199Minor Alarms—PRU/URU SERF Modules199Minor Alarms—PRU/URU SERF Modules199Minor Alarms—PRU/URU SERF Modules199Minor Alarms—PRU/URU SERF Modules199Minor Alarms—PRU/URU SERF Modules199Minor Alarms—PRU/URU SERF Modules199Minor Alarms—PRU/URU SERF Modules199Minor Alarms—PRU/URU SERF Modules199<                                                             | Acknowledge All Alarms                         |      |
| Troubleshooting Alarms185Major Alarms—Host Unit185Major Alarms—Host Unit DARTs185Major Alarms—Host SeRF Modules187Major Alarms—Host Unit SFPs188Major Alarms—Remote Units189Major Alarms—PRU/URU DARTs189Major Alarms—PRU/URU SeRF Modules191Major Alarms—PRU/URU SFPs193Major Alarms—PRU/URU SFPs193Major Alarms—PRU or URU Duplexer194Major Alarms—PRU or URU LNA194Major Alarms—PRU or URU LNA195Major Alarms—PRU or URU LNA196Minor Alarms—Host Unit SFPs197Minor Alarms—Host Unit SFPs197Minor Alarms—Host Unit SERF Module197Minor Alarms—Host Unit SERF Module197Minor Alarms—Host Unit SERF Module198Minor Alarms—PRU/URU DARTs198Minor Alarms—PRU/URU DARTs198Minor Alarms—PRU/URU SERF Modules198Minor Alarms—PRU/URU SERF Modules199Minor Alarms—PRU/URU SERF Modules199Minor Alarms—PRU/URU SERF Modules199Minor Alarms—PRU/URU SERF Modules199Minor Alarms—PRU/URU SERF Modules199Minor Alarms—PRU/URU SERF Modules199Minor Alarms—PRU/URU SERF Modules199Minor Alarms—PRU/URU SERF Modules199Minor Alarms—PRU/URU SERF Modules199Minor Alarms—PRU/URU SERF Modules199Minor Alarms—PRU/URU SERF Modules199Minor Alarms—PRU/URU SERF Modules199<                                                                           | Clear All Disconnect Alarms                    |      |
| Major Alarms—Host Unit.185Major Alarms—Host Unit DARTs.185Major Alarms—Host SeRF Modules187Major Alarms—Host Unit SFPs188Major Alarms—Remote Units189Major Alarms—PRU/URU DARTs.189Major Alarms—PRU/URU SeRF Modules191Major Alarms—PRU/URU SerF Modules191Major Alarms—PRU/URU SFPs193Major Alarms—PRU or URU Duplexer194Major Alarms—PRU or URU LNA194Major Alarms—PRU or URU LPA195Major Alarms—PRU or URU LPA195Major Alarms—Host Unit Serf Module197Minor Alarms—Host Unit Serf Module197Minor Alarms—Host Unit SFPs198Minor Alarms—PRU URU DARTS198Minor Alarms—PRU/URU DARTS198Minor Alarms—PRU/URU DARTS198Minor Alarms—PRU/URU DARTS198Minor Alarms—PRU/URU DARTS198Minor Alarms—PRU/URU DARTS198Minor Alarms—PRU/URU SEFF Modules199Minor Alarms—PRU/URU SEFF Modules199Minor Alarms—PRU/URU SEFF Modules199Minor Alarms—PRU/URU SEFF Modules199Minor Alarms—PRU/URU SEFF Modules199Minor Alarms—PRU/URU SEFF Modules199Minor Alarms—PRU/URU SEFF Modules199Minor Alarms—PRU/URU SEFF Modules199Minor Alarms—PRU/URU SEFF Modules199Minor Alarms—PRU/URU SEFF Modules199Minor Alarms—PRU/URU SEFF Modules199Minor Alarms—PRU/URU SEFF Modules190 <t< td=""><td>Troubleshooting Alarms</td><td></td></t<>                     | Troubleshooting Alarms                         |      |
| Major Alarms—Host Unit DARTs185Major Alarms—Host SeRF Modules187Major Alarms—Host Unit SFPs188Major Alarms—Remote Units189Major Alarms—PRU/URU DARTs189Major Alarms—PRU/URU SeRF Modules191Major Alarms—PRU/URU SeRF Modules193Major Alarms—PRU/URU SFPs193Major Alarms—PRU or URU Duplexer194Major Alarms—PRU or URU LNA194Major Alarms—PRU or URU LNA195Major Alarms—PRU or URU Power Detector196Minor Alarms—Host Unit SeRF Module197Minor Alarms—Host Unit SerF Module197Minor Alarms—Host Unit SFPs198Minor Alarms—Host Unit SFPs198Minor Alarms—Host Unit SFPs198Minor Alarms—Host Unit SFPs198Minor Alarms—PRU/URU DARTs199Minor Alarms—PRU/URU DARTs199Minor Alarms—PRU/URU SERF Modules199Minor Alarms—PRU/URU SERF Modules199Minor Alarms—PRU/URU SERF Modules199Minor Alarms—PRU/URU SERF Modules199Minor Alarms—PRU/URU SERF Modules199Minor Alarms—PRU/URU SERF Modules199Minor Alarms—PRU/URU SERF Modules199Minor Alarms—PRU/URU SERF Modules199Minor Alarms—PRU/URU SERF Modules199Minor Alarms—PRU/URU SERF Modules199Minor Alarms—PRU/URU SERF Modules199Minor Alarms—PRU/URU SERF Modules199Minor Alarms—PRU/URU SERF Modules190Minor Alarms—PRU/URU SERF Module                                                    | Major Alarms—Host Unit                         |      |
| Major Alarms—Host SeRF Modules187Major Alarms—Host Unit SFPs188Major Alarms—Remote Units189Major Alarms—PRU/URU DARTs189Major Alarms—PRU/URU SeRF Modules191Major Alarms—PRU/URU SFPs193Major Alarms—PRU or URU Duplexer194Major Alarms—PRU or URU LNA194Major Alarms—PRU or URU LPA195Major Alarms—Host Unit DARTs197Minor Alarms—Host Unit SeRF Module197Minor Alarms—Host Unit SeRF Module197Minor Alarms—Host Unit SFPs198Minor Alarms—PRU/URU DARTS198Minor Alarms—PRU/URU DARTS198Minor Alarms—PRU/URU SeRF Modules199Minor Alarms—PRU/URU DARTS198Minor Alarms—PRU/URU SERF Modules199Minor Alarms—PRU/URU SERF Modules199Minor Alarms—PRU/URU SERF Modules199Minor Alarms—PRU/URU SERF Modules199Minor Alarms—PRU/URU SERF Modules199Minor Alarms—PRU/URU SERF Modules199Minor Alarms—PRU/URU SERF Modules199Minor Alarms—PRU/URU SERF Modules199Minor Alarms—PRU/URU SERF Modules199                                                                                                    | Major Alarms—Host Unit DARTs                   |      |
| Major Alarms—Host Unit SFPs188Major Alarms—Remote Units189Major Alarms—PRU/URU DARTs189Major Alarms—PRU/URU SeRF Modules191Major Alarms—PRU/URU SFPs193Major Alarms—PRU or URU Duplexer194Major Alarms—PRU or URU LNA194Major Alarms—PRU or URU LPA195Major Alarms—PRU or URU Power Detector196Minor Alarms—Host Unit DARTs197Minor Alarms—Host Unit SeRF Module197Minor Alarms—Host Unit SFPs198Minor Alarms—PRU/URU DARTs198Minor Alarms—PRU/URU SeRF Modules197Minor Alarms—PRU/URU DARTs198Minor Alarms—PRU/URU SERF Modules199Minor Alarms—PRU/URU SERF Modules199Minor Alarms—PRU/URU SERF190Minor Alarms—PRU/URU SERF190Minor Alarms—PRU/URU SERF190Minor Alarms—PRU/URU SERF19                                                             | Major Alarms—Host SeRF Modules                 |      |
| Major Alarms—Remote Units189Major Alarms—PRU/URU DARTs189Major Alarms—PRU/URU SeRF Modules191Major Alarms—PRU/URU SFPs193Major Alarms—PRU or URU Duplexer194Major Alarms—PRU or URU LNA194Major Alarms—PRU or URU LPA195Major Alarms—PRU or URU Power Detector196Minor Alarms—Host Unit DARTs197Minor Alarms—Host Unit SeRF Module197Minor Alarms—Host Unit SFPs198Minor Alarms—PRU/URU DARTs198Minor Alarms—PRU/URU SERF Modules199Minor Alarms—PRU/URU SERF Modules199Minor Alarms—PRU/URU SERF190Minor Alarms—PRU/URU SERF190Minor Alarms—PRU/URU SERF190Minor Alarms—PRU/URU SERF190                                                                                                    | Major Alarms—Host Unit SFPs                    |      |
| Major Alarms—PRU/URU DARTs.189Major Alarms—PRU/URU SeRF Modules.191Major Alarms—PRU/URU SFPs193Major Alarms—PRU or URU Duplexer194Major Alarms—PRU or URU LNA194Major Alarms—PRU or URU LPA195Major Alarms—PRU or URU Power Detector196Minor Alarms—Host Unit DARTs197Minor Alarms—Host Unit SERF Module197Minor Alarms—Host Unit SFPs198Minor Alarms—PRU/URU DARTs198Minor Alarms—PRU/URU SERF Modules199Minor Alarms—PRU/URU SERF Modules199Minor Alarms—PRU/URU SERF Modules199Minor Alarms—PRU/URU SERF Modules199Minor Alarms—PRU/URU SERF Modules199Minor Alarms—PRU/URU SERF Modules199Minor Alarms—PRU/URU SERF Modules199Minor Alarms—PRU/URU SERF Modules199Minor Alarms—PRU/URU SERF Modules199Minor Alarms—PRU/URU SERF Modules199Minor Alarms—PRU/URU SERF Modules199                                                                                                    | Major Alarms—Remote Units                      |      |
| Major Alarms—PRU/URU SeRF Modules.191Major Alarms—PRU/URU SFPs193Major Alarms—PRU or URU Duplexer194Major Alarms—PRU or URU LNA194Major Alarms—PRU or URU LPA195Major Alarms—PRU or URU Power Detector196Minor Alarms—Host Unit DARTs197Minor Alarms—Host Unit SeRF Module197Minor Alarms—Host Unit SFPs198Minor Alarms—PRU/URU DARTs198Minor Alarms—PRU/URU SERF Modules199Minor Alarms—PRU/URU SERF Modules199Minor Alarms—PRU/URU SERF Modules199Minor Alarms—PRU/URU SERF Modules199Minor Alarms—PRU/URU SERF Modules199Minor Alarms—PRU/URU SERF Modules199Minor Alarms—PRU/URU SERF Modules199Minor Alarms—PRU/URU SERF Modules199                                                                                                    | Major Alarms—PRU/URU DARTs                     |      |
| Major Alarms—PRU/URU SFPs193Major Alarms—PRU or URU Duplexer194Major Alarms—PRU or URU LNA194Major Alarms—PRU or URU LPA195Major Alarms—PRU or URU Power Detector196Minor Alarms—Host Unit DARTs197Minor Alarms—Host Unit SeRF Module197Minor Alarms—Host Unit SFPs198Minor Alarms—PRU/URU DARTs198Minor Alarms—PRU/URU SERF Modules199Minor Alarms—PRU/URU SERF Modules199Minor Alarms—PRU/URU SERF Modules199Minor Alarms—PRU/URU SERF Modules199Minor Alarms—PRU/URU SERF Modules199Minor Alarms—PRU/URU SERF Modules199Minor Alarms—PRU/URU SERF Modules199Minor Alarms—PRU/URU SERF Modules199                                                                                                    | Major Alarms—PRU/URU SeRF Modules              |      |
| Major Alarms—PRU or URU Duplexer194Major Alarms—PRU or URU LNA194Major Alarms—PRU or URU LPA195Major Alarms—PRU or URU Power Detector196Minor Alarms—Host Unit DARTs197Minor Alarms—Host Unit SeRF Module197Minor Alarms—Host Unit SFPs198Minor Alarms—PRU/URU DARTs198Minor Alarms—PRU/URU SeRF Modules199Minor Alarms—PRU/URU SerF Modules199Minor Alarms—PRU/URU SerF Modules199Minor Alarms—PRU/URU SerF Modules199Minor Alarms—PRU/URU SerF Modules199Minor Alarms—PRU/URU SerF Modules199Minor Alarms—PRU/URU SerF Modules199Minor Alarms—PRU/URU SerF Modules199                                                                                                    | Major Alarms—PRU/URU SFPs                      |      |
| Major Alarms—PRU or URU LNA194Major Alarms—PRU or URU LPA195Major Alarms—PRU or URU Power Detector196Minor Alarms—Host Unit DARTs197Minor Alarms—Host Unit SeRF Module197Minor Alarms—Host Unit SFPs198Minor Alarms—PRU/URU DARTs198Minor Alarms—PRU/URU SeRF Modules199Minor Alarms—PRU/URU SeRF Modules199Minor Alarms—PRU/URU SerF Modules199Minor Alarms—PRU/URU SerF Modules199Minor Alarms—PRU/URU SerF Modules199                                                                                                    | Major Alarms—PRU or URU Duplexer               |      |
| Major Alarms—PRU or URU LPA195Major Alarms—PRU or URU Power Detector196Minor Alarms—Host Unit DARTs197Minor Alarms—Host Unit SeRF Module197Minor Alarms—Host Unit SFPs198Minor Alarms—PRU/URU DARTs198Minor Alarms—PRU/URU SeRF Modules199Minor Alarms—PRU/URU SeRF Modules199Minor Alarms—PRU/URU SeRF Modules199Minor Alarms—PRU/URU SeRF Modules199Minor Alarms—PRU/URU SERF Modules199                                                                                                    | Major Alarms—PRU or URU LNA                    |      |
| Major Alarms—PRU or URU Power Detector       196         Minor Alarms—Host Unit DARTs       197         Minor Alarms—Host Unit SeRF Module       197         Minor Alarms—Host Unit SFPs       198         Minor Alarms—PRU/URU DARTs       198         Minor Alarms—PRU/URU SeRF Modules       199         Minor Alarms—PRU/URU SerF Modules       199         Minor Alarms—PRU/URU SerF Modules       199                                                                                                    | Major Alarms—PRU or URU LPA                    |      |
| Minor Alarms—Host Unit DARTs       197         Minor Alarms—Host Unit SeRF Module       197         Minor Alarms—Host Unit SFPs       198         Minor Alarms—PRU/URU DARTs       198         Minor Alarms—PRU/URU SeRF Modules       199         Minor Alarms—PRU/URU SeRF Modules       199         Minor Alarms—PRU/URU SerF Modules       199         Minor Alarms—PRU/URU SerF Modules       199                                                                                                    | Major Alarms—PRU or URU Power Detector         |      |
| Minor Alarms—Host Unit SeRF Module       197         Minor Alarms—Host Unit SFPs       198         Minor Alarms—PRU/URU DARTs       198         Minor Alarms—PRU/URU SeRF Modules       199         Minor Alarms—PRU/URU SeRF Modules       199         Minor Alarms—PRU/URU SeRF Modules       200                                                                                                    | Minor Alarms—Host Unit DARTs                   |      |
| Minor Alarms—Host Unit SFPs       198         Minor Alarms—PRU/URU DARTs       198         Minor Alarms—PRU/URU SeRF Modules       199         Minor Alarms—PRU/URU SERS       200                                                                                                    | Minor Alarms—Host Unit SeRF Module             |      |
| Minor Alarms—PRU/URU DARTs                                                                                                    | Minor Alarms—Host Unit SFPs                    |      |
| Minor Alarms—PRU/URU SeRF Modules                                                                                                    | Minor Alarms—PRU/URU DARTs                     |      |
| Minor Alarms_PDI1/LIBLESEPS 200                                                                                                    | Minor Alarms—PRU/URU SeRF Modules              |      |
|                                                                                                    | Minor Alarms—PRU/URU SFPs                      |      |
| Minor Alarms—PRU or URU LPAs200                                                                                                    | Minor Alarms—PRU or URU LPAs                   |      |
| Contact Alarms—Host System Card201                                                                                                    | Contact Alarms—Host System Card                |      |
| Contact Alarms—Remote Unit                                                                                                    | Contact Alarms—Remote Unit                     |      |

This section describes how to manage and understand the alarms that are reported by the EMS. This section also provides corresponding Trap names.

## VIEW CURRENT ALARMS

To access the **View Current Alarms** page, in the System Menu bar, click **Alarms** > View **Current Alarms**. (For information on the alarm color codes, see "Alarm Color Codes" on page 44.)

| Alarms > | View C               | urrent A      | larms                  |                        |                      |              |                    |                        |                |            |                  |
|----------|----------------------|---------------|------------------------|------------------------|----------------------|--------------|--------------------|------------------------|----------------|------------|------------------|
| Severity | Ack'd                | Alarm<br>Code | Alarm<br>Name          | A Timestamp            | Unit Id              | Unit<br>Type | Unit Name          | Module                 | Module Name    | RF<br>Band | Extended<br>Info |
| Minor    | Γ                    | AC75          | Door<br>Open           | 2011/02/12<br>19:14:19 | SciencesBldg1<br>1-1 | PRU          | LawrenceLab        | SeRF                   | NA             | NA         | <u>Click</u>     |
| Minor    | Γ                    | AC31          | DART<br>Under<br>Drive | 2011/02/12<br>14:17:41 | SciencesBldg1<br>1   | Host         | SciencesBldg1      | DART 2                 | ASTRNY1_Floor4 | AWS<br>ABC | <u>Click</u>     |
| Major    | Г                    | AC114         | RF<br>Power<br>Low     | 2011/02/11<br>15:01:45 | SciencesBldg1<br>1-1 | PRU          | UNKNOWN_REMOTENAME | Power<br>Detector<br>2 | NA             | NA         | <u>Click</u>     |
| Major    | Г                    | AC114         | RF<br>Power<br>Low     | 2011/02/11<br>15:01:45 | SciencesBldg1<br>1-1 | PRU          | UNKNOWN_REMOTENAME | Power<br>Detector<br>4 | NA             | NA         | <u>Click</u>     |
| Major    | Г                    | AC77          | Fan<br>Under<br>Speed  | 2011/02/11<br>15:01:43 | SciencesBldg1<br>1-1 | PRU          | UNKNOWN_REMOTENAME | SeRF                   | NA             | NA         | <u>Click</u>     |
| Clear A  | Clear Alarms Refresh |               |                        |                        |                      |              |                    |                        |                |            |                  |

The View Current Alarms table provides the following information:

- **Severity**—whether the alarm is classified as Major or Minor.
- Ack'd—whether the alarm has been acknowledged, as indicated by a checkmark.
- Alarm Code—system-assigned alarm code.
- Alarm Name—descriptive name of alarm.
- Timestamp—date and time when the alarm occurred (YYYY:MM:DD:HH:MM:SS)
- **Unit Id**—identifies the unit within the system that raised the alarm; see "Unit Identification" on page 43.
- Unit Type—what the unit is, such as Host or Remote
- Unit Name—name assigned to the unit
- **Module**—type of module that is experiencing the alarm (SeRF, DART, LPA, LNA, Power Detector, SFP)
- Module Name—user-assigned name for the module.
- **RF Band**—type of passband provided by the DART.

- **Extended Info**—link that once clicked opens another web page, which provides further information on the alarm, including troubleshooting information, as shown in the following graphic.
  - Description—text description of alarm
  - Remedy—what you can do to correct the alarm state
  - Threshold—value that once surpassed generates an alarm
  - Notes—user-defined notes, if any, for the unit.

|                    | Alarm                                                                                                    | Alarm           |                        |                      | Unit        |                          |                     | Module           | RE              |  |  |  |
|--------------------|----------------------------------------------------------------------------------------------------|-----------------|------------------------|----------------------|-------------|--------------------------|---------------------|------------------|-----------------|--|--|--|
| Severity           | Code                                                                                                    | Name            | Timestamp              | Unit Id              | Туре        | Unit Name                | Module              | Name             | Band            |  |  |  |
| Major              | AC114                                                                                                    | RF Power<br>Low | 2011/02/11<br>15:01:45 | SciencesBldg1<br>1-1 | PRU         | UNKNOWN_REMOTENAME       | Power<br>Detector 2 | NA               | NA              |  |  |  |
|                    |                                                                                                    |                 |                        |                      |             |                          |                     | RF Mod<br>Band D | dule /<br>dule/ |  |  |  |
| Description        | PRU/UF                                                                                                    | RU RF Outp      | ut Power below         | minimum thresh       | old.        |                          | 3                   | Bandu            |                 |  |  |  |
| Remedy             | edy Check for Host DART underdrive alarm or low RF input from BTS. Check the Host and Remote forward gains are set correctly. |                 |                        |                      |             |                          |                     |                  |                 |  |  |  |
| Threshold<br>Value | 20 dBm                                                                                                    |                 |                        |                      |             |                          |                     |                  |                 |  |  |  |
| Notes              | Center                                                                                                    | nnial and G     | rizzly Peak            |                      |             |                          |                     | RF Mo            | dule/           |  |  |  |
|                    |                                                                                                    |                 |                        |                      |             |                          |                     | SeRF &           | a Power<br>es   |  |  |  |
|                    |                                                                                                    |                 | Copyright© 2011        | ADC Telecommun       | ications, 1 | nc. All Rights Reserved. |                     |                  |                 |  |  |  |
|                    |                                                                                                    |                 |                        |                      |             |                          |                     |                  |                 |  |  |  |

## CLEAR CURRENT ALARMS

- **1** To access the View Current Alarms page, in the System Menu bar, click Alarms > View Current Alarms.
- 2 In the View Current Alarms page, click Clear Alarms.

| Alarms > | View C             | urrent A      | larms                  |                        |                      |              |                    |                        |                |            |                  |
|----------|--------------------|---------------|------------------------|------------------------|----------------------|--------------|--------------------|------------------------|----------------|------------|------------------|
| Severity | Ack'd              | Alarm<br>Code | Alarm<br>Name          | 🔺 Timestamp            | Unit Id              | Unit<br>Type | Unit Name          | Module                 | Module Name    | RF<br>Band | Extended<br>Info |
| Minor    |                    | AC75          | Door<br>Open           | 2011/02/12<br>19:14:19 | SciencesBldg1<br>1-1 | PRU          | LawrenceLab        | SeRF                   | NA             | NA         | <u>Click</u>     |
| Minor    |                    | AC31          | DART<br>Under<br>Drive | 2011/02/12<br>14:17:41 | SciencesBldg1<br>1   | Host         | SciencesBldg1      | DART 2                 | ASTRNY1_Floor4 | AWS<br>ABC | <u>Click</u>     |
| Major    | Γ                  | AC114         | RF<br>Power<br>Low     | 2011/02/11<br>15:01:45 | SciencesBldg1<br>1-1 | PRU          | UNKNOWN_REMOTENAME | Power<br>Detector<br>2 | NA             | NA         | <u>Click</u>     |
| Major    |                    | AC114         | RF<br>Power<br>Low     | 2011/02/11<br>15:01:45 | SciencesBldg1<br>1-1 | PRU          | UNKNOWN_REMOTENAME | Power<br>Detector<br>4 | NA             | NA         | <u>Click</u>     |
| Major    | Γ                  | AC77          | Fan<br>Under<br>Speed  | 2011/02/11<br>15:01:43 | SciencesBldg1<br>1-1 | PRU          | UNKNOWN_REMOTENAME | SeRF                   | NA             | NA         | <u>Click</u>     |
| Clear A  | larms <sub>L</sub> | Refre         | sh                     |                        |                      |              |                    |                        |                |            |                  |

3 In the confirmation window, click **OK**.

| Microsof | t Internet Explorer             |                                    | ×                 |
|----------|---------------------------------|------------------------------------|-------------------|
| ?        | Do you want to clear the active | alarms (all persistent alarms will | be rediscovered)? |
|          | ОК                              | Cancel                             |                   |

All current alarms, with the exception of persistent alarms, are cleared from the **View Current Alarms** table.

### VIEW ALARM HISTORY

To access the **View Alarm History** page, in the System Menu bar, click **Alarms** > **View Alarm History**. (For information on the alarm color codes, see "Alarm Color Codes" on page 44.)

| view None                           | ,     | <b>•</b> c    | ontains               |                        | Filter               |              |               |                     |                |            |                  |
|-------------------------------------|-------|---------------|-----------------------|------------------------|----------------------|--------------|---------------|---------------------|----------------|------------|------------------|
| Download All First Previous Next La |       |               |                       |                        |                      |              |               |                     |                |            |                  |
| Severity                            | Ack'd | Alarm<br>Code | Alarm<br>Name         | 🔺 Timestamp            | Unit Id              | Unit<br>Type | Unit Name     | Module              | Module Name    | RF<br>Band | Extended<br>Info |
| Major                               |       | AC114         | RF Power Low          | 2011/02/13<br>11:46:36 | SciencesBldg1<br>1-1 | PRU          | LawrenceLab   | Power<br>Detector 4 | NA             | AWS<br>ABC | <u>Click</u>     |
| Major                               |       | AC114         | RF Power Low          | 2011/02/13<br>11:46:36 | SciencesBldg1<br>1-1 | PRU          | LawrenceLab   | Power<br>Detector 2 | NA             | NA         | <u>Click</u>     |
| Minor                               |       | AC75          | Door Open             | 2011/02/13<br>11:46:35 | SciencesBldg1<br>1-1 | PRU          | LawrenceLab   | SeRF                | NA             | NA         | <u>Click</u>     |
| Major                               |       | AC77          | Fan Under<br>Speed    | 2011/02/13<br>11:46:34 | SciencesBldg1<br>1-1 | PRU          | LawrenceLab   | SeRF                | NA             | NA         | <u>Click</u>     |
| Minor                               |       | AC31          | DART Under<br>Drive   | 2011/02/13<br>11:46:11 | SciencesBldg1<br>1   | Host         | SciencesBldg1 | DART 2              | ASTRNY1_Floor4 | AWS<br>ABC | <u>Click</u>     |
| Clear                               |       | AC75          | Door Open             | 2011/02/13<br>11:46:10 | SciencesBldg1<br>1-1 | PRU          | LawrenceLab   | SeRF                | NA             | NA         | <u>Click</u>     |
| Clear                               |       | AC31          | DART Under<br>Drive   | 2011/02/13<br>11:46:10 | SciencesBldg1<br>1   | Host         | SciencesBldg1 | DART 2              | ASTRNY1_Floor4 | AWS<br>ABC | <u>Click</u>     |
| Information                         |       | IC14          | User<br>login/logout  | 2011/02/12<br>16:50:29 | SciencesBldg1<br>1   | Host         | SciencesBldg1 | NA                  |                | NA         | <u>Click</u>     |
| Information                         | Г     | IC7           | Host DART<br>rev gain | 2011/02/12<br>15:20:31 | SciencesBldg1<br>1   | Host         | SciencesBldg1 | DART 2              |                | NA         | <u>Click</u>     |

The View Alarm History table provides the following information:

- Severity—whether the alarm is classified as Major or Minor.
- Ack'd—whether the alarm has been acknowledged, as indicated by a checkmark.
- Alarm Code—system-assigned alarm code.
- Alarm Name—descriptive name of alarm.
- Timestamp—date and time when the alarm occurred (YYYY:MM:DD:HH:MM:SS)
- **Unit Id**—identifies the unit within the system that raised the alarm; see "Unit Identification" on page 43.
- Unit Type—what the unit is, such as Host or Remote
- Unit Name—name assigned to the unit
- **Module**—type of module that is experiencing the alarm (SeRF, DART, LPA, LNA, Power Detector, SFP)
- Module Name—user-assigned name for the module.
- **RF Band**—type of passband provided by the DART.
- First, Previous, Last buttons—if the View Alarm History table is longer than what can fit on a single web page, First, Previous, Last buttons are included:
  - First—jumps the display to the first page of alarms
  - **Previous**—jumps the display to the page of alarms that you viewed immediately prior to the current page
  - Last-jumps the display to the last page of alarms
- Clear History button—see "Clearing Alarm History" on page 172.

### **CLEARING ALARM HISTORY**

- 1 To access the View Alarm History page, in the System Menu bar, click Alarms > View Alarm History.
- 2 Click Clear History.
- **3** In the confirmation window, click **OK**.

| Microsoft Internet | Explorer X                 |
|--------------------|----------------------------|
| Do you want t      | o clear the alarm history? |
| ОК                 | Cancel                     |

The View Alarm History page is cleared.

| Alarms > | View Hi    | story Alarm   | 5             |             |            |              |              |        |                |            |                  |
|----------|------------|---------------|---------------|-------------|------------|--------------|--------------|--------|----------------|------------|------------------|
| - Filter |            |               |               |             |            |              |              |        |                |            |                  |
| view No  | ne         | •             | contains      |             |            | Filter       |              |        |                |            |                  |
| Download | <u>IAI</u> |               |               |             |            |              |              |        |                | First Pre  | vious Next Last  |
| Severity | Ack'd      | Alarm<br>Code | Alarm<br>Name | ▲ Timestamp | Unit<br>Id | Unit<br>Type | Unit<br>Name | Module | Module<br>Name | RF<br>Band | Extended<br>Info |
| Clear    | Histor     | y Ref         | resh          |             |            |              | ·            |        |                |            |                  |

### FILTERING THE ALARM HISTORY

The **View Alarm History** page allows you to filter, or select, which alarm histories you want to page.

- 1 To access the View Alarm History page, in the System Menu bar, click Alarms > View Alarm History.
- 2 Do the following in the Filter panel:
  - **a** In the **View** list, select how you want to filter the alarms:
    - None—all alarms display
    - Unit Name—filter by the user-assigned name of a unit
    - Host Number-filter by the system-assigned number for the Host
    - Remote Number-filter by the system-assigned number for a Remote
    - Event Name—filter by an event (alarm or incident) name.

- **b** In the **contains** box, enter the criteria by which you want to filter the alarm history list.
- c Click Filter.

| Alarms >                               | /iew Hi | story Alar    | ms                    |                               |                |              |              |           |                |                      |                  |  |
|----------------------------------------|---------|---------------|-----------------------|-------------------------------|----------------|--------------|--------------|-----------|----------------|----------------------|------------------|--|
| Filter                                 |         |               |                       |                               |                |              |              |           |                |                      |                  |  |
|                                        |         |               |                       |                               |                |              |              |           |                |                      |                  |  |
| View Event Name 💽 contains DART Filter |         |               |                       |                               |                |              |              |           |                |                      |                  |  |
| Download All First Previous Nex        |         |               |                       |                               |                |              |              |           |                |                      |                  |  |
| Severity                               | Ack'd   | Alarm<br>Code | Alarm Name            | <ul> <li>Timestamp</li> </ul> | Unit Id        | Unit<br>Type | Unit<br>Name | Module    | Module<br>Name | RF Band              | Extended<br>Info |  |
| Information                            | Γ       | IC14          | User<br>login/logout  | 2010/06/23<br>20:07:23        | dvt2_host<br>1 | Host         | dvt2_host    | Undefined |                |                      | <u>Click</u>     |  |
| Information                            | Г       | IC14          | User<br>login/logout  | 2010/06/23<br>18:41:06        | dvt2_host<br>1 | Host         | dvt2_host    | Undefined |                |                      | <u>Click</u>     |  |
| Information                            | Γ       | IC14          | User<br>login/logout  | 2010/06/23<br>18:38:51        | dvt2_host<br>1 | Host         | dvt2_host    | Undefined |                |                      | <u>Click</u>     |  |
| Information                            | Γ       | IC14          | User<br>login/logout  | 2010/06/23<br>17:00:26        | dvt2_host<br>1 | Host         | dvt2_host    | Undefined |                |                      | <u>Click</u>     |  |
| Clear                                  | Π       | AC31          | DART Under<br>Drive   | 2010/06/23<br>15:49:23        | dvt2_host<br>1 | Host         | dvt2_host    | DART 1    | host1900_1     | PCS_1930-<br>1995    | <u>Click</u>     |  |
| Clear                                  | Π       | AC31          | DART Under<br>Drive   | 2010/06/23<br>15:31:31        | dvt2_host<br>1 | Host         | dvt2_host    | DART 5    | host850_5      | Cellular<br>A2ABA1B1 | <u>Click</u>     |  |
| Minor                                  | Π       | AC31          | DART Under<br>Drive   | 2010/06/23<br>15:29:52        | dvt2_host<br>1 | Host         | dvt2_host    | DART 5    | host850_5      | Cellular<br>A2ABA1B1 | <u>Click</u>     |  |
| Information                            | Π       | IC6           | Host DART fwd<br>gain | 2010/06/23<br>15:14:31        | dvt2_host<br>1 | Host         | dvt2_host    | DART 1    |                |                      | <u>Click</u>     |  |
| Information                            | Π       | IC6           | Host DART fwd<br>gain | 2010/06/23<br>15:13:59        | dvt2_host<br>1 | Host         | dvt2_host    | DART 1    |                |                      | <u>Click</u>     |  |
| Information                            | Γ       | IC6           | Host DART fwd<br>gain | 2010/06/23<br>15:13:35        | dvt2_host<br>1 | Host         | dvt2_host    | DART 1    |                |                      | <u>Click</u>     |  |
|                                        |         |               |                       |                               |                |              |              |           |                |                      |                  |  |
| Clear                                  | Histor  | y R           | efresh                |                               |                |              |              |           |                |                      |                  |  |

The **View Alarm History** page refreshes, and now lists only those alarms that meet the specified filter criteria. In this example, only those events with the word "DART" in them display.

| Filter<br>View Even | larms > View History Alarms<br>Filter<br>íew Event Name ▼ contains DART Filter<br>Pownload All First Previous Next Last |               |                              |                        |                |              |              |        |                |                      |                  |
|---------------------|----------------------------------------------------------------------------------------------------|---------------|------------------------------|------------------------|----------------|--------------|--------------|--------|----------------|----------------------|------------------|
| Severity            | Ack'd                                                                                                    | Alarm<br>Code | Alarm Name                   | Timestamp              | Unit Id        | Unit<br>Type | Unit<br>Name | Module | Module<br>Name | RF Band              | Extended<br>Info |
| Clear               |                                                                                                    | AC31          | DART Under<br>Drive          | 2010/06/23<br>15:49:23 | dvt2_host<br>1 | Host         | dvt2_host    | DART 1 | host1900_1     | PCS_1930-<br>1995    | Click            |
| Clear               |                                                                                                    | AC31          | DART Under<br>Drive          | 2010/06/23<br>15:31:31 | dvt2_host<br>1 | Host         | dvt2_host    | DART 5 | host850_5      | Cellular<br>A2ABA1B1 | Click            |
| Minor               |                                                                                                    | AC31          | DART Under<br>Drive          | 2010/06/23<br>15:29:52 | dvt2_host<br>1 | Host         | dvt2_host    | DART 5 | host850_5      | Cellular<br>A2ABA1B1 | <u>Click</u>     |
| Information         |                                                                                                    | IC6           | Host DART fwd<br>gain        | 2010/06/23<br>15:29:47 | dvt2_host<br>1 | Host         | dvt2_host    | DART 5 |                |                      | <u>Click</u>     |
| Information         |                                                                                                    | IC6           | Host DART fwd<br>gain        | 2010/06/23<br>15:27:35 | dvt2_host<br>1 | Host         | dvt2_host    | DART 5 |                |                      | Click            |
| Information         |                                                                                                    | IC6           | Host <u>DART</u> fwd<br>gain | 2010/06/23<br>15:27:09 | dvt2_host<br>1 | Host         | dvt2_host    | DART 5 |                |                      | Click            |
| Clear               |                                                                                                    | AC31          | DART Under<br>Drive          | 2010/06/23<br>15:26:16 | dvt2_host<br>1 | Host         | dvt2_host    | DART 5 | host850_5      | Cellular<br>A2ABA1B1 | <u>Click</u>     |
| Minor               |                                                                                                    | AC31          | DART Under                   | 2010/06/23<br>15:26:06 | dvt2_host<br>1 | Host         | dvt2_host    | DART 1 | host1900_1     | PCS_1930-<br>1995    | Click            |
|                     |                                                                                                    |               |                              |                        |                |              | dut2_host    | DART 1 |                |                      |                  |

- **3** To remove the filter:
  - a In the View list, select None.
  - **b** Delete any text from the **contains** box.
  - c Click Filter.

### MANAGE ALARMS

To access the Manage Alarms page, in the System Menu bar, click Alarms > Manage Alarms.

- For an example of a **Manage Alarms** page for a Host Unit, see Figure 23 on page 175 and Figure 24 on page 176.
- For an example of a **Manage Alarms** page for a Remote Unit, see Figure 25 on page 177 and Figure 26 on page 178.

The Manage Alarms page has the following elements:

- Select menu—has the following implementations:
  - Global—displays alarms for the Host and all connected Remote Units. Please note, however, that this view does not reflect the current status of alarm enable/disable conditions—it is designed to show you at a glance those alarms that can be managed. To effect a change in the management of an alarm and to see the current state of an alarm, select a specific unit.
  - **Unit name**—each unit in the system is listed by name, which allows you to select for which unit you want to manage alarms.
- Antenna Disconnect Severity menu—see "Antenna Disconnect Alarm" on page 181.
- Unit field—what type of unit the alarm pertains to:
  - Host
  - Remote
- Module field—which module the alarm pertains to:
  - DART—can be up to eight DARTs listed
  - LNA—can be up to two LNAs listed
  - Power Detector
  - **SFP**—can be up to eight SFPs listed
  - SeRF
- Alarm Name field—identifies the alarm by name; see Table 23 on page 178.
- **NOTE:** For definitions of the alarms listed above, see "Troubleshooting Alarms" on page 185.
- **Enabled** selection box—select to enable alarm reporting for the corresponding alarm.
- **Threshold Value** field—value that once surpassed generates the specified alarm; see Table 23 on page 178.

| Alarms > Manage Alarms |          |                                                                                                    |          |                           |  |
|------------------------|----------|----------------------------------------------------------------------------------------------------|----------|---------------------------|--|
| Selecy                 | Module   | Alarm Name                                                                                                    | Enabled  | Threshold Value           |  |
| Host                   | SeRF     | Temperature High                                                                                                    |          | 62 Deg C                  |  |
| Host                   | SeRF     | Temperature Low                                                                                                    | <b>v</b> | 0 Deg C                   |  |
| Host                   | SFP 1    | Optical RX High BER                                                                                                    | <b>V</b> | 0.00001                   |  |
| Host                   | SFP 1    | Optical RX No Light                                                                                                    | <b>V</b> |                           |  |
| Host                   | SFP 1    | Optical Over Drive                                                                                                    | <b>V</b> | 1 dBm(IR)/-9dBm(LR)       |  |
| Host                   | SFP 1    | Optical Under Drive                                                                                                    | <b>V</b> | -18 (IR) dBm/-27 dBm (LR) |  |
| Host                   | DART 1   | DART DC Supply Fault                                                                                                    | <b>V</b> |                           |  |
| Host                   | DART 2   | DART DC Supply Fault                                                                                                    | <b>V</b> |                           |  |
| Host                   | DART 4   | DART DC Supply Fault                                                                                                    |          |                           |  |
| Host                   | DART 5   | DART DC Supply Fault                                                                                                    | <b>V</b> |                           |  |
| Host                   | DART 6   | DART DC Supply Fault                                                                                                    | <b>V</b> |                           |  |
| Host                   | DART 1   | DART Over Drive                                                                                                    | <b>V</b> | +19 dBm                   |  |
| Host                   | DART 2   | DART Over Drive                                                                                                    | <b>V</b> | +19 dBm                   |  |
| Host                   | DART 4   | DART Over Drive                                                                                                    | <b>V</b> | +19 dBm                   |  |
| Host                   | DART 5   | DART Over Drive                                                                                                    | <b>V</b> | +19 dBm                   |  |
| Host                   | DART 6   | DART Over Drive                                                                                                    | <b>V</b> | +19 dBm                   |  |
| Host                   | DART 1   | DART Under Drive                                                                                                    | <b>V</b> | -18 dBm                   |  |
| Host                   | DART 2   | DART Under Drive                                                                                                    | <b>v</b> | -21 dBm                   |  |
| Host                   | DART 4   | DART Under Drive                                                                                                    | •        | -18 dBm                   |  |
| Host                   | DART 5   | DART Under Drive                                                                                                    | <b>v</b> | -49 dBm                   |  |
| Host                   | DART 6   | DART Under Drive                                                                                                    | <b>v</b> | -18 dBm                   |  |
| Host                   | DART 1   | DART ALC Limiting                                                                                                    | <b>v</b> | 19 dBm                    |  |
| Host                   | DART 2   | DART ALC Limiting                                                                                                    | <b>v</b> | 16 dBm                    |  |
| Host                   | DART 4   | DART ALC Limiting                                                                                                    | <b>V</b> | 19 dBm                    |  |
| Host                   | DART 5   | DART ALC Limiting                                                                                                    | <b>V</b> | -12 dBm                   |  |
| Host                   | DART 6   | DART ALC Limiting                                                                                                    | •        | 19 dBm                    |  |
|                        | مديد م م | Lange and and a second second s |          | and a second second       |  |

Figure 23. Example of Manage Alarms Page—Host Unit Part 1

| Alarms > Manage Alarms                                                                                                    |              |                       |          |                           |  |  |  |  |
|----------------------------------------------------------------------------------------------------|--------------|-----------------------|----------|---------------------------|--|--|--|--|
|                                                                                                    |              |                       |          |                           |  |  |  |  |
| Select <mark>i SciencesBidgi i Mana Mana Selecti SciencesBidgi i Mana Mana Selecti SciencesBidgi i Mana Selecti SciencesBidgi i Mana S<br/>SciencesBidgi i Mana Selecti SciencesBidgi i Mana Selecti SciencesBidgi i Mana Selecti SciencesBidgi i Mana Selecti SciencesBidgi i Mana Selecti SciencesBidgi i Mana Selecti SciencesBidgi i Mana Selecti SciencesBidgi i Mana Selecti Sci</mark> |              |                       |          |                           |  |  |  |  |
| 로 Unit                                                                                                    | Module       | Alarm Name            | Enabled  | Threshold Value           |  |  |  |  |
| Host                                                                                                    | SeRF         | Temperature High      |          | 62 Deg C                  |  |  |  |  |
| Host                                                                                                    | SeRF         | Temperature Low       | V        | 0 Deg C                   |  |  |  |  |
| Host                                                                                                    | SFP 1        | Optical RX High BER   | Z        | 0.00001                   |  |  |  |  |
| Host                                                                                                    | SFP 1        | Optical RX No Light   |          |                           |  |  |  |  |
| Host                                                                                                    | SFP 1        | Optical Over Drive    |          | 1 dBm(IR)/-9dBm(LR)       |  |  |  |  |
| Host                                                                                                    | SFP 1        | Optical Under Drive   |          | -18 (IR) dBm/-27 dBm (LR) |  |  |  |  |
| Host                                                                                                    | DART 1       | DART DC Supply Fault  |          |                           |  |  |  |  |
| Host                                                                                                    | DART 2       | DART DC Supply Fault  | •        |                           |  |  |  |  |
| Host                                                                                                    | DART 4       | DART DC Supply Fault  | •        |                           |  |  |  |  |
| Host                                                                                                    | DART 5       | DART DC Supply Fault  | <b>V</b> |                           |  |  |  |  |
| Host                                                                                                    | DART 6       | DART DC Supply Fault  | <b>V</b> |                           |  |  |  |  |
| Host                                                                                                    | DART 1       | DART Over Drive       | <b>V</b> | +19 dBm                   |  |  |  |  |
| Host                                                                                                    | DART 2       | DART Over Drive       | <b>V</b> | +19 dBm                   |  |  |  |  |
| Host                                                                                                    | DART 4       | DART Over Drive       | <b>V</b> | +19 dBm                   |  |  |  |  |
| Host                                                                                                    | DART 5       | DART Over Drive       | <b>V</b> | +19 dBm                   |  |  |  |  |
| Host                                                                                                    | DART 6       | DART Over Drive       | <b>V</b> | +19 dBm                   |  |  |  |  |
| Host                                                                                                    | DART 1       | DART Under Drive      | <b>V</b> | -18 dBm                   |  |  |  |  |
| Host                                                                                                    | DART 2       | DART Under Drive      | <b>V</b> | -21 dBm                   |  |  |  |  |
| Host                                                                                                    | DART 4       | DART Under Drive      | <b>V</b> | -18 dBm                   |  |  |  |  |
| Host                                                                                                    | DART 5       | DART Under Drive      | <b>V</b> | -49 dBm                   |  |  |  |  |
| Host                                                                                                    | DART 6       | DART Under Drive      | <b>V</b> | -18 dBm                   |  |  |  |  |
| Host                                                                                                    | DART 1       | DART ALC Limiting     |          | 19 dBm                    |  |  |  |  |
| Host                                                                                                    | DART 2       | DART ALC Limiting     |          | 16 dBm                    |  |  |  |  |
| Host                                                                                                    | DART 4       | DART ALC Limiting     |          | 19 dBm                    |  |  |  |  |
| Host                                                                                                    | DART 5       | DART ALC Limiting     |          | -12 dBm                   |  |  |  |  |
| Host                                                                                                    | DART 6       | DART ALC Limiting     |          | 19 dBm                    |  |  |  |  |
|                                                                                                    | مدهبه مرجعها | an a constant and the |          | Annal and the superior    |  |  |  |  |

Figure 24. Example of Manage Alarms Page—Host Unit Part 2

| Alarms 🗧  | > Manage Alarm              | s                                                                                                    |         |                            |  |  |
|-----------|-----------------------------|----------------------------------------------------------------------------------------------------|---------|----------------------------|--|--|
| Select 1- | elect 1-SciencesBldg1 1-1 💌 |                                                                                                    |         |                            |  |  |
| 🛛 Unit    | Module                      | Alarm Name                                                                                                    | Enabled | Threshold Value            |  |  |
| PRU       | SeRF                        | Temperature High                                                                                                    |         | 95 Deg C                   |  |  |
| PRU       | SeRF                        | Temperature Low                                                                                                    |         | Minus 40 Deg C             |  |  |
| PRU       | SeRF                        | Door Open                                                                                                    |         |                            |  |  |
| PRU       | SFP 1                       | Optical RX High BER                                                                                                    |         | 0.00001                    |  |  |
| PRU       | SFP 1                       | Optical RX No Light                                                                                                    |         |                            |  |  |
| PRU       | SFP 1                       | Optical Over Drive                                                                                                    |         | 1 dBm(IR)/-9dBm(LR)        |  |  |
| PRU       | SFP 1                       | Optical Under Drive                                                                                                    |         | -18 dBm (IR)/ -27 dBm (LR) |  |  |
| PRU       | DART 1                      | DART DC Supply Fault                                                                                                    |         |                            |  |  |
| PRU       | DART 3                      | DART DC Supply Fault                                                                                                    |         |                            |  |  |
| PRU       | DART 7                      | DART DC Supply Fault                                                                                                    |         |                            |  |  |
| PRU       | DART 1                      | DART Temperature High                                                                                                    |         | 85 Deg C                   |  |  |
| PRU       | DART 3                      | DART Temperature High                                                                                                    |         | 85 Deg C                   |  |  |
| PRU       | DART 7                      | DART Temperature High                                                                                                    |         | 85 Deg C                   |  |  |
| PRU       | DART 1                      | DART Temperature Low                                                                                                    |         | minus 40 deg C             |  |  |
| PRU       | DART 3                      | DART Temperature Low                                                                                                    |         | minus 40 deg C             |  |  |
| PRU       | DART 7                      | DART Temperature Low                                                                                                    |         | minus 40 deg C             |  |  |
| PRU       | DART 1                      | Uplink Inactivity Fault                                                                                                    |         | -85.0 dBm                  |  |  |
| PRU       | DART 3                      | Uplink Inactivity Fault                                                                                                    |         | NA                         |  |  |
| PRU       | DART 7                      | Uplink Inactivity Fault                                                                                                    |         | -85.0 dBm                  |  |  |
| PRU       | Power Detector 1            | System VSWR Fault                                                                                                    |         | 3:1                        |  |  |
| PRU       | Power Detector 2            | System VSWR Fault                                                                                                    |         | 3:1                        |  |  |
| PRU       | Power Detector 4            | System VSWR Fault                                                                                                    |         | 3:1                        |  |  |
| PRU       | Power Detector 1            | RF Power Low                                                                                                    |         | 20 dBm                     |  |  |
| PRU       | Power Detector 2            | RF Power Low                                                                                                    |         | 20dBm                      |  |  |
| PRU       | Power Detector 4            | RF Power Low                                                                                                    |         | 20 dBm                     |  |  |
| 1.000     | NA 1                        | and the second second s |         | and the second second      |  |  |

#### Figure 25. Example of Manage Alarms Page—Remote Unit Part 1

|               |        | ر بر بر کور کر کر کر کر کر کر کر کر کر کر کر کر کر | 121 | ᡥᠴ᠌ᢦᡟᡦᢆᡣ᠆᠆᠃᠆᠂᠂᠂᠂᠂ |
|---------------|--------|----------------------------------------------------|-----|-------------------|
| Host          | DART 6 | DART ALC Limiting                                  |     | 19 dBm            |
| Host          | DART 1 | FLM Downconvert Fault                              |     |                   |
| Host          | DART 2 | FLM Downconvert Fault                              |     |                   |
| Host          | DART 4 | FLM Downconvert Fault                              |     |                   |
| Host          | DART 5 | FLM Downconvert Fault                              |     |                   |
| Host          | DART 6 | FLM Downconvert Fault                              |     |                   |
| Host          | DART 1 | RLM Upconvert Fault                                | •   |                   |
| Host          | DART 2 | RLM Upconvert Fault                                |     |                   |
| Host          | DART 4 | RLM Upconvert Fault                                |     |                   |
| Host          | DART 5 | RLM Upconvert Fault                                |     |                   |
| Host          | DART 6 | RLM Upconvert Fault                                |     |                   |
| Host          | DART 1 | RLM Upconvert Indeterminate                        |     |                   |
| Host          | DART 2 | RLM Upconvert Indeterminate                        |     |                   |
| Host          | DART 4 | RLM Upconvert Indeterminate                        |     |                   |
| Host          | DART 5 | RLM Upconvert Indeterminate                        |     |                   |
| Host          | DART 6 | RLM Upconvert Indeterminate                        | •   |                   |
| Apply Refresh |        |                                                    |     |                   |

Figure 26. Example of Manage Alarms Page—Remote Unit Part 2

#### **Enable and Disable Host and Remote Unit Alarms**

The **Manage Alarms** page allows you to enable and disable alarm reporting for the alarms listed in Table 23 on page 178.

| Unit   | Module  | Alarm                   | Alarm Threshold |
|--------|---------|-------------------------|-----------------|
| Remote | RDI     | AC Power Supply 1 Fault |                 |
| Remote | RDI     | AC Power Supply 2 Fault |                 |
| Remote | RDI     | AC Power Supply 3 Fault |                 |
| Remote | RDI     | AC Power Supply 4 Fault |                 |
| Remote | PRU/URU | AC Power Supply Fault   |                 |

Table 23. Alarms That Can Be Enabled/Disabled

| Unit        | Module          | Alarm                                   | Alarm Threshold                  |
|-------------|-----------------|-----------------------------------------|----------------------------------|
| Host        | DART            | DART ALC Limiting                       | +19 - Fwd Gain dBm               |
| Host        | DART            | DART DC Supply Fault                    |                                  |
| Remote      | DART            | DART DC Supply Fault                    |                                  |
| Host        | DART            | DART Over Drive                         | +19 dBm                          |
| Remote      | DART            | DART Temperature High                   | 85 Deg C                         |
| Remote      | DART            | DART Temperature Low                    | minus 40 deg C                   |
| Host        | DART            | DART Under Drive                        | +5 - Fwd Gain - 20 dBm           |
| Remote      | SeRF            | Door Open                               |                                  |
| Remote      | DART            | Downconvert Fault                       |                                  |
| Remote      | DART            | DART DC Supply Fault                    |                                  |
| Remote      | SFP             | Excess Connections                      |                                  |
| Host        | DART            | FLM Downconvert Fault                   |                                  |
| Remote      | DART            | FWD Cal Tone Fault                      |                                  |
| Remote      | SFP             | Invalid Device Connection               |                                  |
| Remote      | LNA             | LNA Power Fault                         |                                  |
| Host        | SFP             | Optical Over Drive                      | 1 dBm(IR)/-9dBm(LR)              |
| Remote      | SFP             | Optical Over Drive                      | 1 dBm(IR)/-9dBm(LR)              |
| Host        | SFP             | Optical RX High BER                     | 0.00001                          |
| Remote      | SFP             | Optical RX High BER                     | 0.00001                          |
| Host        | SFP             | Optical RX No Light                     |                                  |
| Remote      | SFP             | Optical RX No Light                     |                                  |
| Host        | SFP             | Optical Under Drive                     | -18 (IR) dBm/-27 dBm (LR)        |
| Remote      | SFP             | Optical Under Drive                     | -18 dBm (IR)/ -27 dBm (LR)       |
| Remote      | DART            | REV Test Tone Low                       |                                  |
| Remote      | PD              | RF Power Low                            | 0 dBm*                           |
| Host        | DART            | RLM Upconvert Fault                     |                                  |
| Host        | DART            | RLM Upconvert Indeterminate             |                                  |
| Remote      | SeRF            | Software Version Mismatch Fault         |                                  |
| Remote      | PD              | System VSWR Fault                       | 3:1                              |
| Host        | SeRF            | Temperature High                        | 62 Deg C                         |
| Remote      | SeRF            | Temperature High                        | 95 Deg C                         |
| PRU/URU     | SeRF            | Temperature High                        | 62 Deg C                         |
| Host        | SeRF            | Temperature Low                         | 0 Deg C                          |
| Remote      | SeRF            | Temperature Low                         | Minus 40 Deg C                   |
| PRU/URU     | SeRF            | Temperature Low                         | 0 Deg C                          |
| Remote      | LPA             | Under Power                             |                                  |
| Remote      | DART            | Upconvert Fault                         |                                  |
| Remote      | DART            | Upconvert Indeterminate                 |                                  |
| Remote      | DART            | Uplink Inactivity Fault                 | 10 dB above the noise floor.     |
| * You can m | anually set the | threshold for RF Power Low; see "Set RF | Power Low Threshold" on page 180 |

Table 23. Alarms That Can Be Enabled/Disabled (Cont.)

Do the following to enable/disable alarm reporting:

- **1** To access the Manage Alarms page, in the System Menu bar, click Alarms > Manage Alarms.
- 2 In the **Select** list, select the Remote Unit for which you want to change the threshold of the **RF Power Low** alarm.
- 3 In the Threshold Value box for the RF Power Low alarm, enter the new threshold, which must be between 0 dB 40 dB.
- 4 Click Apply.

#### Set RF Power Low Threshold

The following rules apply to setting alarm thresholds:

- Only the threshold for the **RF Power Low** alarm can be changed.
- Only users with Network Manager or Admin privileges can perform this procedure.
- Alarm thresholds cannot be set through SNMP MIBs.
- If you perform a **Reset to Factory Defaults**, the alarm threshold values are reset; you will need to be reconfigure the alarm threshold values, as necessary.
- Alarm threshold values are configured by unit—they cannot be set globally for all units in the system.

Do the following to set the **RF Power Low** alarm threshold:

- **1** To access the Manage Alarms page, in the System Menu bar, click Alarms > Manage Alarms.
- 2 In the **Select** list, select the Remote Unit for which you want to change the threshold of the **RF Power Low** alarm.
- 3 In the Threshold Value box for the RF Power Low alarm, enter the new threshold, which must be between 0 dB 40 dB.
- 4 Click Apply.

| Step 2 | Alarms > Manage Alarms                                                                                                    |                                |                                                                                                    |              |                                                                                                    |  |
|--------|----------------------------------------------------------------------------------------------------|--------------------------------|----------------------------------------------------------------------------------------------------|--------------|----------------------------------------------------------------------------------------------------|--|
|        | 💌 Unit                                                                                                    | Module                         | Alarm Name                                                                                                    | Enabled      | Threshold Value                                                                                                |  |
|        | PRU                                                                                                    | SeRF                           | Temperature High                                                                                                |              | 95 Deg C                                                                                                    |  |
|        | PRU                                                                                                    | SeRF                           | Temperature Low                                                                                                 |              | Minus 40 Deg C                                                                                                 |  |
|        | PRU                                                                                                    | Serf                           | Door Open                                                                                                    |              |                                                                                                    |  |
|        | PRU                                                                                                    | SFP 1                          | Optical RX High BER                                                                                             | V            | 0.00001                                                                                                    |  |
|        | PRU                                                                                                    | SFP 1                          | Optical RX No Light                                                                                             | V            |                                                                                                    |  |
|        | Constantion of the Party of the Party of the | 1                              | in the second second second second second second second second second second second second second second second | ang kanadari | the second second second second second second second second second second second second second second second s |  |
|        | []Hell]                                                                                                    | ي.<br>مەرىمەر مەز مەن مەلمەر ب | γ·····γ                                                                                                    | [ <b>B</b> ] | 374                                                                                                    |  |
|        | PRU                                                                                                    | Power Detector 4               | System VSWR Fault                                                                                               | •            | 3:1                                                                                                    |  |
|        | PRU                                                                                                    | Power Detector 1               | RF Power Low                                                                                                    | J            | 20 dBm                                                                                                    |  |
| Step 3 | PRU                                                                                                    | Power Detector 2               | RF Power Low                                                                                                    | K            | 20 dBm                                                                                                    |  |
|        | PRU                                                                                                    | Power Detector 4               | RF Power Low                                                                                                    | Y            | 20 dBm                                                                                                    |  |
|        | PRU                                                                                                    | LNA 1                          | LNA Power Fault                                                                                                 |              |                                                                                                    |  |
|        | pe <sup>nanch</sup> b                                                                                                    | ne se di V                     |                                                                                                    |              |                                                                                                    |  |
|        | المستعرب الأ                                                                                                    |                                | · · · · · · · · · · · · · · · · · · ·                                                                           |              | and second                                                                                                    |  |
|        | PRU                                                                                                    | DART 3                         | Upconvert Indeterminate                                                                                         | N            |                                                                                                    |  |
|        | PRU                                                                                                    | DART 7                         | Upconvert Indeterminate                                                                                         |              |                                                                                                    |  |
|        | PRU                                                                                                    | SFP 1                          | Excess Connections                                                                                              |              |                                                                                                    |  |
|        | PRU                                                                                                    | SFP 1                          | Invalid Device Connection                                                                                       | M            |                                                                                                    |  |
|        | PRU                                                                                                    | SeRF                           | Software Version Mismatch Fault                                                                                 |              |                                                                                                    |  |
| Step 4 | Apply                                                                                                    | Refresh                        |                                                                                                    |              |                                                                                                    |  |

#### Antenna Disconnect Alarm

In the **Manage Alarms** page, there is an **Antenna Disconnect Severity** menu, which pertains only to Remote Access Units (RAUs) in an InterReach Spectrum system. This feature is therefore not applicable to a FlexWave Prism system and should not be changed from its default setting.
## MANAGE CONTACT ALARMS

**1** To access the Manage Contact Alarms page, in the System Menu bar, click Alarms > Manage Contact Alarms.

| Alarms > Manage Contact Alarms<br>Select 1-SciencesBldg1 1-1 💌 |               |          |                 |      |         |
|----------------------------------------------------------------|---------------|----------|-----------------|------|---------|
| 💌 Unit Name                                                    | Contact Alarm | Severity | Mode            | Name | Enabled |
| 1-SciencesBldg1 1-1                                            | SENSE1        | Minor 💌  | Normally Open 💌 |      |         |
| 1-SciencesBldg1 1-1                                            | SENSE2        | Minor 💌  | Normally Open 💌 |      |         |
| Apply Refresh                                                  |               |          |                 |      |         |

- 2 In the **Select** menu, select for which unit contact alarms are to be configured. The **Manage Contact Alarms** page has the following Read-Only elements:
  - Unit Name—name assigned to the unit
  - Contact Alarm—name assigned to the contact alarm
- 3 In the Severity list, set the severity level of the contact alarm:
  - Minor (default)
  - Major
- 4 In the Mode list, set the mode for the contact alarm:
  - Normally Open (default)
  - Normally Closed
- 5 In the Name box, enter a name for this alarm.
  - Enter between 1 and 255 alphanumeric characters. Spaces and Underscores are allowed, except they cannot be used as the first character.
  - If you do not want to name the alarm, leave the Name box empty.
- 6 In the **Enabled** selection box for the alarm that you want to manage, do one of the following:
  - Select the **Enabled** checkbox to enable alarm reporting for this alarm type.
  - Remove (deselect) the checkmark from the **Enabled** checkbox to disable alarm reporting for this alarm type.
- 7 Click Apply.

## ACKNOWLEDGE ALL ALARMS

1 To access the Acknowledge All Alarms page, in the System Menu bar, click Alarms > Acknowledge All Alarms.

| Alarms > Acknowledge All Alarms        |
|----------------------------------------|
| Do you want to acknowledge all alarms? |
| Acknowledge All                        |

- 2 Click Acknowledge All.
- **3** In the confirmation window, click **OK**.

| Micros | oft Internet E | xplorer         | ×       |
|--------|----------------|-----------------|---------|
| 2      | Do you want to | acknowledge all | alarms? |
|        | ОК             | Cancel          |         |

An All alarms have been acknowledged message displays.

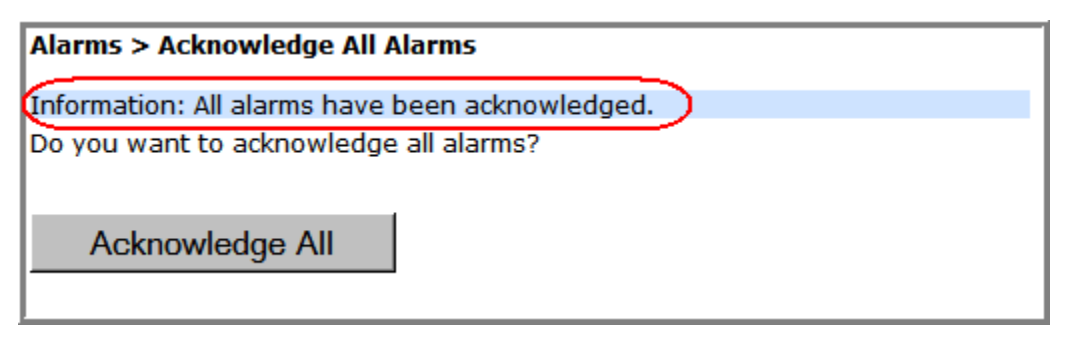

## **CLEAR ALL DISCONNECT ALARMS**

- NOTE: Clear All Disconnects is not applicable to the Host—it is applicable only to PRUs.
- CAUTION! This procedure removes all information related to the disconnected units from the configuration database.
- 1 To access the Clear All Disconnects page, in the System Menu bar, click Alarms > Clear All Disconnects.

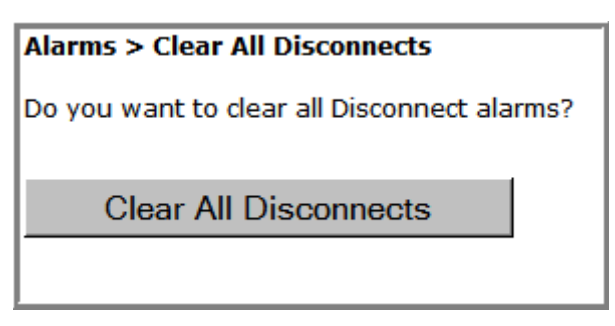

2 Click Clear All Disconnects.

After approximately one minute, the System Tree updates by removing the disconnect overlay from the unit icon(s). (For an example of the disconnect overlay, see Table 11 on page 42.)

| Alarms > Clear All Disconnects                       |
|------------------------------------------------------|
| nformation: All disconnect alarms have been cleared. |
| Do you want to clear all Disconnect alarms?          |
|                                                      |
| Clear All Disconnects                                |
|                                                      |

## TROUBLESHOOTING ALARMS

This section lists and defines alarms that the FlexWave Prism EMS reports, and provides remedies for those alarms. The MIB Trap name for each alarm is also listed.

## Major Alarms—Host Unit

| Alarm:      | Remote Lost                                                                                                    |
|-------------|----------------------------------------------------------------------------------------------------|
| Trap:       | fwuHstSERFRmtLostFault                                                                                                    |
| Alarm Code: | AC1                                                                                                    |
| Definition: | Remote Unit (PRU/URU) not communicating with Host.                                                                                                    |
| Remedy:     | Check that the PRU/URU has power and that the power switch is on.<br>Check that at least one Host SFP is connected to this PRU/URU and<br>has acceptable RX power. |

## Major Alarms—Host Unit DARTs

| Alarm:      | DART DC Supply Fault                                                                                                    |
|-------------|----------------------------------------------------------------------------------------------------|
| Trap:       | fwuHstDARTDCSupplyFault                                                                                                    |
| Alarm Code: | AC28                                                                                                    |
| Definition: | DART card DC supply voltages outside specification.                                                                                                    |
| Remedy:     | Check whether the Host supply voltage is in the range of 21-60 VDC.<br>If the voltage is correct and the alarm persists for 5 minutes (may be<br>transient on startup), replace the DART. |
| Alarm:      | DART Downconverter 1 Synthesizer Unlocked                                                                                                    |
| Trap:       | fwuHstDARTDwnCon1SynLockFault                                                                                                    |
| Alarm Code: | AC25                                                                                                    |
| Definition: | DART downconverter 1 synthesizer unlocked.                                                                                                    |
| Remedy:     | The Downconverter 1 Synthesizer Unlocked alarm can occur during<br>Host reboots and DART hotswaps. If the alarm persists after 5<br>minutes, replace the DART.                            |
| Alarm:      | DART Downconverter 2 Synthesizer Unlocked                                                                                                    |
| Trap:       | fwuHstDARTDwnCon2SynLockFault                                                                                                    |
| Alarm Code: | AC26                                                                                                    |
| Definition: | DART downconverter 2 synthesizer unlocked.                                                                                                    |
| Remedy:     | The Downconverter 2 Synthesizer Unlocked alarm can occur during<br>Host reboots and DART hotswaps. If the alarm persists after 5<br>minutes, replace the DART.                            |

#### Alarm: DART Fault

Trap: fwuHstDARTFault

Alarm Code: AC29

- **Definition:** Summary of DART Downconverter 1 Synthesizer Unlocked, Downconverter 2 Synthesizer Unlocked, Upconverter Synthesizer Unlocked, DC Supply Fault alarms, and DART FPGA status.
- **Remedy:** Inspect alarms (Alarms > View Current Alarms) for upconverter/downconverter/DC supply alarms on the same Host DART and follow the remedies for those alarms. If none of these alarms are found, unplug and replug the DART in the Host. If the alarm persists, replace the DART.

#### Alarm: DART Hardware Mismatch

Trap: fwuHstDARTHardwareMismatchFault

Alarm Code: AC32

- **Definition:** Host DART does not support the selected passband. Fault occurs when a Host DART is replaced with another DART of the incorrect type.
- **Remedy:** Install a DART that supports the selected passband. If the Host DART position is to be changed to a different frequency band, remove and clear the DART configuration (**Unit Configuration > Clear DART Configuration**), install the new DART, set the passband, and establish the new link (**System Configuration > Configure DART Links**).

#### Alarm: DART Over Drive

| Trap:       | fwuHstDARTOverDriveFault                     |
|-------------|----------------------------------------------|
| Alarm Code: | AC30                                         |
| Definition: | DART forward RF input too high.              |
| Threshold:  | +19 dBm                                      |
| Remedy:     | Reduce the Host DART forward RF input level. |

#### Alarm: DART Upconverter Synthesizer Unlocked

Trap: fwuHstDARTUpConSynLockFault

Alarm Code: AC27

**Definition:** DART upconverter synthesizer unlocked.

**Remedy:** The DART Upconverter Synthesizer Unlocked alarm can occur during Host reboots and DART hotswaps. If the alarm persists after 5 minutes, replace the DART.

#### Alarm: FLM Downconverter Fault

| fwuHstBTSFLMFailFault                     |
|-------------------------------------------|
| AC47                                      |
| Forward Link Monitor (FLM) fault active.  |
| If alarm persists, then replace the DART. |
|                                           |

| Alarm:                                | Module Missing Fault                                                                                                    |
|---------------------------------------|----------------------------------------------------------------------------------------------------|
| Trap:                                 | fwuHstModuleMissingFault                                                                                                    |
| Alarm Code:<br>Definition:<br>Remedy: | AC2<br>One of the Host pluggable modules is missing (DART/SFP).<br>Either replace Host module or clear DART configuration ( <b>Unit</b><br><b>Configuration &gt; Clear DART Configuration</b> ).                                                                                                    |
| Alarm:                                | RLM Upconvert Fault                                                                                                    |
| Trap:                                 | fwuHstRLMUpconvertFailureFault                                                                                                    |
| Alarm Code:<br>Definition:<br>Remedy: | AC48<br>Reverse Link Monitor (RLM) fault active.<br>Running System Test ( <b>System Configuration &gt; Perform System Test</b> ) with<br>un-terminated Host DARTs may cause a false <b>RLM Upconvert Fault</b> .<br>Ensure that all Host DARTs are terminated before running System<br>Test. If alarm persists, then replace the DART. |

## Major Alarms—Host SeRF Modules

| Alarm: | Fan Fault |
|--------|-----------|
|        |           |

Trap: fwuHstSysCardFanFault

Alarm Code: AC6

**Definition:** Fan not functioning.

**Remedy:** Verify intake and exhaust vents are clear of obstructions and/or debris. If alarm persists, replace Fan Module.

Alarm: SeRF Fault

Trap: fwuHstSERFFault

Alarm Code: AC10

**Definition:** Summary of SeRF Synthesizer Unlocked alarm and SeRF FPGA status.

**Remedy:** Check for related Host SeRF alarms (Alarms > View Current Alarms). If no SeRF alarms exist, FPGA is faulty; replace Host SeRF Module.

#### Alarm: SeRF Synthesizer Unlocked

Trap: fwuHstSERFSynthAlarmFault

Alarm Code: AC9

**Definition:** SeRF synthesizer unlocked.

**Remedy:** Check Host reference clock settings (**Unit Configuration > Edit Properties**). Reseat the System Module. If reference clock source is external, verify 10 MHz clock source and connection. If reference clock source is internal and the alarms persists, replace the Host System Module.

| Alarm:      | Temperature High                                                                                                    |
|-------------|----------------------------------------------------------------------------------------------------|
| Trap:       | fwuHstOverTempFault                                                                                                    |
| Alarm Code: | AC4                                                                                                    |
| Definition: | Temperature above operating limit.                                                                                                    |
| Threshold:  | 62°C                                                                                                    |
| Remedy:     | Check for Host Fan Fault alarm ( <b>Alarms &gt; View Current Alarms</b> ). Verify that ambient temperature is less than 50°C. Verify Host air intake and exhaust vents are clear of debris. |

## Major Alarms—Host Unit SFPs

| Alarm:      | Optical Over Drive                                                                                                    |
|-------------|----------------------------------------------------------------------------------------------------|
| Trap:       | fwuHstSERFOptOverDriveFault                                                                                                    |
| Alarm Code: | AC16                                                                                                    |
| Definition: | SFP optical receive input power above specification.                                                                                                    |
| Threshold:  | Threshold for IR is 1 dBm, and for LR is -9 dBm                                                                                                    |
| Remedy:     | Reduce the optical receive level by adding optical attenuation.<br>Replace optical attenuator if faulty.                                                        |
| Alarm:      | Optical RX No Light                                                                                                    |
| Trap:       | fwuHstSERFOptRxNoLightFault                                                                                                    |
| Alarm Code: | AC14                                                                                                    |
| Definition: | No signal detected by optical receiver.                                                                                                    |
| Remedy:     | Check for broken fiber optic cable; replace if found. Check for disconnected fiber optic cable; reconnect cable if necessary. Check that the PRU/URU has power. |
| Alarm:      | Optical Transmitter Fault                                                                                                    |
| Trap:       | fwuHstSERFOptLaserFault                                                                                                    |
| Alarm Code: | AC15                                                                                                    |
| Definition: | SFP optical transmitter failed.                                                                                                    |
| Remedy:     | Replace Host SFP.                                                                                                    |

## Major Alarms—Remote Units

The following alarms apply to both the Prism Remote Unit (PRU) and the URH Remote Unit (URU).

| Alarm:      | Module Missing Fault                                                                                                    |
|-------------|----------------------------------------------------------------------------------------------------|
| Trap:       | fwuRmtModuleMissingFault                                                                                                   |
| Alarm Code: | AC68                                                                                                    |
| Definition: | A pluggable module is missing from a Remote Unit, and can be any of the following: DART, SFP, LNA, LPA, or PD.             |
| Remedy:     | Either replace the PRU/URU module or clear DART configuration ( <b>Unit Configuration &gt; Clear DART Configuration</b> ). |

## Major Alarms—PRU/URU DARTs

The following alarms apply to DARTs installed in a Prism Remote Unit (PRU) or a URH Remote Unit (URU).

#### Alarm: DART DC Supply Fault

#### Trap: fwuRmtDARTDCSupplyFault

Alarm Code: AC97

**Definition:** DART card DC supply voltages outside specification.

**Remedy:** If the alarm persists for 5 minutes (may be transient on startup), replace the DART.

#### Alarm: DART Fault

Trap: fwuRmtDARTFault

Alarm Code: AC101

**Definition:** Summary of DART Downconverter 1 Synthesizer Unlocked, Downconverter 2 Synthesizer Unlocked, Upconverter Synthesizer Unlocked, DC Supply Fault alarms, and DART FPGA status.

**Remedy:** Inspect alarms (Alarms > View Current Alarms) for upconverter/downconverter/DC supply alarms on the PRU/URU DART and follow the remedies for those alarms. For PRU DART only—if none of these alarms are present, power cycle the RF Module. If the alarm persists, replace the RF Module.

| Alarm: | DART | Hardware | <b>Mismatch</b> |
|--------|------|----------|-----------------|
|        |      |          |                 |

#### Trap: fwuRmtDARTHardwareMismatchFault

- Alarm Code: AC98
- **Definition:** Host DART does not support the selected passband. Fault occurs when a Host DART is replaced with another DART of the incorrect type.
- **Remedy:** Install a DART that supports the selected passband. If the position of the PRU/URU DART is to be changed to a different frequency band, remove and clear the DART configuration (**Unit Configuration > Clear DART Configuration**), install the new DART, set the passband, and establish the new link (**System Configuration > Configuration > Clear DART Links**).
- Alarm: Downconvert Fault

#### Trap: fwuRmtDownconvertfailureFault

- Alarm Code: AC128
- **Definition:** Band specific alarm raised during Reverse Link Monitoring on PRU/URU.
- **Remedy:** Retry System Test (**System Configuration > Perform System Test**). If alarm persists, replace the DART.

#### Alarm: Downconverter 1 Synthesizer Unlocked

| Trap:       | ${\tt fwuRmtDARTDwnCon1SynLockFault}$      |  |
|-------------|--------------------------------------------|--|
| Alarm Code: | AC93                                       |  |
| Definition: | DART downconverter 1 synthesizer unlocked. |  |

**Remedy:** The Downconverter 1 Synthesizer Unlocked alarm can occur during Host reboots and DART hotswaps. If the alarm persists after 5 minutes, replace the DART.

#### Alarm: Downconverter 2 Synthesizer Unlocked

| Trap:       | fwuRmtDARTDwnCon2SynLockFault                                                                                                    |
|-------------|----------------------------------------------------------------------------------------------------|
| Alarm Code: | AC94                                                                                                    |
| Definition: | DART downconverter 2 synthesizer unlocked.                                                                                                    |
| Remedy:     | The Downconverter 2 Synthesizer Unlocked alarm can occur during<br>Host reboots and DART hotswaps. If the alarm persists after 5<br>minutes, replace the DART. |
| Alarm:      | FWD Cal Tone Fault                                                                                                    |
| Trap:       | fwuRmtDownlinkCalToneFailureFault                                                                                                    |
| Alarm Code: | AC124                                                                                                    |
| Definition: | Forward calibration tone not at expected level.                                                                                                    |
| <b>.</b>    |                                                                                                    |

**Remedy:** Retry System Test (**System Configuration > Perform System Test**). If alarm persists, replace the DART.

#### Alarm: REV Test Tone Low

| Trap: | fwuRmtUplinkFailureDetectLowFault |
|-------|-----------------------------------|
|-------|-----------------------------------|

| Alarm Code: | AC125                                                                                                |
|-------------|----------------------------------------------------------------------------------------------------|
| Definition: | Reverse test tone not at expected level.                                                             |
| Remedy:     | Retry System Test (System Configuration > Perform System Test). If alarm persists, replace the DART. |

#### Alarm: Upconvert Fault

Trap: fwuRmtUpconvertfailureFault

Alarm Code: AC126

**Definition:** Band specific alarm raised during Forward Link Monitoring on PRU/URU.

**Remedy:** Retry System Test (**System Configuration > Perform System Test**). If alarm persists, replace the DART.

#### Alarm: Upconvert Indeterminate

Trap: fwuRmtUpconIndetFault

- Alarm Code: AC129
- **Definition:** Band specific alarm raised during Forward Link Monitoring on PRU/URU.
- **Remedy:** Retry System Test (**System Configuration > Perform System Test**). If alarm persists, replace the DART.
- Alarm: Upconverter Synthesizer Unlocked

Trap: fwuRmtDARTUpConSynLockFault

Alarm Code: AC95

**Definition:** DART upconverter synthesizer unlocked.

**Remedy:** The DART Upconverter Synthesizer Unlocked alarm can occur during Host reboots and DART hotswaps. If the alarm persists after 5 minutes, replace the DART.

## Major Alarms—PRU/URU SeRF Modules

The following alarms apply to a SeRF module installed in a Prism Remote Unit (PRU) or in a URH Remote Unit (URU).

Trap: fwuRmtFanUnderSpeedFault

| Alarm | Code: | AC77 |
|-------|-------|------|
|-------|-------|------|

**Definition:** Fans operating below expected RPM.

**Remedy:** Verify intake and exhaust vents are clear of obstructions and/or debris. If alarm persists, replace Fan Module.

| Alarm:      | Host Lost                                                                                                    |
|-------------|----------------------------------------------------------------------------------------------------|
| Trap:       | fwuRmtSeRFHstLostFault                                                                                                    |
| Alarm Code: | AC88                                                                                                    |
| Definition: | Host not communicating with PRU/URU.                                                                                                    |
| Remedy:     | Check that the Host has power and that the power switch is on. Check that at least one of the PRU/URU SFPs is connected to this Host and has acceptable RX power.               |
| Alarm:      | SeRF Fault                                                                                                    |
| Trap:       | fwuRmtSERFFault                                                                                                    |
| Alarm Code: | AC87                                                                                                    |
| Definition: | Summary of SeRF Synthesizer Unlocked alarm and SeRF FPGA status.                                                                                                    |
| Remedy:     | Check for related Host SeRF alarms (Alarms > View Current Alarms). If no SeRF alarms exist, FPGA is faulty; replace PRU SeRF Module.                                            |
| Alarm:      | SeRF Synthesizer Unlocked                                                                                                    |
| Trap:       | fwuRmtSERFSynthAlarmFault                                                                                                    |
| Alarm Code: | AC86                                                                                                    |
| Definition: | SeRF synthesizer unlocked.                                                                                                    |
| Remedy:     | Ensure that the PRU/URU has an optical input signal. Check that the Host reference clock is properly configured and is not in alarm; otherwise replace the PRU/URU SeRF module. |

#### Alarm: Temperature High

| Trap:       | fwuRmtOverTempFault                                                                                                    |
|-------------|----------------------------------------------------------------------------------------------------|
| Alarm Code: | AC73                                                                                                    |
| Definition: | Temperature above operating limit.                                                                                                    |
| Threshold:  | 95°C                                                                                                    |
| Remedy:     | Check for PRU/URU Fan Fault alarm (Alarms > View Current Alarms). Verify that ambient temperature is less than 50°C. Verify that the air intake and exhaust vents for the PRU/URU are clear of debris. |

## Major Alarms—PRU/URU SFPs

The following alarms apply to SFPs installed in a Prism Remote Unit (PRU) or in a URH Remote Unit (URU).

NOTE: Cascading Remote Units is not supported in this release. Alarms that pertain to cascaded Remote Units are included as reference only.

| Alarm: | Excess | Connections    |
|--------|--------|----------------|
| /      | EX0033 | 00111000110113 |

- Trap: fwuRmtExcessConnFault
- Alarm Code: AC134
- **Definition:** Two or more PRU/URU connected to a single cascaded PRU/URU, or a ninth PRU/URU connected in cascade, or there are more outgoing fibers than incoming fibers on a PRU/URU in a cascade.
- **Remedy:** Connect fiber optic cables per cascade connection rules. Refer to appropriate installation guide for details.

#### Alarm: Fiber Connection Mismatch

Trap: fwuRmtFiberConnMismatchFault

- Alarm Code: AC133
- **Definition:** Fiber optic cable connections between cascaded PRU/URUs not following SFP connection rules.
- **Remedy:** Connect fiber optic cables per cascade connection rules. Refer to appropriate installation guide for details.

#### Alarm: Invalid Device Connection

Trap: fwuRmtInvalidDevConnFault

Alarm Code: AC135

**Definition:** PRU/URU is connected to a DRU or vice versa.

**Remedy:** Ensure that cascaded Remotes are all the same type (that is, a PRU to a PRU and a DRU to a DRU). Refer to appropriate installation guide for details.

#### Alarm: Optical Over Drive

Trap: fwuRmtSERFOptOverDriveFault

- Alarm Code: AC84
- **Definition:** SFP optical receive input power above specification.
- Threshold: Threshold for IR is 1 dBm, and for LR is -9 dBm
- **Remedy:** Reduce the optical receive level by adding optical attenuation. Replace optical attenuator if faulty.

| Alarm:                                                   | Optical RX No Light                                                                                                    |
|----------------------------------------------------------|----------------------------------------------------------------------------------------------------|
| Trap:                                                    | fwuRmtSERFOptRxNoLightFault                                                                                                    |
| Alarm Code:<br>Definition:<br>Remedy:                    | AC82<br>No signal detected by optical receiver.<br>Check/repair optical overdrive conditions ( <b>Unit Information &gt; View Optical</b><br><b>Ports</b> ). Ensure that fiber optic connections are clean. Check for kinks<br>or sharp bends in the fiber optic cable; replace fiber optic cable if<br>unable to correct any problems found. |
| Alarm:<br>Trap:<br>Alarm Code:<br>Definition:<br>Remedy: | Optical Transmitter Fault<br>fwuRmtSERFOptLaserFault<br>AC83<br>SFP optical transmitter failed.<br>Replace Host SFP.                                                                                                    |

## Major Alarms—PRU or URU Duplexer

The following alarms apply to Duplexers, which are installed in the Prism Remote Unit (PRU) or the URH Remote Unit (URU).

| Alarm:      | Duplexer Mismatch                                                                                                    |
|-------------|----------------------------------------------------------------------------------------------------|
| Trap:       | fwuRmtDuplexerFreqMismatchFault                                                                                                    |
| Alarm Code: | AC116                                                                                                    |
| Definition: | Configured frequency range not supported by Duplexer.                                                                                                    |
| Remedy:     | Change DART passband to fit within duplexer frequency range ( <b>System Configuration</b> > <b>Configure DART Links</b> ). If alarm persists, contact ADC. |

## Major Alarms—PRU or URU LNA

The following alarms apply to LNAs installed in a Prism Remote Unit (PRU) or URH Remote Unit (URU).

| arm: | LNA Power Fau | ult |
|------|---------------|-----|
| arm: | LNA Power Fau | J   |

Trap: fwuRmtLNAPowerFault

| Alarm | Code: | AC115 |
|-------|-------|-------|
|-------|-------|-------|

**Definition:** PRU/URU Low Noise Amplifier (LNA) Power fault.

**Remedy:** The low noise amplifier has an internal error. If alarm persists, replace the RF Module.

## Major Alarms—PRU or URU LPA

The following alarms apply to LPAs installed in a Prism Remote Unit (PRU) or URH Remote Unit (URU).

Alarm: LPA DC Fault

Trap: fwuRmtLPADcFault

Alarm Code: AC109

**Definition:** PRU/URU Linear Power Amplifier (LPA) DC fault.

**Remedy:** Caused by internally detected problem with the LPA. Impact is loss of RF service. Reset LPA. If alarm persists, replace the RF Module.

#### Alarm: LPA Disabled

Trap: fwuRmtLPADisableFault

Alarm Code: AC105

**Definition:** PRU/URU Linear Power Amplifier (LPA) disabled due to an internally detected problem. (VSWR, DC, Loop Fault, Low Power, or Temperature High alarm).

**Remedy:** The LPA is disabled because of an internally detected problem. Perform an LPA Reset. If the fault persists replace the RF Module.

#### Alarm: LPA Loop Fault

Trap: fwuRmtLPALoopFault

Alarm Code: AC110

**Definition:** PRU/URU Linear Power Amplifier (LPA) Loop fault.

**Remedy:** Caused by internally detected problem with the LPA. Impact is loss of RF service. Lower DART(s) gain by 10 dB, reset the LPA, and return gain to previous value. If alarm persists, replace RF Module.

#### Alarm: LPA Low Power Fault

#### Trap: fwuRmtLPALowPowerFault

Alarm Code: AC111

- **Definition:** Internal Linear Power Amplifier (LPA) Low Power fault. Gain of one or more internal amplifiers outside of specification).
- **Remedy:** Caused by internally detected problem with the LPA. Impact is loss of RF service. Reset LPA. If alarm persists, replace the RF Module.

#### Alarm: LPA Missing

#### Trap: fwuRmtLPADetectFault

Alarm Code: AC112

Definition:Linear Power Amplifier (LPA) detection fault. LPA missing from PRU.Remedy:Cause is faulty RF Module. Impact is loss of RF service. If alarm<br/>persists, replace the RF Module.

| Alarm:<br>Trap: | LPA Over Power<br>fwuRmtLPAOverPowerFault                                                                                                    |
|-----------------|----------------------------------------------------------------------------------------------------|
| Alarm Codo:     | AC107                                                                                                    |
| Aldini Coue.    | PRI/URL Linear Dower Amplifier (LDA) output newer level above                                                                                                    |
|                 | operating limit.                                                                                                    |
| Threshold:      | Variable by LPA band.                                                                                                    |
| Remedy:         | Causes include, forward path gains are set too high or Host RF input<br>levels are too high. Impact is loss of RF service. Reduce PRU forward<br>gain ("System Configuration -> Configure Remote Forward Gain").<br>Reset the LPA, and then monitor RF output power levels. Adjust gain<br>to acceptable values. If the alarm persists, replace the RF Module. |
| Alarm:          | LPA VSWR Fault                                                                                                    |
| Trap:           | fwuRmtLPAVswrFault                                                                                                    |
| Alarm Code:     | AC108                                                                                                    |
| Definition:     | PRU/URU Linear Power Amplifier (LPA) VSWR fault.                                                                                                    |
| Threshold:      | 3:1                                                                                                    |
| Remedy:         | Causes include, faulty RF Module, faulty/loose RF Module to bulkhead cable, faulty/loose external lightning arrestor, cable or antenna. Impact is loss of RF service. Reset LPA. If alarm persists, replace the RF Module.                                                                                                    |

## Major Alarms—PRU or URU Power Detector

| Alarm:                                                      | RF Power Low                                                                                                    |
|-------------------------------------------------------------|----------------------------------------------------------------------------------------------------|
| Trap:                                                       | fwuRmtRFPowerFault                                                                                                    |
| Alarm Code:                                                 | AC114                                                                                                    |
| Definition:                                                 | PRU/URU RF Output Power below minimum threshold.                                                                             |
| Threshold:                                                  | 0 dBm; can be configured by user, see "Set RF Power Low Threshold" on page 180.                                              |
| Remedy:                                                     | Check for Host DART underdrive alarm or low RF input from BTS.<br>Check the Host and Remote forward gains are set correctly. |
|                                                             |                                                                                                    |
| Alarm:                                                      | System VSWR Fault                                                                                                    |
| Alarm:<br>Trap:                                             | System VSWR Fault<br>fwuRmtSystemVswrFault                                                                                   |
| Alarm:<br>Trap:<br>Alarm Code:                              | System VSWR Fault<br>fwuRmtSystemVswrFault<br>AC113                                                                          |
| Alarm:<br>Trap:<br>Alarm Code:<br>Definition:               | System VSWR Fault<br>fwuRmtSystemVswrFault<br>AC113<br>PRU/URU VSWR measurement above specification.                         |
| Alarm:<br>Trap:<br>Alarm Code:<br>Definition:<br>Threshold: | System VSWR Fault<br>fwuRmtSystemVswrFault<br>AC113<br>PRU/URU VSWR measurement above specification.<br>3:1                  |

## Minor Alarms—Host Unit DARTs

| Alarm:      | DART ALC Limiting                                                                                                    |
|-------------|----------------------------------------------------------------------------------------------------|
| Trap:       | fwuHstDARTALCLimitingFault                                                                                                    |
| Alarm Code: | AC33                                                                                                    |
| Definition: | Host DART forward path Automatic Level Control active.                                                                                                    |
| Threshold:  | +19 - Fwd Gain                                                                                                    |
| Remedy:     | Decrease the Host DART forward path gain (System Configuration > Configure Host Forward Gain), or reduce the RF signal level from the BTS/BDA.                                                                                                    |
| Alarm:      | DART Under Drive                                                                                                    |
| Trap:       | fwuHstDARTUnderDriveFault                                                                                                    |
| Alarm Code: | AC31                                                                                                    |
| Definition: | DART forward RF input signal below the normal operating limit.                                                                                                    |
| Threshold:  | +5 - Fwd Gain - 20                                                                                                    |
| Remedy:     | Check that an RF signal is present at the Host DART forward input. If<br>an RF signal is present, then increase the forward gain of the Host<br>DART. If the alarm does not clear when gain is at maximum, increase<br>the power of the BTS/BDA RF signal. |
| Alarm:      | RLM Upconvert Indeterminate                                                                                                    |
| Trap:       | fwuHstRLMUpConIndetFault                                                                                                    |
| Alarm Code: | AC49                                                                                                    |
| Definition: | Unable to run RLM due to Host Reverse Gain being set too low.                                                                                                    |
| Remedy:     | Increase Host Reverse Gain (System Configuration > Configure Host Forward Gain).                                                                                                    |

## Minor Alarms—Host Unit SeRF Module

| Alarm:      | Temperature Low                                                                                            |
|-------------|----------------------------------------------------------------------------------------------------|
| Trap:       | fwuHstUnderTempFault                                                                                       |
| Alarm Code: | AC5                                                                                                    |
| Definition: | Temperature below operating limit.                                                                         |
| Threshold:  | 0°C                                                                                                    |
| Remedy:     | Verify that ambient temperature is greater than 0°C; fix low temperature condition in the Host's location. |

## Minor Alarms—Host Unit SFPs

| Alarm:<br>Trap:                                             | Optical RX High BER<br>fwuHstSERFOptRxBERFault                                                                                                    |
|-------------------------------------------------------------|----------------------------------------------------------------------------------------------------|
| Alarm Code:                                                 | AC13                                                                                                    |
| Definition:                                                 | High bit error rate (BER) detected by fiber optic receiver.                                                                                                    |
| Threshold:                                                  | 0.00001                                                                                                    |
| Remedy:                                                     | Check/repair optical overdrive conditions ( <b>Unit Information &gt; View Optical</b><br><b>Ports</b> ). Ensure that fiber optic connections are clean. Check for kinks<br>or sharp bends in the fiber optic cable; replace fiber optic cable if<br>unable to correct any problems found. |
|                                                             |                                                                                                    |
| Alarm:                                                      | Optical Under Drive                                                                                                    |
| Alarm:<br>Trap:                                             | Optical Under Drive<br>fwuHstSERFOptUnderDriveFault                                                                                                    |
| Alarm:<br>Trap:<br>Alarm Code:                              | <b>Optical Under Drive</b><br>fwuHstSERFOptUnderDriveFault<br>AC17                                                                                                    |
| Alarm:<br>Trap:<br>Alarm Code:<br>Definition:               | Optical Under Drive<br>fwuHstSERFOptUnderDriveFault<br>AC17<br>SFP optical receive input power below specification.                                                                                                    |
| Alarm:<br>Trap:<br>Alarm Code:<br>Definition:<br>Threshold: | Optical Under Drive<br>fwuHstSERFOptUnderDriveFault<br>AC17<br>SFP optical receive input power below specification.<br>Threshold for IR is -1 dBm, and for LR is -27 dBm                                                                                                    |

## Minor Alarms—PRU/URU DARTs

The following alarms apply to DARTs installed in a Prism Remote Unit (PRU) or in a URH Remote Unit (URU).

| Alarm: DAR | <b>Temperature High</b> |
|------------|-------------------------|
|------------|-------------------------|

| Alarm Co | de: | AC99 |
|----------|-----|------|
|----------|-----|------|

**Definition:** DART temperature above operating limit.

Threshold: 85°C

**Remedy:** Check the PRU/URU fans. Check the air flow around the PRU/URU. Ensure that the PRU/URU door is closed and that the ambient temperature is less than 50°C. Check that the heatsink material on the PRU/URU DARTs has not been damaged. If the alarm persists, replace RF Module.

| Alarm:      | DART Temperature Low                                                                                                    |
|-------------|----------------------------------------------------------------------------------------------------|
| Trap:       | fwuRmtDARTLowTempFault                                                                                                  |
| Alarm Code: | AC100                                                                                                    |
| Definition: | DART temperature below operating limit.                                                                                 |
| Threshold:  | -40°C                                                                                                    |
| Remedy:     | Check ambient conditions; fix low temperature conditions in the DART's location.                                        |
| Alarm:      | Delay Out Of Range                                                                                                    |
| Trap:       | fwuRmtRangingFault                                                                                                    |
| Alarm Code: | AC96                                                                                                    |
| Definition: | PRU/URU delay settings outside the valid range.                                                                         |
| Remedy:     | Enter forward and reverse delay values ( <b>System Configuration &gt; Configure Delay</b> ) within the displayed range. |

## Minor Alarms—PRU/URU SeRF Modules

The following alarms apply to SeRF modules installed in a Prism Remote Unit (PRU) or in a URH Remote Unit (URU).

| Alarm:                                | Fan Over Speed                                                                                                    |  |  |
|---------------------------------------|----------------------------------------------------------------------------------------------------|--|--|
| Trap:                                 | fwuRmtFanOverSpeedFault                                                                                              |  |  |
| Alarm Code:<br>Definition:<br>Remedy: | AC76<br>Fans operating above expected RPM.<br>If alarm persists, then replace the Fan Module.                        |  |  |
| Alarm:                                | Temperature Low                                                                                                    |  |  |
| Trap:                                 | fwuRmtUnderTempFault                                                                                                 |  |  |
| Alarm Code:                           | AC74                                                                                                    |  |  |
| Definition:                           | Temperature below operating limit.                                                                                   |  |  |
| Threshold:                            | Minus 40°C                                                                                                    |  |  |
| Remedy:                               | Verify that ambient temperature is greater than -40°C; fix low temperature condition at the location of the PRU/URU. |  |  |

## Minor Alarms—PRU/URU SFPs

The following alarms apply to SFPs installed in a Prism Remote Unit (PRU) or in a URH Remote Unit (URU).

#### Alarm: Optical RX High BER

| Trap:       | fwuRmtSERFOptRxBERFault                                                                                                    |  |  |
|-------------|----------------------------------------------------------------------------------------------------|--|--|
| Alarm Code: | AC81                                                                                                    |  |  |
| Definition: | High bit error rate (BER) detected by fiber optic receiver.                                                                                                    |  |  |
| Threshold:  | 0.00001                                                                                                    |  |  |
| Remedy:     | Check/repair optical overdrive conditions ( <b>Unit Information &gt; View Optical Ports</b> ). Ensure that fiber optic connections are clean. Check for kinks or sharp bends in the fiber optic cable; replace fiber optic cable if unable to correct any problems found. |  |  |

| Alarm:      | Optical Under Drive                                                                                                    |  |  |
|-------------|----------------------------------------------------------------------------------------------------|--|--|
| Trap:       | fwuRmtSERFOptUnderDriveFault                                                                                                    |  |  |
| Alarm Code: | AC85                                                                                                    |  |  |
| Definition: | SFP optical receive input power below specification.                                                                                                    |  |  |
| Threshold:  | Threshold for IR is -1 dBm, and for LR is -27 dBm                                                                                                    |  |  |
| Remedy:     | Check fiber optic cable for too much attenuation and/or dirty connections. Check SFP type (wavelength or IR/LR) being used; replace the SFP if it is the wrong type. |  |  |
| Remedy:     | Check for any major alarms (Alarms > View Current Alarms). Follow the remedies for those alarms.                                                                     |  |  |

## Minor Alarms—PRU or URU LPAs

The following alarms apply to LPAs installed in a Prism Remote Unit (PRU) or URH Remote Unit (URU).

| Alarm:      | LPA Over Temperature                                                                                                    |  |  |  |
|-------------|----------------------------------------------------------------------------------------------------|--|--|--|
| Trap:       | fwuRmtLPAHighTempFault                                                                                                    |  |  |  |
| Alarm Code: | AC106                                                                                                    |  |  |  |
| Definition: | PRU/URU LPA above operating limit.                                                                                                    |  |  |  |
| Threshold:  | 89°C                                                                                                    |  |  |  |
| Remedy:     | Check ambient temperature. Fix any temperature problems in the area of the PRU/URU. Check the PRU/URU temperature. Replace fan if it is faulty and correct any air flow problems around the PRU/URU. Reset LPA. If the alarm persists, replace the RF Module. |  |  |  |

## Contact Alarms—Host System Card

| Alarm:<br>Trap:<br>Alarm Code:<br>Definition:<br>Remedy: | Host Major Contact Alarm Output Active<br>fwuHstContactAlarmOutput1<br>AC41<br>User configurable Major Contact Alarm Output active.<br>Check for any major alarms (Alarms > View Current Alarms). Follow the        |
|----------------------------------------------------------|----------------------------------------------------------------------------------------------------|
| Alarm:                                                   | remedies for those alarms.<br>Host Minor Contact Alarm Output Active                                                                                                    |
| Trap:                                                    | fwuHstContactAlarmOutput2                                                                                                    |
| Alarm Code:<br>Definition:<br>Remedy:                    | AC42<br>User configurable Minor Contact Alarm Output active.<br>Check for any minor alarms ( <b>Alarms &gt; View Current Alarms</b> ). Follow the<br>remedies for those alarms.                                     |
| Alarm:                                                   | Host Contact Alarm Input 1                                                                                                    |
| Trap:                                                    | fwuHstContactAlarmInput1                                                                                                    |
| Alarm Code:<br>Definition:<br>Remedy:                    | AC43<br>Host Contact Alarm Input #1 active. Alarm level is user configurable.<br>Check equipment connected to Host Contact Alarm Input 1, or check<br>contact polarity (that is, Normally Open or Normally Closed). |
| Alarm:                                                   | Host Contact Alarm Input 2                                                                                                    |
| Trap:                                                    | fwuHstContactAlarmInput2                                                                                                    |
| Alarm Code:                                              | AC44                                                                                                    |
| Definition:<br>Remedy:                                   | Host Contact Alarm Input #2 active. Alarm level is user configurable.<br>Check equipment connected to Host Contact Alarm Input 2, or check                                                                          |

## **Contact Alarms—Remote Unit**

The following alarms can apply to the Prism Remote Unit (PRU) or the URH Remote Unit (URU).

contact polarity (that is, Normally Open or Normally Closed).

#### Alarm: Contact Alarm Input 1 Active

Trap: fwuRemoteContactAlarmInput1

| Alarm | Code: | AC65 |
|-------|-------|------|
|-------|-------|------|

**Definition:** Remote Unit (PRU/URU) Contact Alarm Input #1 active.

**Remedy:** Check equipment connected to Remote Unit (PRU/URU) Contact Alarm Input 1, or check contact polarity (i.e., Normally Open or Normally Closed).

| Alarm:      | Contact Alarm Input 2 Active                                                                                                    |  |  |  |
|-------------|----------------------------------------------------------------------------------------------------|--|--|--|
| Trap:       | fwuRemoteContactAlarmInput2                                                                                                    |  |  |  |
| Alarm Code: | AC66                                                                                                    |  |  |  |
| Definition: | Remote Unit (PRU/URU) Contact Alarm Input #2 active.                                                                                                |  |  |  |
| Remedy:     | Check equipment connected to Remote Unit (PRU/URU) Contact<br>Alarm Input 2, or check contact polarity (i.e., Normally Open or<br>Normally Closed). |  |  |  |

# USERS

| Topics                                   | Page |
|------------------------------------------|------|
| Understanding FlexWave EMS User Accounts |      |
| Manage Users Page                        |      |
| Add a New User                           |      |
| Change a User's Access Level             |      |
| Change a User Password                   |      |
| Change Your Personal Password            |      |
| Recovering a Password                    |      |
| Delete a User                            |      |

This section tells you how to manage users, passwords, and user access to a Prism system.

## UNDERSTANDING FLEXWAVE EMS USER ACCOUNTS

The EMS provides security, which can be broadly classified as:

- User Authentication, which defines the way a user is identified prior to being allowed to log on to the EMS. User Authentication ensures that only known users have access by providing a method of identifying each user through a user ID and password.
- User Authorization, which involves managing the user's privileges in the Prism network management infrastructure. Authorization is based on the concept of user access system configuration restrictions.

There are three user-access accounts that can be assigned by the admin:

- admin—the default user account that has unrestricted access to all EMS user accounts and management capabilities. To protect against unauthorized access to the Prism network, the user assigned the admin role should follow the process described in "Change Your Personal Password" on page 210 to change the password for the admin user account.
- Network Manager—has read and write access to all system functions except user account management.
- Network User—has read only permissions into the system.

There are also two default user-access accounts for the Remote that cannot be deleted or changed:

- operator—is only supported on the Craft interface of a Remote, and provides Read Only access to most of the Prism Remote functions. However, the **operator** login can be only to change the Remote Capacity setting (see "Set the Capacity for a New Remote Unit RSI Board" on page 162).
- viewer—has Read Only rights for Prism and URH Remotes.

FlexWave EMS prevents a login in which the user enters an invalid User ID or password. Table 24 lists the default user accounts and passwords.

|           | Default Decoverd | Port Access                |            |  |
|-----------|------------------|----------------------------|------------|--|
| USER Name | Delault Passworu | Host                       | Remote     |  |
| admin     | adc123           | Network and<br>Craft ports | N/A        |  |
| viewer    | viewer           | N/A                        | Craft port |  |
| operator  | operator         | N/A                        | Craft port |  |

 Table 24.
 Default User Account Device Access

## MANAGE USERS PAGE

The Manage Users page allows you to:

- "Add a New User" on page 205
- "Change a User's Access Level" on page 207
- "Change a User Password" on page 208.

## Add a New User

- CAUTION! If Auto Complete (that is, remember username/password) is turned on in your web browser, when you add a new user, the browser automatically fills in Prism user names and passwords with the saved information. To avoid this, disable Auto Complete in your browser.
- 1 To access the Manage Users page, in the System Menu bar, click Users > Manage Users.
- 2 In the Manage Users page, click Add New User.

| Users > | Manage Us | ers          |             |               |           |        |
|---------|-----------|--------------|-------------|---------------|-----------|--------|
| Select  | User Name | Access Level |             |               |           |        |
| 0       | admin     | Admin        |             |               |           |        |
| Add I   | New User  | Change A     | ccess Level | Change Passwo | rd Delete | Refres |

- 3 Do the following in the Add New User page:
  - a In the Name box, enter a user name, which must start with an alphabetical character, contain at least 5 characters (alphanumeric or underscore only), and contain no spaces.
  - **b** In the **Password** box, enter a password specific to this user. The Password must contain at least 6 alphanumeric or special characters, and cannot be empty or contain spaces.

| Users > Add New User | r                               |
|----------------------|---------------------------------|
| Name                 | AbbyBeta                        |
| Password             | •••••                           |
| Confirm Password     | •••••                           |
| Access Level         | Network User 💌                  |
| Add Refresh          | Network User<br>Network Manager |
|                      |                                 |

- **c** In the **Confirm Password** box, enter the exact same password as you entered in the **Password** box.
- **d** In the **Access Level** menu, select the access level for this user. See "Understanding FlexWave EMS User Accounts" on page 204.

#### 4 Click Add.

The following message displays, listing the new user by **Name**. Additionally, the **Add New User** fields are cleared so you can add other users as needed.

| Users > Add New Use   | r               |
|-----------------------|-----------------|
| Information: AbbyBeta | has been added. |
| Name                  |                 |
| Password              |                 |
| Confirm Password      |                 |
| Access Level          | Network User    |
| Add Refresh           |                 |

**5** In the System Menu bar, click **Users** > **Manage Users** to see an updated list of users.

| Users >      | · Manage Us | ers          |             |                 |        |
|--------------|-------------|--------------|-------------|-----------------|--------|
| Select       | User Name   | Access Level |             |                 |        |
| 0            | AbbyBeta    | Network User |             |                 |        |
| 0            | admin       | Admin        |             |                 |        |
| Add New User |             | Change A     | ccess Level | Change Password | Delete |
|              |             |              |             |                 |        |

## Change a User's Access Level

- 1 In the System Menu bar, click Users > Manage Users to see a list of users.
- 2 To change a user's access, select the user in the **Select** column, which activates the operational buttons.

| Users > Manage Users |             |                 |  |  |
|----------------------|-------------|-----------------|--|--|
| Select               | User Name   | Access Level    |  |  |
| 0                    | AbbyBeta    | Network User    |  |  |
| 0                    | BillCharles | Network Manager |  |  |
| 0                    | CallieDelta | Network User    |  |  |
| o                    | DavidEcho   | Network Manager |  |  |
| 0                    | admin       | Admin           |  |  |
| Add                  | New User    | Change Acc      |  |  |

- 3 Click Change Access.
- 4 Verify that the name listed for **Selected User** is the user whose access level you want to change.
- 5 In the **Change Access Level** page, use the **Access Level** menu to change the access level for this user. For further information on access levels, see "Understanding FlexWave EMS User Accounts" on page 204.
- 6 Click Change Access.

| Users > Change Access Level |                                         |  |  |  |  |
|-----------------------------|-----------------------------------------|--|--|--|--|
| Information: Acces:         | s level for DavidEcho has been changed. |  |  |  |  |
| Selected User               | DavidEcho                               |  |  |  |  |
| Access Level Network User   |                                         |  |  |  |  |
| Change Access Level Refresh |                                         |  |  |  |  |
|                             |                                         |  |  |  |  |
|                             |                                         |  |  |  |  |

The Access Level for *<username*> is changed successfully message displays.

7 In the System Menu bar, click Users > Manage Users to see an updated list of users.

| Users >                 | · Manage Us | ers             |                 |                        |  |
|-------------------------|-------------|-----------------|-----------------|------------------------|--|
| Select                  | User Name   | Access Level    |                 |                        |  |
| 0                       | AbbyBeta    | Network User    |                 |                        |  |
| 0                       | BillCharles | Network Manager |                 |                        |  |
| 0                       | CallieDelta | Network User    |                 |                        |  |
| 0                       | DavidEcho   | Network User    | )               |                        |  |
| 0                       | admin       | Admin           |                 |                        |  |
| Add New User Change Acc |             | cess Level      | Change Password | Change Password Delete |  |

At this time the operational buttons, with the exception of **Add New User** and **Refresh**, will be disabled, as no user is selected.

### Change a User Password

- NOTE: Only the admin user or a user with the Network Manager access level can change the password of another user.
- 1 In the System Menu bar, click **Users** > **Manage Users** to see a list of users.
- 2 To change a user's password, select the user in the **Select** column, which activates the operational buttons.

| Jsers >                 | · Manage Us | ers             |                 |        |  |
|-------------------------|-------------|-----------------|-----------------|--------|--|
| elect                   | User Name   | Access Level    |                 |        |  |
| 0                       | AbbyBeta    | Network User    |                 |        |  |
| 0                       | BillCharles | Network Manager |                 |        |  |
| o                       | CallieDelta | Network User    | )               |        |  |
| 0                       | DavidEcho   | Network User    |                 |        |  |
| 0                       | admin       | Admin           |                 |        |  |
| Add New User Change Acc |             | cess Level      | Change Password | Delete |  |

- 3 Click Change Password.
- 4 In the **Change Password** page, do the following:
  - **a** Verify that the name listed for **Selected User** is for the user whose password you want to change.
  - **b** In the **New Password** box, enter a new password for this user. The Password must contain at least 6 alphanumeric or special characters, and cannot be empty or contain spaces.

| Users > Change Password |             |  |  |  |
|-------------------------|-------------|--|--|--|
| Selected User           | CallieDelta |  |  |  |
| New Password            | •••••       |  |  |  |
| Confirm Password        | •••••       |  |  |  |
| Change Password         | Refresh     |  |  |  |
|                         |             |  |  |  |

- c In the Confirm Password box, enter the exact same password as you entered in the New Password box.
- 5 Click Change Password.

The **Password changed successfully** message displays.

| Ucorc > Chango Daccu   | lord                              |
|------------------------|-----------------------------------|
| Users > Change Passw   |                                   |
|                        |                                   |
| Information Password 1 | for CallieDelta has been changed. |
| Selected User          | CallieDelta                       |
| New Password           |                                   |
| Confirm Password       |                                   |
| Change Password        | Refresh                           |
|                        |                                   |
|                        |                                   |

## CHANGE YOUR PERSONAL PASSWORD

- 1 In the System Menu bar, click Users > Change Password.
- 2 In the Change Password page, do the following:
  - a In the **Old Password** box, enter your existing password.
  - **b** In the **New Password** box, enter a new password for this user. The Password must contain at least 6 alphanumeric or special characters, and cannot be empty or contain spaces.
  - c In the **Confirm Password** box, enter the exact same password as you entered in the **New Password** box.
- 3 Click Change Password.

| Users > Change Password |         |  |  |  |
|-------------------------|---------|--|--|--|
| Old Password            |         |  |  |  |
| New Password            |         |  |  |  |
| Confirm Password        |         |  |  |  |
| Change Password         | Refresh |  |  |  |
|                         |         |  |  |  |

The Password for <username> has been changed message displays.

| Users > Change Password                            |
|----------------------------------------------------|
| Information: Password for Carrie has been changed. |
| Old Password                                       |
| New Password                                       |
| Confirm Password                                   |
| Change Password Refresh                            |

## **RECOVERING A PASSWORD**

If a user changes his or her password and then forgets the new password, the admin user needs to recreate an account for the user.

If the password is changed and then forgotten for the admin user, the admin should contact ADC for assistance.

## DELETE A USER

- 1 In the System Menu bar, click Users > Manage Users to see a list of users.
- 2 Select the user whose account is to be deleted in the **Select** column, which activates the operational buttons.

| Users >                 | › Manage Us | ers             |                 |          |  |
|-------------------------|-------------|-----------------|-----------------|----------|--|
| Select                  | User Name   | Access Level    |                 |          |  |
| 0                       | AbbyBeta    | Network User    |                 |          |  |
| 0                       | BillCharles | Network Manager |                 |          |  |
| o                       | CallieDelta | Network User    | )               |          |  |
| 0                       | DavidEcho   | Network User    |                 |          |  |
| 0                       | admin       | Admin           |                 |          |  |
| Add New User Change Acc |             | cess Level      | Change Password | Delete F |  |

#### 3 Click Delete.

4 In the confirmation dialog, which identifies the user being deleted, click **OK**.

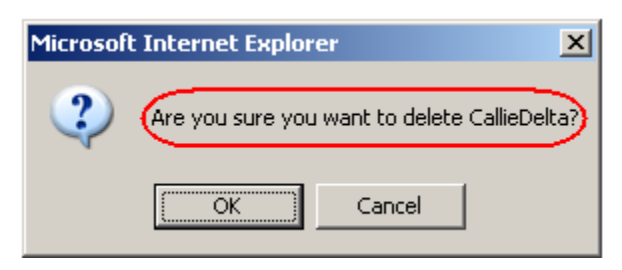

The **User deleted successfully** message displays and the **Users** table is updated in the **Manage Users** page.

| Users >                | Users > Manage Users                      |                 |                 |        |  |  |  |  |
|------------------------|-------------------------------------------|-----------------|-----------------|--------|--|--|--|--|
| Informa                | Information CallieDelta has been deleted. |                 |                 |        |  |  |  |  |
|                        |                                           | -               | 1               |        |  |  |  |  |
| Select                 | User Name                                 | Access Level    |                 |        |  |  |  |  |
| 0                      | AbbyBeta                                  | Network User    |                 |        |  |  |  |  |
| 0                      | BillCharles                               | Network Manager |                 |        |  |  |  |  |
| 0                      | DavidEcho                                 | Network User    |                 |        |  |  |  |  |
| O admin Admin          |                                           |                 |                 |        |  |  |  |  |
| Add New User Change Ac |                                           | cess Level      | Change Password | Delete |  |  |  |  |
|                        |                                           |                 |                 |        |  |  |  |  |

# **UPGRADING THE SYSTEM AND UNITS**

# TopicsPageUpload the Upgrade Files214Updating a Prism System216Commit the Upgrade219Abort an Update220Updating Individual Units221

Upgrading a Prism system or a unit within a Prism system is a three-step process, in which you do the following:

- **1** Upload the upgrade file.
- **2** Use the upgrade file to update the system or unit.
- **3** Commit the update.

## **UPLOAD THE UPGRADE FILES**

Use the **Upload** page to transfer the required upgrade files from a computer or laptop to your Prism system or unit.

Each software upgrade requires the following files to go from one version to the next:

- upgrade.x-y.tar.gz.md5
- upgrade.x-y.tar.gz

where

- **x** identifies the version from which the unit/system is being upgraded
- y identifies the version to which the unit/system is being upgraded.
- NOTE: Each upgrade file set is designed to upgrade a specific EMS release, which may be updating the EMS GUI or unit firmware, or both. If you try to apply upgrade files to a system/unit that is not running the EMS release for which the upgrade files are designed, the update will abort when it runs its version check.

Do the following to upload the required upgrade files:

- **1** Contact ADC to obtain the appropriate upgrade files (see "Appendix C: Contacting ADC/TE Connectivity" on page 297).
- **2** Verify that there is sufficient space on the disk drive to accommodate the upgrade files that you need to upload.
- **3** Save the upgrade files to your computer.
- 4 To access the Upload page, in the System Menu bar, click Upgrades > Upload.

| Upgrades > Upload           |        |  |  |  |
|-----------------------------|--------|--|--|--|
| Select file to be uploaded. |        |  |  |  |
|                             |        |  |  |  |
| File:                       | Browse |  |  |  |
| Upload                      |        |  |  |  |

- 5 Click Browse.
- 6 In the **Choose File** dialog, navigate to where the upgrade **\*.tar.gz** and **\*.tar.gz.md5** files are stored.

7 Select the **\*.tar.gz** file, and then click **Open**.

| Choose file                                                                                              |                                                                                      | ?×  |
|----------------------------------------------------------------------------------------------------|--------------------------------------------------------------------------------------|-----|
| Look in                                                                                                  | : 🔁 Spectrum Update Files 💽 🔶 🖆 🏢 🗸                                                  |     |
| My Recent<br>Documents<br>Desktop<br>My Documents<br>My Computer<br>GA09-LKT5074<br>Wy Network<br>Places | upgrade.7005foa6-7005foa6test.tar.gz<br>↓upgrade.7005foa6-7005foa6test.tar.gz.md5.gz |     |
|                                                                                                    | File name: upgrade.7005foa6-7005foa6testtar.gz 🗸 Ope                                 | n   |
|                                                                                                    | Files of type: All Files (*.*)                                                       | :el |

The **Choose File** dialog closes and the name of the selected file displays in the **Upgrades** > **Upload** page **File** box.

| Upgrades > Upload           |        |
|-----------------------------|--------|
| Select file to be uploaded. |        |
| File: C:\Data\00_WIP\7.0 S  | Browse |

8 Click Upload.

Wait for the File has been uploaded message to display.

| Upgrades > Upload                                               |        |
|-----------------------------------------------------------------|--------|
| Information: File has been uploa<br>Select file to be uploaded. | aded.  |
| File:                                                           | Browse |

- 9 In the Upload page, Click Browse.
- **10** In the **Choose File** dialog, navigate to where the upgrade **\*.tar.gz** and **\*.tar.gz.md5** files are stored.
- 11 Select the \*.tar.gz.md5 upgrade file, and then click Open.
- **12** The **Choose File** dialog closes and the name of the selected file displays in the **Upgrades** > **Upload** page **File** box.
- 13 Click Upload.

Wait for the File has been uploaded message to display.

## UPDATING A PRISM SYSTEM

Follow this procedure to update a FlexWave Prism system, or an individual unit within a FlexWave Prism system.

- CAUTION! Do not make any configuration changes during an update.
- CAUTION! This procedure takes the system selected for update temporarily offline (see estimates in Table 25). Perform this procedure during normal maintenance window.

| System Configuration    | Approximate Time Offline<br>(Minutes) |  |  |
|-------------------------|---------------------------------------|--|--|
| 1 Host + 1 Remote Unit  | 7 - 11                                |  |  |
| 1 Host + 2 Remote Units | 10 - 18                               |  |  |
| 1 Host + 3 Remote Units | 15 - 27                               |  |  |
| 1 Host + 4 Remote Units | 21 - 37                               |  |  |
| 1 Host + 5 Remote Units | 28 - 48                               |  |  |
| 1 Host + 6 Remote Units | 37 - 61                               |  |  |
| 1 Host + 7 Remote Units | 48 - 76                               |  |  |
| 1 Host + 8 Remote Units | 60 - 92                               |  |  |

Table 25. Estimated Time a System is Offline During an Upgrade

#### **NOTE:** To update an individual unit, see "Updating Individual Units" on page 221.

Do the following to update an FlexWave Prism system:

- **1** Access the Software/Firmware report to verify current system software.
  - a In the System Menu bar, click System Information > Get Information.
     The System Information > Get Information page opens.
  - **b** In the **Type** list, select **Software/Firmware**. (This is the default setting.)

| System Informat                   | ion > Get Info | ormation          |             |                  |  |  |  |
|-----------------------------------|----------------|-------------------|-------------|------------------|--|--|--|
| -Reports                          |                |                   |             |                  |  |  |  |
| Type Software/Firmware 💌 Download |                |                   |             |                  |  |  |  |
|                                   |                |                   |             |                  |  |  |  |
| - Software/Firmware -             |                |                   |             |                  |  |  |  |
| Module Type                       | Name           | Unit Id           | Version     | Upgrade Status   |  |  |  |
| Host                              | SciencesBldg1  | SciencesBldg1 1   | 7.1.0.4dev5 | Normal operation |  |  |  |
| PRU                               | LawrenceLab    | SciencesBldg1 1-1 | 7.1.0.4dev5 | Normal operation |  |  |  |
|                                   |                |                   |             |                  |  |  |  |
| Refresh                           |                |                   |             |                  |  |  |  |

The **Software/Firmware** table provides the following information:

- Module Type-type of unit (Host, PRU, or URU).
- **Name**—user-assigned name for the unit.
- Unit Id—identifies the unit within the system (see "Unit Identification" on page 43).
- Version—version of installed software/firmware.
- **Upgrade Status**—the following states can be seen. However, with the exception of **Normal operation** and **Upgraded**, the states occur very quickly during the corresponding action and are rarely viewed.
  - Normal operation
  - Upgrading
  - Upgrading reboot
  - Committing
  - Aborting
  - Recovering
  - Upgraded
  - **NA** (analog units only).
- **2** Follow the steps in "Upload the Upgrade Files" on page 214 to upload the required upgrade files.
- **3** Update the Host and the Remote Unit(s):
  - a In the System Menu bar, click Upgrades > Update Units.

In the **Update Units** page, you are notified that the file that you uploaded in "Upload the Upgrade Files" on page 214 is ready for use. If an upgrade file is not listed, repeat the steps in "Upload the Upgrade Files" on page 214.

| Upgrades > Update                                                    | Units                                                                                               |
|----------------------------------------------------------------------|----------------------------------------------------------------------------------------------------|
| Information: upgrade                                                 | .7005foa6-7005foa6test.tar.gz is available for upgrade.                                             |
| This command will tak<br>Do not make any con<br>Do you want to updat | te the unit(s) temporarily offline.<br>figuration changes during the update.<br>te the unit(s) now? |
| Unit Type                                                            | Host+DRU+PRU+URU                                                                                    |
| Update Now                                                           |                                                                                                    |

**b** In the Select Unit Type list, select Host+DRU+PRU+URU.

| Upgrades > Update                                                  | Units                                                                                                 |  |
|--------------------------------------------------------------------|----------------------------------------------------------------------------------------------------|--|
| Information: nintyfiv                                              | eMB.tar.gz is available for upgrade.                                                                  |  |
| This command will ta<br>Do not make any cor<br>Do you want to upda | ke the unit(s) temporarily offline.<br>nfiguration changes during the update.<br>ate the unit(s) now? |  |
| Unit Type<br>Update Now                                            | Host+DRU+PRU+URU<br>Host+DRU+PRU+URU<br>IFEU + RAU                                                    |  |

- NOTE: The IFEU + RAU option pertains to an InterReach Spectrum system only and is not applicable to a Prism system. As such, do not select the IFEU + RAU option.
  - c Click Update Now. An information message that the update has started appears.

| Upgrades > Upda                                                  | te Units                                                                                                    |
|------------------------------------------------------------------|----------------------------------------------------------------------------------------------------|
| Information: Updat<br>also, you will be lo<br>Information: upgra | te of units has started. If the update is for the host unit<br>gged out within 4 minutes.<br>ade.7005foa6-7005foa6test.tar.gz is available for upgrade. |
| Unit Type                                                        | Host+DRU+PRU+URU                                                                                                    |
| Update Now                                                       |                                                                                                    |

Within four minutes, the EMS logs you off and terminates the EMS session.

- **CAUTION!** At this point, the system goes offline for the approximate time listed in Table 25 on page 216.
  - **d** Wait approximately four minutes, and then log back in to the EMS to complete this procedure.
- 4 Complete Step 1 on page 216 to verify the status of the Host/Remote Unit(s) updates.

## **COMMIT THE UPGRADE**

- NOTE: If you need to abort an update, go to "Abort an Update" on page 220.
- 1 Complete the steps in "Updating a Prism System" on page 216.
- 2 In the System Menu bar, click Upgrades > Commit.
- 3 In the Upgrades > Commit page, click Commit.

| Upgrades > Commit                           |  |
|---------------------------------------------|--|
| Click Commit to make the upgrade permanent. |  |
|                                             |  |
| Commit                                      |  |
|                                             |  |

4 In the confirmation window, click **OK**.

| Microsoft Internet Explorer |                                                     |  |
|-----------------------------|-----------------------------------------------------|--|
| ?                           | Do you want to commit (make permanent) the upgrade? |  |
|                             | OK Cancel                                           |  |

The system informs you when the commit operation has completed.

| Upgrades > Commit                           |
|---------------------------------------------|
| Information: Commit operation completed.    |
| Click Commit to make the upgrade permanent. |
| Commit                                      |

## ABORT AN UPDATE

An upgrade can be aborted, if necessary.

- **NOTE:** If you want to commit an update, go to "Commit the Upgrade" on page 219.
- 1 To access the Upgrades Abort page, in the System Menu bar, click Upgrades > Abort.

| Upgrades > Abort                   |
|------------------------------------|
| Click Abort to cancel the upgrade. |
| Abort                              |

#### 2 Click Abort.

3 In the confirmation window, click **OK**.

| Micros | oft Internet E                           | xplorer | × |
|--------|------------------------------------------|---------|---|
| ?      | Do you want to abort (undo) the upgrade? |         |   |
|        | ОК                                       | Cancel  |   |

The system informs you when the abort operation has completed.

| Upgrades > Abort                   |
|------------------------------------|
| Information: Operation aborted.    |
| Click Abort to cancel the upgrade. |
| Abort                              |

## **UPDATING INDIVIDUAL UNITS**

Only perform a unit update on a unit when the unit is being added to the system as a new or replacement unit, and the new unit requires a firmware update to match the firmware version of the other units within the system.

- **CAUTION!** If this procedure is performed on a Host Unit, the Host is taken offline (see estimates in Table 25 on page 216). Perform this procedure during normal maintenance time.
- CAUTION! Do not make any configuration changes during an update.
- **NOTE:** To update a Prism system, follow the steps in "Updating a Prism System" on page 216.

Complete the following steps to update an individual Host, PRU, or URU:

- **1** Access the Software/Firmware report to verify current system software.
  - a In the System Menu bar, click System Information > Get Information.
     The System Information > Get Information page opens.
  - **b** In the **Type** list, select **Software/Firmware**. (This is the default setting.)

| System Informat          | ion > Get Info | ormation          |         |                  |
|--------------------------|----------------|-------------------|---------|------------------|
| - Reports                |                |                   |         |                  |
| Туре                     | Softwa         | are/Firmware 💌    | Downloa | ad               |
|                          |                |                   |         |                  |
| <u>_ Software/Firmwa</u> | are            |                   |         |                  |
| 🔄 Module Type            | Name           | Unit Id           | Version | Upgrade Status   |
| Host                     | SciencesBldg1  | SciencesBldg1 1   | 7.1.0.1 | Normal operation |
| PRU                      | LawrenceLab    | SciencesBldg1 1-1 | 7.1.0.1 | Normal operation |
| Refresh                  |                |                   |         |                  |

For information on the Software/Firmware table, see "Updating a Prism System".

- 2 Follow the steps in "Upload the Upgrade Files" on page 214 to upload the required update files.
- **3** In the System Tree, click on the icon of the unit that you want to update.

- 4 In the Unit Menu bar, click Unit Upgrades, Upgrade.
- NOTE: If you have not uploaded the required update files, the following page opens, and the Update button is disabled. You cannot continue until the correct update files have been loaded.

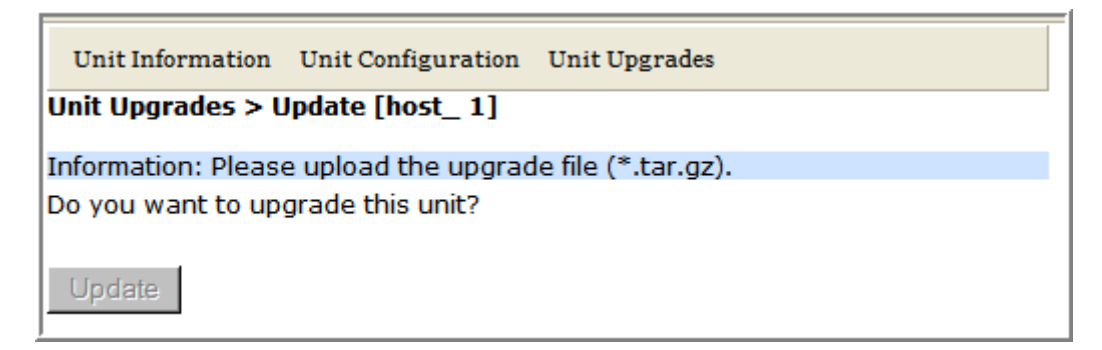

5 Click Update.

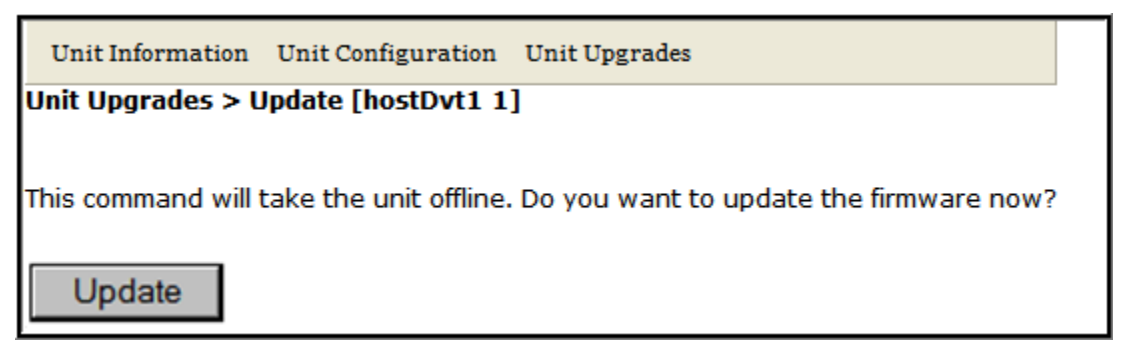

Within four minutes, the EMS logs you off and terminates the EMS session.

- **CAUTION!** At this point, the system goes offline for the approximate time listed in Table 25 on page 216.
- **6** Wait approximately four minutes, and then log back in to the EMS to complete this procedure.
- 7 Complete Step 1 on page 216 to verify the status of the update. Do not move forward to the next step until the **UpGrade Status** in the Software/Firmware table is listed as **Upgraded**.

- 8 Commit the update to the unit. (If you need to abort an update, go to "Abort an Update" on page 220.)
  - a In the System Menu bar, click Upgrades > Commit.
  - **b** In the **Upgrades > Commit** page, click **Commit**.

| Upgrades > Commit                           |  |
|---------------------------------------------|--|
| Click Commit to make the upgrade permanent. |  |
| Commit                                      |  |

**c** In the confirmation window, click **OK**.

| Micros | oft Internet Explorer                               |
|--------|-----------------------------------------------------|
| ?      | Do you want to commit (make permanent) the upgrade? |
|        | OK Cancel                                           |

The system informs you when the commit operation has completed.

| Upgrades > Commit                           |
|---------------------------------------------|
| Information: Commit operation completed.    |
| Click Commit to make the upgrade permanent. |
| Commit                                      |

**9** Complete Step 1 on page 216 to verify the status of the update.

Intentionally Blank Page

# **SPECIAL FEATURES**

# TopicsPageRun Script.226Run Command.226Configure Feature227

This section describes special features of the Prism EMS.

NOTE: Some of the features in this section are for use by ADC only.

## **RUN SCRIPT**

The **Run Script** page, accessed via **Special Features > Run Script**, is not applicable to a Prism system and should not be used.

| Special Features > R                 | un Script |        |
|--------------------------------------|-----------|--------|
| Interations                          |           |        |
| Script file<br>Run Script<br>Get Log |           | Browse |

## RUN COMMAND

The **Run Command** page, accessed via **Special Features > Run Command**, is not applicable to a Prism system and should not be used.

| Special Features > Run Command                                                                                                    |
|----------------------------------------------------------------------------------------------------|
|                                                                                                    |
| Please enter a unit address and the command you want it to run.                                                                                                    |
| Addresses start with a letter (e.g., A or P) and are followed by 9 digits (digital address), a dot, and four digits (analog address). For example, the address of Unit ID, "DAS_XYZ 1-15.11," is A115000000.1100. |
| Address:                                                                                                    |
| 🗆 Use Selected Unit                                                                                                    |
| New Command:                                                                                                    |
| <u>*</u>                                                                                                    |
|                                                                                                    |
|                                                                                                    |
|                                                                                                    |
|                                                                                                    |
|                                                                                                    |
| -                                                                                                    |
|                                                                                                    |
| Hun Commana                                                                                                    |

## **CONFIGURE FEATURE**

- CAUTION! This procedure requires a system reboot. The system configuration is stored on the Host. Rebooting the Host therefore results in a loss of RF for the Host and connected Remote Units until the Host comes back up. Depending on the system configuration, it can take 5 to 20 minutes before management communication is restored.
- CAUTION! Host configuration will not persist across a Configure Feature Reboot—all settings will revert to factory default. You will need to reconfigure the Prism system after the system reboots.
- CAUTION! The current EMS session will close and you will need to log back in to the EMS after the Host reboot has completed.
- **1** Document all configuration data, as settings will have to be re-entered. To record the current configuration:
  - **a** Follow the procedures in "Viewing the All Report" on page 112 to access the system configuration reports.
  - **b** Follow the procedures in "Downloading a Report" on page 113 to download the system configuration reports to a hard drive.
- 2 To access the **Configure Feature** page, in the System Menu bar, click **Special Features** > **Configure Feature**.
- 3 In the **Feature** box, enter the code for the feature.
- 4 In the **Password** box, enter the password that enables the feature.
- 5 Click Apply.

| Special Features > Configure Feature             |         |  |
|--------------------------------------------------|---------|--|
| Passwords can not be more than eight characters. |         |  |
| Feature<br>Password<br>Apply                     | feature |  |

6 In the confirmation dialog, click **OK**.

| Microsoft | Internet Explorer                                                                                                    |
|-----------|----------------------------------------------------------------------------------------------------|
| ?         | You will need to reboot the system for the changes to take effect.<br>Do you want to reboot the system? It can take up to 2 minutes and will take the system offline. |
|           | OK Cancel                                                                                                    |

- 7 Log back in to the EMS once the login window displays.
- 8 Follow the steps in "Initial FlexWave Prism System Setup" on page 55 to reconfigure the Prism system, using the settings recorded in Step 1 on page 227.

Intentionally Blank Page

# USING AN SNMP INTERFACE

| Topics                                     | Page |
|--------------------------------------------|------|
| SNMP Overview                              | 230  |
| Working with Prism MIB Files               | 231  |
| Accessing Prism MIBs                       | 233  |
| System Date and Time MIB Format            | 234  |
| Band Types                                 | 235  |
| Prism MIB Objects                          | 236  |
| Parameters in ADC-FLEXWAVE-URH-MIB         | 237  |
| System-Level Parameters                    | 237  |
| Host Unit Parameters                       |      |
| Host Parameters                            | 239  |
| Host SeRF Card Parameters                  |      |
| Host SeRF Optics Parameters                |      |
| Host SeRF ENET Switch Parameters           | 245  |
| Host SeRF FPGA Parameters                  | 247  |
| Host List of Remotes Parameters            |      |
| Host DART Module Parameters                | 248  |
| Host System Card Parameters                | 252  |
| Remote Unit Parameters                     | 254  |
| Remote Parameters                          | 254  |
| Prism Remote System Card                   |      |
| Prism Remote SeRF General.                 | 257  |
| Prism Remote SeRF Optics                   | 260  |
| Prism Remote SeRF ENET Switch              | 262  |
| Prism Remote SeRF FPGA                     | 264  |
| Prism Remote DART                          | 264  |
| Prism Remote LPA                           | 270  |
| Prism Remote Power Detector                | 272  |
| Prism Remote LNA/Duplexer                  | 273  |
| Prism Remote RDI Card                      | 274  |
| Prism Remote RSI Card                      | 275  |
| Common Managed Objects                     | 276  |
| Prism DART Mapping                         | 276  |
| Schedule System Link Test                  | 278  |
| SNMP Settings                              | 279  |
| Register SNMP Trap Manager                 | 280  |
| Geographic Locations                       | 281  |
| GEO Objects                                | 281  |
| GEO Table Objects                          | 282  |
| Managed Objects for Traps                  | 283  |
| Prism Input Contact Alarm Management Table | 283  |
| System Active Alarm Table                  | 284  |
| Alarm Management Table                     | 287  |
| Alarm Enable Table                         | 288  |
| Static Alarms Table                        | 288  |
| Working with SNMP Traps                    | 290  |
| View the Traps                             | 290  |
| Managing Traps                             | 291  |
| Date and Time Stamps in Traps              | 292  |
| Variable Bindings                          | 293  |
|                                            |      |

## **SNMP OVERVIEW**

SNMP (Simple Network Management Protocol) is an international standard for remote control of online devices. A typical scenario involves the devices being controlled, remote computers (called managers) that can control them, a network connection, and SNMP software. The SNMP software includes SNMP manager software on controlling computers, SNMP agent software on managed devices, and one or more MIBs used by the SNMP managers for each controlled device. In some cases, SNMP proxy agent software is run on an intermediate device to access a managed device that would not otherwise be directly accessible.

The Prism system SNMP interface, shown schematically in Figure 27 allows a remote user using an SNMP manager to access the same database as accessed by the standard EMS interface.

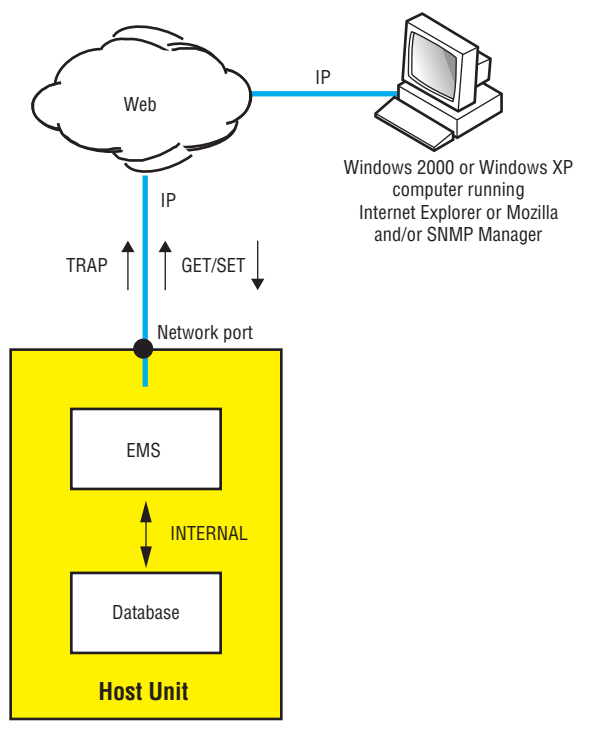

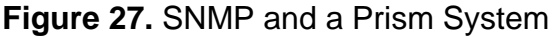

## WORKING WITH PRISM MIB FILES

- NOTE: Examples shown in this chapter use a browser from AdventNet or iReasoning. Procedural details may vary with another browser, but the basic steps are the same.
- NOTE: In the Prism system, the database accessed through the SNMP interface is the same database as used by the EMS graphical user interface. There is therefore a similarity between MIB objects and the parameters displayed in the EMS Web pages.

| Advenitiei MibBrowser                                            |                                                                                                    |                                                               |
|------------------------------------------------------------------|----------------------------------------------------------------------------------------------------|---------------------------------------------------------------|
| <u>File Edit View Operations Help</u>                            |                                                                                                    | IP Address of the Host Machine                                |
| È È A   ⊒ ≙   È È ≅ 2/ ﷺ   2 M ■                                 | ₩ ⊠ ● ?                                                                                                    |                                                               |
| B Deaded MibModules                                              | Host 155 226 45 46 Port 8001                                                                                                    | Port Number                                                   |
| P X org                                                          | Community                                                                                                    | Write Community                                               |
| P 🔄 dod                                                          | Set Value                                                                                                    |                                                               |
| mgmt                                                             | Object ID tamet extends antamines and desuring featuring the second IDI MikMadula                                                                                                    |                                                               |
| P ⊡ private                                                      | Object ID Temet private, enterprises and nexwave, nexwave of the new ave of the new ave of the n |                                                               |
| P → adc                                                          | Loading MIBs C:AdventNettC-AgenttmibsVADC_FLEXWAVE_UEH_30.mib                                                                                                    | Read Community                                                |
| P 🔄 Texwave                                                      | conc.                                                                                                    |                                                               |
|                                                                  |                                                                                                    | <ul> <li>Text box to enter the value to<br/>bo SET</li> </ul> |
| fwuHpstUnitObjects     fwuRematel InitObject                     |                                                                                                    | De act                                                        |
| wurdennoteonnoujeu     wurdennoteonnoujeu     wurdennoteonnoujeu |                                                                                                    | — MIB Tree                                                    |
| CONVENTIONS                                                      |                                                                                                    |                                                               |
|                                                                  |                                                                                                    |                                                               |
| GET Button GETNEXT SET Button                                    |                                                                                                    |                                                               |
| Button                                                           | Syntax Status                                                                                                    |                                                               |
|                                                                  | Access Reference                                                                                                    |                                                               |
|                                                                  | Delect ID 12614120141521                                                                                                    |                                                               |
|                                                                  | "This is a MIB for managing entities associated with FW GSM Micro URH."                                                                                                    |                                                               |
|                                                                  | Description                                                                                                    |                                                               |
|                                                                  |                                                                                                    |                                                               |
| Giopal view                                                      |                                                                                                    |                                                               |
| MIB Tr                                                           | ee Expansion                                                                                                    |                                                               |
| Button                                                           |                                                                                                    |                                                               |

Figure 28 shows the features of a typical MIB browser.

Figure 28. Typical MIB Browser

As mentioned earlier, a MIB is a database specification containing definitions and organization of information. The database consists of tables of objects used to exchange information between a manager and agent. Database information is exchanged using the following basic operations:

- **GET**—obtains an object value from the database.
- **SET**—sets the value of an object in the database.
- **GET-NEXT**—gets the next item in the database, be it the next type of object or the next object of the specified type. This is especially useful for discovering the presence of entries in dynamic tables.
- **GET-BULK**—requests multiple items in one message.
- **TRAP/NOTIFICATION**—sends an alarm in which a response can be sent by a manager to an agent confirming receipt of the alarm.

In a manager browser, a MIB looks like the EMS System Tree's hierarchy of folders and files, as shown in Figure 29.

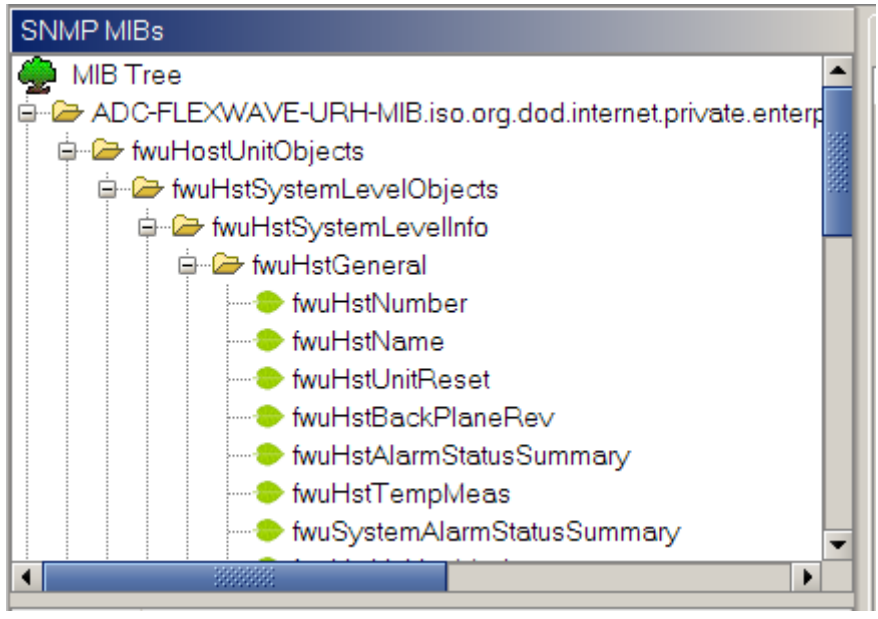

Figure 29. Prism MIB Tree

MIB items are arranged in a hierarchy of groups, like a hierarchy of folders. Known OIDs specify scalars (objects). MIB objects are arranged in groups and tables. To be specified completely, table entries require one or more row indices. Each set of objects (within a single folder) represents one such group or table. An object marked with a key symbol indicates that view is the key value for that table.

The Prism MIB is defined by three files:

- ADC-FWU-URH-TC-MIB.mib
- ADC-FWU-IRS-TC-MIB.mib
- ADC-FLEXWAVE-URH.mib

The MIB can be found on the SeRF II card in the Host in /usr/local/fwu/mibs.

"Prism MIB Objects" on page 236 lists objects that may be accessed for **GET/SET** operations and traps/notifications that are sent to SNMP managers registered to receive them whenever the respective fault condition occurs.

**NOTE: TRAPS/NOTIFICATIONS are listed with the corresponding EMS alarm in** "Troubleshooting Alarms" on page 185.

## **Accessing Prism MIBs**

The Prism Agent MIB can be accessed using any SNMP manager with an active network connection. The IP address of the Host must be known and entered in the MIB browser.

- **1** On the manager computer, open the MIB Browser.
- **2** Load the MIB files in the following order:
  - a ADC-FWU-URH-TC-MIB.mib
  - b ADC-FWU-IRS-TC-MIB.mib
  - C ADC-FLEXWAVE-URH.mib
- **3** Enter the IP address of the Host of the Prism system in the text box provided next to **Host**.
- 4 Enter the **Port number** as **161**.

NOTE: If you are upgrading from a previous release, note the change in the SNMP Port number. In previous releases, the SNMP Port number was 8001. It is now 161.

- 5 Enter the **Read Community** as **public** and **Write Community** as **private**.
- 6 Set Timeout to 15 seconds.
- 7 For SNMP version v2c and v3, set Maximum Repetitions to 10 or less.
- 8 To see an overview the MIB content, expand the MIB tree, as shown below.

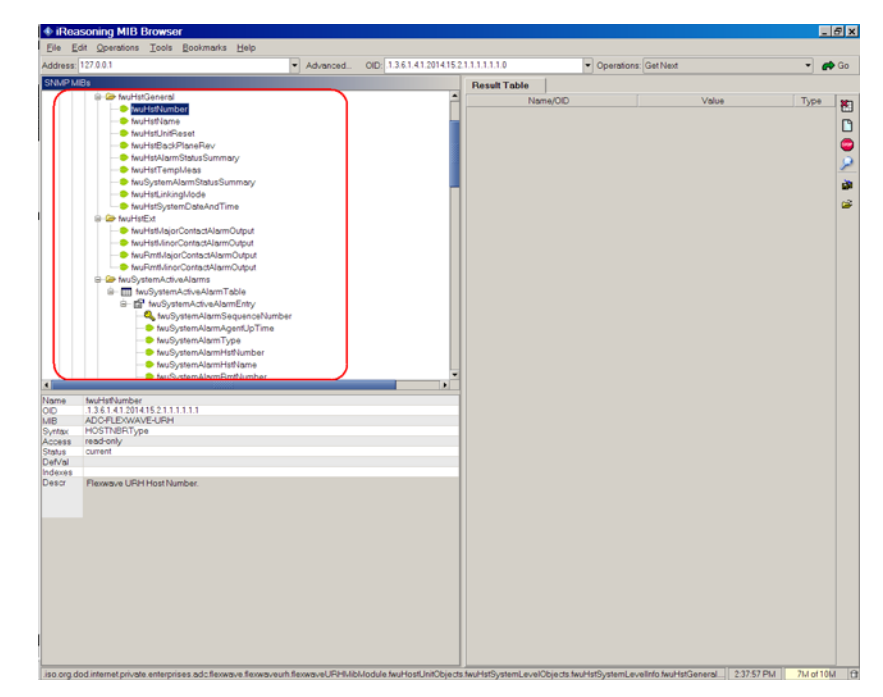

## System Date and Time MIB Format

fwuHstSystemDateandTime allows you to set the system date and time, where the input is as follows:

#### YYYY-MM-DD, HH:MM:SS.D (24-Hour Time Format)

where fields are required (none are optional) and indicate the following in 24-Hour time format.

- **YYYY**—Year
- MM—Month
- **DD**—date
- HH—Hour
- MM—Min ute
- **ss**—Seconds

You can input the month, date, hour, minutes, seconds, and deci seconds as a single digit or as a double digit (that is, prefixed with 0).

The supported date and time range is from **1970-01-01,00:00:00** to **2037-12-31,23:59:59**.

The output for month, date, hour, minutes, and seconds will always be in double digit format (prefixed with 0). The output for deci seconds will always be single digit.

For example, the output of **2009-01-02,03:04:05** can be resultant from either of the following inputs:

- Input 1—2009-01-02,03:04:05
- Input 2-2009-1-2,3:4:5

## **Band Types**

Table 26 lists the band types for Host RF DARTs, and Table 27 on page 236 lists the band types for Remote IF DARTs.

| MID Value | Band Type              |
|-----------|------------------------|
| -1        | undefined              |
| 1         | Classic850             |
| 2         | Classic1900            |
| 3         | ClassicSMR800          |
| 4         | ClassicSMR900          |
| 5         | ClassicAws2100         |
| 6         | Classic1800            |
| 200       | SingleSuperPcs1900     |
| 201       | SingleSuper1800        |
| 202       | SingleSuperUmts2100    |
| 203       | SingleSuperAws2100     |
| 8         | SuperPcs1900           |
| 10        | SuperUmts2100          |
| 11        | SuperAws2100           |
| 12        | SuperEgsm900           |
| 13        | SuperLowerAbc700       |
| 14        | SuperUpperC700         |
| 205       | SingleSuperLowerAbc700 |
| 206       | SingleSuperUpperC700   |

 Table 26.
 MIB Band Types—Host RF DARTS

| MID Value | Band Type                     |
|-----------|-------------------------------|
| 15        | Superlf850                    |
| 16        | SuperIfPcs1900                |
| 17        | SuperIfSmr800                 |
| 18        | SuperIfSmr900                 |
| 19        | SuperIf1800                   |
| 21        | SuperIfAws2100                |
| 23        | SuperIfPath1LowerAbc700       |
| 24        | SuperIfPath1UpperC700         |
| 25        | SuperIfPath2LowerAbc700       |
| 26        | SuperIfPath2UpperC700         |
| 207       | SingleSuperIf850              |
| 208       | SingleSuperIfPcs1900          |
| 209       | SingleSuperIfSmr800           |
| 210       | SingleSuperIfSmr900           |
| 211       | SingleSuperIf1800             |
| 213       | SingleSuperIfAws2100          |
| 215       | SingleSuperIfPath1LowerAbc700 |
| 216       | SingleSuperIfPath1UpperC700   |
| 217       | SingleSuperIfPath2LowerAbc700 |
| 218       | SingleSuperIfPath2UpperC700   |

 Table 27.
 MIB Band Types—Remote IF DARTS

## **PRISM MIB OBJECTS**

Objects in the Prism Agent MIB divide into two types: **GET/SET** objects and Trap/Notification objects.

For each **GET** and **SET** object, there is an SNMP syntax, which is a range of values defined in the MIB file. These values are what can be entered in a **SET** command and returned in a **GET** command.

The following sections list all MIB objects within the Prism Agent MIB. Objects that are available for **SET** commands are also available for **GET** commands.

## Parameters in ADC-FLEXWAVE-URH-MIB

## System-Level Parameters

#### System Date and Time

| SNMP MIB:     | fwuHstSystemDateAndTime                                                                       |
|---------------|-----------------------------------------------------------------------------------------------|
| Description:  | The date and time settings on the system                                                      |
| Values:       | 1970-01-01,00:00:00 to 2037-12-31,23:59:59; see "System Date and Time MIB Format" on page 234 |
| Default:      | System time                                                                                   |
| Syntax:       | DateAndTime                                                                                   |
| Access Level: | Octet String                                                                                  |

#### System Alarm Acknowledge

| SNMP MIB:     | fwuSystemAlarmAck                                                                |
|---------------|----------------------------------------------------------------------------------|
| Description:  | Acknowledges all or individual alarms                                            |
| Values:       | 0 = Acknowledge all alarms<br>Greater then 0, Id of the alarm to be acknowledged |
| Syntax:       | Integer32                                                                        |
| Access Level: | Read-Write                                                                       |

#### System Alarm Level

| SNMP MIB:     | fwuAlarmLevel         |
|---------------|-----------------------|
| Description:  | Alarm level of system |
| Syntax:       | AlarmType             |
| Access Level: | Read-Write            |

#### System Test On Power Up

| SNMP MIB:     | fwuPwrUpLinkTest                         |
|---------------|------------------------------------------|
| Description:  | System/Link Test on Power Up (Link Test) |
| Values:       | 1 = Enable<br>0 = Disable                |
| Default:      | 0                                        |
| Syntax:       | Unsigned32                               |
| Access Level: | Read-Write                               |

#### DART Band Type for System Test User Commanded

| SNMP MIB:     | fwuUserCommLinkTestDartBandType                |
|---------------|------------------------------------------------|
| Description:  | Band type (the RF DART type) of selected units |
| Values:       | See "Band Types" on page 235.                  |
| Default:      | 0                                              |
| Syntax:       | BandType                                       |
| Access Level: | Read-Write                                     |

#### DART ID for System Test User Commanded

| SNMP MIB:     | fwuUserCommLinkTestDartId |
|---------------|---------------------------|
| Description:  | Id of a particular DART   |
| Values:       | 1 - 8                     |
| Syntax:       | Integer32                 |
| Access Level: | Read-Write                |

#### System Alarm Status Summary

| SNMP MIB:     | fwuSystemAlarmStatusSummary            |
|---------------|----------------------------------------|
| Description:  | Alarm Status Summary for entire system |
| Syntax:       | AlarmType                              |
| Access Level: | Read Only                              |

#### **Clear System Configuration**

#### **SNMP MIB:** fwuClearSysConfig

| Description: | Changing the    | value   | from | 0 | to | 1 | clears | the | setting | for | the | entire |
|--------------|-----------------|---------|------|---|----|---|--------|-----|---------|-----|-----|--------|
|              | settings on the | e syste | em   |   |    |   |        |     |         |     |     |        |

| Values:       | 0 = Disable |
|---------------|-------------|
|               | 1= Enable   |
| Default:      | 0           |
| Syntax:       | Integer32   |
| Access Level: | Read-Write  |

#### Last Run Time of System/Link Test

| fwuLinkTestLastRunTime                      |
|---------------------------------------------|
| Time when the System/Link test was last run |
| DateAndTime                                 |
| Read Only                                   |
|                                             |

### **Host Unit Parameters**

#### **Host Parameters**

#### Host Number

| SNMP MIB:     | fwuHstNumber              |
|---------------|---------------------------|
| Description:  | Number enumerating a Host |
| Values:       | A number greater than 0   |
| Default:      | 1                         |
| Syntax:       | Integer32                 |
| Access Level: | Read Only                 |

#### Host Name

| SNMP MIB:     | fwuHstName                                                                                                    |
|---------------|----------------------------------------------------------------------------------------------------|
| Description:  | User defined name of the Host                                                                                                    |
| Values:       | Alphanumeric Characters. Except as first character, the underscore (_) character is allowed. Must be 5 to 40 characters in length, with no spaces. |
| Default:      | Unknown_HostName                                                                                                    |
| Syntax:       | Display String                                                                                                    |
| Access Level: | Read-Write                                                                                                    |

#### **Host Unit Reset**

| SNMP MIB:     | fwuHstUnitReset                                                 |
|---------------|-----------------------------------------------------------------|
| Description:  | Resets the Host SeRF card when the value is changed from 0 to 1 |
| Values:       | 0= normal<br>1 = reset                                          |
| Default:      | 0                                                               |
| Syntax:       | Integer                                                         |
| Access Level: | Read-Write                                                      |

#### Host Back Plane Revision

| SNMP MIB:     | fwuHstBackPlaneRev                                                                                |
|---------------|---------------------------------------------------------------------------------------------------|
| Description:  | Provides the back plane revision of the Host (Three pin Version Number of the Chassis back plane) |
| Values:       | SIZE (140)                                                                                        |
| Syntax:       | Octal String                                                                                      |
| Access Level: | Read Only                                                                                         |

#### Host Alarm Status Summary

SNMP MIB:fwuHstAlarmStatusSummaryDescription:Alarm Status Summary for HostSyntax:ALARM-TYPEAccess Level:Read Only

#### **Temperature Measurement**

SNMP MIB:fwuHstTempMeasDescription:Host system temperature value in CelsiusValues:SIZE (1...8)Syntax:Octal StringAccess Level:Read Only

#### **Linking Mode**

SNMP MIB:fwuHstLinkingModeAccess Level:The DART Linking mode on the SystemValues:2 = ManualDefault:2Syntax:IntegerAccess Level:Read-Write

#### Host SeRF Card Parameters

#### **Linux Kernel Version**

SNMP MIB:fwuHstSERFLinuxKernelVerDescription:Linux Kernel Version of the Host systemSyntax:Display StringAccess Level:Read Only

#### **Linux Boot Loader Version**

| SNMP MIB:     | fwuHstSERFLinuxBootLoaderVer                   |
|---------------|------------------------------------------------|
| Description:  | Version Number of the second stage boot loader |
| Syntax:       | Display String                                 |
| Access Level: | Read Only                                      |

#### **Compact Flash SW Version**

| SNMP MIB:     | fwuHstSERFCompactFlashSWVer                                                                                            |
|---------------|----------------------------------------------------------------------------------------------------|
| Description:  | Compact Flash Version of the Host system                                                                               |
| Values:       | Format of: <b>aa.bb.cc.dd</b><br>where each of <b>aa</b> , <b>bb</b> , <b>cc</b> , <b>dd</b> must be between 00 and 99 |
| Syntax:       | Display String                                                                                                    |
| Access Level: | Read Only                                                                                                    |

#### **PPC HW Monitor SW Version**

#### SNMP MIB: fwuHstSERFPPCHWMonSWVer

 Description:
 Software Version of the hardware Monitor process running on the Host

 Syntax:
 Display String

 Access Level:
 Read Only

#### PPC Application Monitor SW Version

| SNMP MIB:     | fwuHstSERFPPCAPPMonSWVer                                                |
|---------------|-------------------------------------------------------------------------|
| Description:  | Software Version of the Application Monitor process running on the Host |
| Syntax:       | Display String                                                          |
| Access Level: | Read Only                                                               |

#### **SNMP Agent SW Version**

| SNMP MIB:     | fwuHstSERFPPCSNMPAgentSWVer                             |
|---------------|---------------------------------------------------------|
| Description:  | Software Version of the HTTP/SNMP agent running on Host |
| Syntax:       | Display String                                          |
| Access Level: | Read Only                                               |

#### PPC Mate Monitor SW Version

| SNMP MIB:     | fwuHstSERFPPCMATEMonSWVer                                             |
|---------------|-----------------------------------------------------------------------|
| Description:  | Software Version of the Mate Monitor process running on the Host Unit |
| Syntax:       | Display String                                                        |
| Access Level: | Read Only                                                             |

#### PPC ENET Monitor SW Version

| SNMP MIB:     | fwuHstSERFPPCENETMonSWVer                                                 |
|---------------|---------------------------------------------------------------------------|
| Description:  | Software Version of the Ethernet Monitor process running on the Host Unit |
| Syntax:       | Display String                                                            |
| Access Level: | Read Only                                                                 |

#### **PPC FPGA Monitor SW Version**

| SNMP MIB:     | fwuHstSERFPPCFPGAMonSWVer      |
|---------------|--------------------------------|
| Description:  | Version of FPGA Loaded on SeRF |
| Syntax:       | Display String                 |
| Access Level: | Read Only                      |

#### Linux First Stage Boot Loader Version

| SNMP MIB:     | fwuHstSERFLinuxBootLoaderVer            |
|---------------|-----------------------------------------|
| Description:  | Boot Loader1 Version of the Host system |
| Syntax:       | Display String                          |
| Access Level: | Read Only                               |

#### **SeRF FPGA Version**

| SNMP MIB:     | fwuHstSERFFPGAVer              |
|---------------|--------------------------------|
| Description:  | Version of FPGA Loaded on SeRF |
| Syntax:       | Display String                 |
| Access Level: | Read Only                      |

#### **RI ADC Part Number**

| SNMP MIB:     | fwuHstSERFRIADCPartNumber             |
|---------------|---------------------------------------|
| Description:  | Host SeRF Inventory - ADC Part Number |
| Syntax:       | Display String                        |
| Access Level: | Read Only                             |

#### **RI Serial Number**

| SNMP MIB:     | fwuHstSERFRISerialNumber            |
|---------------|-------------------------------------|
| Description:  | Host SeRF Inventory - Serial Number |
| Syntax:       | Display String                      |
| Access Level: | Read Only                           |

#### **RI** Date Code

| SNMP MIB:     | fwuHstSERFRIDateCode            |
|---------------|---------------------------------|
| Description:  | Host SeRF Inventory - Date Code |
| Syntax:       | Display String                  |
| Access Level: | Read Only                       |

#### SeRF RI Hardware Version

| SNMP MIB:     | fwuHstSERFRIHWVer                      |
|---------------|----------------------------------------|
| Description:  | Host SeRF Inventory - Hardware Version |
| Syntax:       | Octal String                           |
| Access Level: | Read Only                              |

#### SeRF RI Hardware Generation

| SNMP MIB:     | fwuHstSERFRIHWGen                             |
|---------------|-----------------------------------------------|
| Description:  | Host SeRF Hardware Generation                 |
| Values:       | 0 = First Generation<br>1 = Second Generation |
| Syntax:       | Integer                                       |
| Access Level: | Read Only                                     |

#### pThread Software Version

SNMP MIB:fwupThreadSoftwareVersionDescription:The version number of pThread processSyntax:DisplayStringAccess Level:Read Only

#### **Subagent Software Version**

| SNMP MIB:     | fwuSubagentSwVersion               |
|---------------|------------------------------------|
| Description:  | The version number of the subagent |
| Syntax:       | DisplayString                      |
| Access Level: | Read Only                          |

#### Web Server Software Version

| SNMP MIB:     | fwuWebServerSwVersion            |
|---------------|----------------------------------|
| Description:  | The version number of web server |
| Syntax:       | DisplayString                    |
| Access Level: | Read Only                        |

#### Host SeRF Optics Parameters

#### SFP Number

| SNMP MIB:     | fwuHstSERFOptSFPNumber                      |
|---------------|---------------------------------------------|
| Description:  | SFP Numbers used as Index for Optical Ports |
| Values:       | 1 - 8                                       |
| Syntax:       | Integer32                                   |
| Access Level: | Read Only                                   |

#### SFP Name

| SNMP MIB:     | fwuHstSERFOptSFPName                                                                                                    |
|---------------|----------------------------------------------------------------------------------------------------|
| Description:  | User defined SFP name - Optical Port Name                                                                                                    |
| Values:       | Alphanumeric Characters. Except as first character, the underscore (_) character is allowed. Must be between 5 and 32 characters in length, with no spaces. |
| Default:      | UnknownSFPName                                                                                                    |
| Syntax:       | Display String                                                                                                    |
| Access Level: | Read-Write                                                                                                    |

#### SFP Type

| SNMP MIB:     | fwuHstSERFOptSFPType         |
|---------------|------------------------------|
| Description:  | SFP Type - Optical Port Type |
| Syntax:       | OpticsType                   |
| Access Level: | Read Only                    |

#### **SFP Transmission Color**

| SNMP MIB:     | fwuHstSERFOptSFPTxColor          |
|---------------|----------------------------------|
| Description:  | SFP wavelength in nanometer (nm) |
| Syntax:       | Integer32                        |
| Access Level: | Read Only                        |

#### **FWD Launch Power**

| SNMP MIB:     | fwuHstSERFOptFwdLaunchPowerMeas                      |
|---------------|------------------------------------------------------|
| Description:  | Value of Host Transmit measured optical power in dBm |
| Syntax:       | DisplayString                                        |
| Access Level: | Read Only                                            |

#### **REV Receive Power**

| SNMP MIB:     | fwuHstSERFOptRevLaunchPowerMeas                     |
|---------------|-----------------------------------------------------|
| Description:  | Value of Host Receive measured optical power in dBm |
| Syntax:       | DisplayString                                       |
| Access Level: | Read Only                                           |

#### Mate Name

| SNMP MIB:     | fwuHstSERFOptMateName                    |
|---------------|------------------------------------------|
| Description:  | Name of Host Mates                       |
| Values:       | Inherits the valid values from Host Name |
| Default:      | NA                                       |
| Syntax:       | DisplayString                            |
| Access Level: | Read Only                                |

#### Mate ID

| SNMP MIB:     | fwuHstSERFOptMateId                     |
|---------------|-----------------------------------------|
| Description:  | ID (numerical) of companion Remote Unit |
| Values:       | See "Unit Identification" on page 43    |
| Syntax:       | NodeAddr1                               |
| Access Level: | Read Only                               |

#### Mate SFP ID

| SNMP MIB:     | fwuHstSERFOptMateSfpId                |
|---------------|---------------------------------------|
| Description:  | Slot ID of the SFP used at remote end |
| Values:       | 1 - 8                                 |
| Syntax:       | Integer32                             |
| Access Level: | Read Only                             |

#### Host SeRF ENET Switch Parameters

#### **Ethernet Port Number**

| SNMP MIB:     | fwuHstSERFEthPortNumber              |
|---------------|--------------------------------------|
| Description:  | An identifier for each Ethernet port |
| Values:       | 112                                  |
| Syntax:       | Unsigned32                           |
| Access Level: | Read Only                            |

#### **Ethernet Port Type**

| SNMP MIB:     | fwuHstSERFEthPortType                       |
|---------------|---------------------------------------------|
| Description:  | An identifier for the type of Ethernet port |
| Syntax:       | EnetType                                    |
| Access Level: | Read Only                                   |

#### Host SFP ID

| SNMP MIB:     | fwuHstSERFEthPortSFPId                                |
|---------------|-------------------------------------------------------|
| Description:  | Identifier of SFP to which the Ethernet port connects |
| Values:       | 18                                                    |
| Syntax:       | Integer32                                             |
| Access Level: | Read Only                                             |

#### **Rx-bytes**

| SNMP MIB:     | fwuHstSERFEthPortRxBytes |
|---------------|--------------------------|
| Description:  | Receive byte counter     |
| Syntax:       | Counter64                |
| Access Level: | Read Only                |

#### **Rx-packets**

| SNMP MIB:     | fwuHstSERFEthPortRxPkts |
|---------------|-------------------------|
| Description:  | Receive packet counter  |
| Syntax:       | Counter64               |
| Access Level: | Read Only               |

#### **Rx-fsc-errors**

| SNMP MIB:     | fwuHstSERFEthPortRxFcsErrors |
|---------------|------------------------------|
| Description:  | Receive FCS error counter    |
| Syntax:       | Counter64                    |
| Access Level: | Read Only                    |

#### **Receive-multicast-packets**

| SNMP MIB:     | fwuHstSERFEthPortRxMulticastPkts |
|---------------|----------------------------------|
| Description:  | Receive multicast packet counter |
| Syntax:       | Counter64                        |
| Access Level: | Read Only                        |

#### **Receive-broadcast-packets**

| SNMP MIB:     | fwuHstSERFEthPortRxBroadcastPkts |
|---------------|----------------------------------|
| Description:  | Receive broadcast packet counter |
| Syntax:       | Counter64                        |
| Access Level: | Read Only                        |

#### **Rx-fragmented-frames**

| fwuHstSERFEthPortRxFragmtdFrames |
|----------------------------------|
| Receive fragments counter        |
| Counter64                        |
| Read Only                        |
|                                  |

#### **Rx-jabber-frames**

| SNMP MIB:     | fwuHstSERFEthPortRxJabbersFrames |
|---------------|----------------------------------|
| Description:  | Receive jabber counter           |
| Syntax:       | Counter64                        |
| Access Level: | Read Only                        |

#### Tx-byte-counter

| SNMP MIB:     | fwuHstSERFEthPortTxByteCounter |
|---------------|--------------------------------|
| Description:  | Transmit byte counter          |
| Syntax:       | Counter64                      |
| Access Level: | Read Only                      |

#### **Tx-packets**

| SNMP MIB:     | fwuHstSERFEthPortTxPkts |
|---------------|-------------------------|
| Description:  | Transmit packet counter |
| Syntax:       | Counter64               |
| Access Level: | Read Only               |

#### **Tx-multicast-packets**

| SNMP MIB:     | fwuHstSERFEthPortTxMulticastPkts  |
|---------------|-----------------------------------|
| Description:  | Transmit multicast packet counter |
| Syntax:       | Counter64                         |
| Access Level: | Read Only                         |
|               |                                   |

#### **Tx-broadcast-packets**

| SNMP MIB:     | fwuHstSERFEthPortTxBroadcastPkts  |
|---------------|-----------------------------------|
| Description:  | Transmit broadcast packet counter |
| Syntax:       | Counter64                         |
| Access Level: | Read Only                         |

#### Host SeRF FPGA Parameters

#### **Status**

| SNMP MIB:     | fwuHstSERFFPGAStatus                                    |
|---------------|---------------------------------------------------------|
| Description:  | Gives the status if FPGA on SeRF Card                   |
| Values:       | 0 = PPC can talk to FPGA<br>1 = PPC cannot talk to FPGA |
| Default:      | 0                                                       |
| Syntax:       | Integer                                                 |
| Access Level: | Read Only                                               |

#### Host List of Remotes Parameters

#### **Monitor Index**

| SNMP MIB:     | fwuHMmonIndex                        |
|---------------|--------------------------------------|
| Description:  | Index of the Host mate monitor table |
| Syntax:       | Integer32                            |
| Access Level: | Read Only                            |

#### Remote ID

| SNMP MIB:     | fwuHMmonRmtID                           |
|---------------|-----------------------------------------|
| Description:  | ID (numerical) of companion Remote Unit |
| Values:       | See "Unit Identification" on page 43    |
| Syntax:       | NodeAddr1                               |
| Access Level: | Read Only                               |

#### **Remote IP Address**

| SNMP MIB:     | fwuHMmonRmtIPAddress                             |
|---------------|--------------------------------------------------|
| Description:  | List of IP addresses of connected Remote Unit(s) |
| Syntax:       | IpAddress                                        |
| Access Level: | Read Only                                        |

#### Host DART Module Parameters

#### **Card Number**

| SNMP MIB:     | fwuHstDARTNumber                                |
|---------------|-------------------------------------------------|
| Description:  | A unique identifier for each DART Module Object |
| Values:       | Range 1 - 8                                     |
| Syntax:       | Integer                                         |
| Access Level: | Read Only                                       |

#### **Card Name**

| SNMP MIB:     | fwuHstDARTName                                                                                                    |  |
|---------------|----------------------------------------------------------------------------------------------------|--|
| Description:  | A user defined name for each DART Module                                                                                                    |  |
| Values:       | Alphanumeric Characters. Except as first character, the underscore (_) character is allowed. Must be between 5 and 32 characters in length, with no spaces. |  |
| Description:  | Unknown_DART                                                                                                    |  |
| Syntax:       | Display String                                                                                                    |  |
| Access Level: | Read-Write                                                                                                    |  |

#### **Band Type**

| SNMP MIB:     | fwuHstDARTBandType            |
|---------------|-------------------------------|
| Description:  | Band type of Host DART Module |
| Values:       | See "Band Types" on page 235. |
| Default:      | -1                            |
| Syntax:       | BAND-TYPE                     |
| Access Level: | Read Only                     |
|               |                               |

#### Passband

| SNMP MIB:     | fwuHstDARTPassBand             |
|---------------|--------------------------------|
| Description:  | Passband for the selected DART |
| Values:       | SIZE (040)                     |
| Default:      | -1                             |
| Syntax:       | OCTET STRING                   |
| Access Level: | Read-Write                     |
|               |                                |

#### **Operating Mode**

| SNMP MIB:     | fwuHstDARTOperatingMode           |
|---------------|-----------------------------------|
| Description:  | Operating mode of the DART Module |
| Syntax:       | ModeType                          |
| Access Level: | Read-Write                        |

#### **Diversity Status**

| SNMP MIB:     | fwuHstDARTDiversityStatus            |
|---------------|--------------------------------------|
| Description:  | Diversity Status of Host DART Module |
| Values:       | 0 = Non-diversity<br>1 = Diversity   |
| Default:      | 0                                    |
| Syntax:       | Integer                              |
| Access Level: | Read Only                            |

#### **Forward Gain**

| fwuHstDARTForwardGain            |
|----------------------------------|
| Primary Gain of Host DART Module |
| 0                                |
| GainType                         |
| Read-Write                       |
|                                  |

#### **Reverse Gain**

| SNMP MIB:     | fwuHstDARTReverseGain             |
|---------------|-----------------------------------|
| Description:  | Primary Gain of Host DART Module  |
| Values:       | 536, Units = dB, increments $1dB$ |
| Default:      | 0                                 |
| Syntax:       | GainType                          |
| Access Level: | Read-Write                        |
|               |                                   |

#### **FPGA Status**

| SNMP MIB:     | fwuHstDARTFPGAStatus                                                             |
|---------------|----------------------------------------------------------------------------------|
| Description:  | Host DART FPGA Status; indicates whether the SeRF FPGA can talk to the DART FPGA |
| Values:       | 0 = SeRF FPGA can talk to DART FPGA<br>1 = SeRF FPGA cannot talk to DART FPGA    |
| Default:      | 0                                                                                |
| Syntax:       | Integer                                                                          |
| Access Level: | Read Only                                                                        |

#### **FPGA Program Version**

| SNMP MIB:     | fwuHstDARTFPGAProgramVer        |
|---------------|---------------------------------|
| Description:  | FPGA version on the DART Module |
| Syntax:       | Display String                  |
| Access Level: | Read Only                       |

#### **RI ADC Part Number**

| SNMP MIB:     | fwuHstDARTRIADCPartNumber                  |
|---------------|--------------------------------------------|
| Description:  | Host DART Inventory Data - ADC Part Number |
| Syntax:       | Display String                             |
| Access Level: | Read Only                                  |

#### **RI Serial Number**

SNMP MIB:fwuHstDARTRISerialNumberDescription:Host DART Inventory Data - Serial NumberSyntax:Display StringAccess Level:Read Only

#### **RI Date Code**

| SNMP MIB:     | fwuHstDARTRIDateCode          |
|---------------|-------------------------------|
| Description:  | Host DART Inventory Data Code |
| Syntax:       | Display String                |
| Access Level: | Read Only                     |

#### **DART RI HW Version**

| SNMP MIB:     | fwuHstDARTRIHWVer                     |
|---------------|---------------------------------------|
| Description:  | Host DART Inventory Data - HW Version |
| Syntax:       | Display String                        |
| Access Level: | Read Only                             |

#### **Row Status**

| SNMP MIB:     | fwuHstDARTRowStatus               |
|---------------|-----------------------------------|
| Description:  | The status of this conceptual row |
| Syntax:       | RowStatus                         |
| Access Level: | Read-Create                       |

#### Peak Average Input Power Level 1

| SNMP MIB:     | fwuHstDARTPeakInputPwrLvl1                                               |
|---------------|--------------------------------------------------------------------------|
| Description:  | Peak Average input Power Level1. For Diversity systems, this will be NA. |
| Default:      | NA                                                                       |
| Syntax:       | DisplayString                                                            |
| Access Level: | Read Only                                                                |

#### Peak Average Input Power Level 2

| SNMP MIB:     | fwuHstDARTPeakInputPwrLv12                                               |
|---------------|--------------------------------------------------------------------------|
| Description:  | Peak Average input Power level2. For Diversity systems, this will be NA. |
| Default:      | NA                                                                       |
| Syntax:       | DisplayString                                                            |
| Access Level: | Read Only                                                                |

#### Min Average Input Power Level 1

| SNMP MIB:     | fwuHstDARTPeakAvgInputPwrLvl1                                               |
|---------------|-----------------------------------------------------------------------------|
| Description:  | Minimum Average Input Power Level1. For Diversity systems, this will be NA. |
| Default:      | NA                                                                          |
| Syntax:       | DisplayString                                                               |
| Access Level: | Read Only                                                                   |

#### Min Average Input Power Level 2

| SNMP MIB:     | fwuHstDARTPeakAvgInputPwrLvl2                                               |
|---------------|-----------------------------------------------------------------------------|
| Description:  | Minimum Average Input Power Level2. For Diversity systems, this will be NA. |
| Default:      | NA                                                                          |
| Syntax:       | DisplayString                                                               |
| Access Level: | Read Only                                                                   |

#### Peak Input Power Level 1

| SNMP MIB:     | fwuHstDARTMinAvgInputPwrLvl1                                     |
|---------------|------------------------------------------------------------------|
| Description:  | Peak Input Power Level2. For Diversity systems, this will be NA. |
| Default:      | NA                                                               |
| Syntax:       | DisplayString                                                    |
| Access Level: | Read Only                                                        |

#### Peak Input Power Level 2

| SNMP MIB:     | fwuHstDARTMinAvgInputPwrLvl2                                     |  |
|---------------|------------------------------------------------------------------|--|
| Description:  | Peak Input Power Level2. For Diversity systems, this will be NA. |  |
| Default:      | NA                                                               |  |
| Syntax:       | DisplayString                                                    |  |
| Access Level: | Read Only                                                        |  |

#### **Power Level Mode**

| SNMP MIB:     | fwuHstDARTInputPowerMode    |
|---------------|-----------------------------|
| Description:  | DART power level Mode       |
| Values:       | 0 = snapshot<br>1 = maxHold |
| Default:      | 0                           |
| Syntax:       | Integer                     |
| Access Level: | Read-Write                  |

#### **Power Level Max Hold Reset**

| SNMP MIB:     | fwuHstDARTPwrLevelMaxHoldReset             |
|---------------|--------------------------------------------|
| Description:  | Host DART Input Power Level Max Hold Reset |
| Values:       | -1 = Not Applicable                        |
|               | 0 = Normal                                 |
|               | 1 = Reset                                  |
| Default:      | -1                                         |
| Syntax:       | Integer                                    |
| Access Level: | Read-Write                                 |

#### Last Max Hold Reset Time

| SNMP MIB:     | fwuHstDARTLastMaxHoldResetTime                                |
|---------------|---------------------------------------------------------------|
| Description:  | Date and Time of the last maxHold reset time of the Host DART |
| Syntax:       | DateAndTime                                                   |
| Access Level: | Read Only                                                     |

#### Identify RF Source

| SNMP MIB:     | fwuHstDARTInputSrc                              |
|---------------|-------------------------------------------------|
| Description:  | Identifies whether the connection is to BTS/BDA |
| Values:       | 1 = BTS<br>2 = BDA                              |
| Default:      | 1                                               |
| Syntax:       | Integer                                         |
| Access Level: | Read-Write                                      |

#### Host System Card Parameters

#### **RI ADC Part Number**

| SNMP MIB:     | fwuHstSysCardRIADCPartNumber         |
|---------------|--------------------------------------|
| Description:  | Rmt Inventory Data - ADC Part Number |
| Syntax:       | Display String                       |
| Access Level: | Read Only                            |

#### **RI Serial Number**

SNMP MIB:fwuHstSysCardRISerialNumberDescription:Rmt Inventory Data - Serial NumberSyntax:Display StringAccess Level:Read Only

#### **RI** Date Code

| SNMP MIB:     | fwuHstSysCardRIDateCode        |
|---------------|--------------------------------|
| Description:  | Rmt Inventory Data - Date Code |
| Syntax:       | Display String                 |
| Access Level: | Read Only                      |

#### **RI HW Version**

| SNMP MIB:     | fwuHstSysCardRIHWVer                  |
|---------------|---------------------------------------|
| Description:  | Rmt Inventory Data - Hardware Version |
| Syntax:       | Display String                        |
| Access Level: | Read Only                             |

#### **10 MHz Reference Clock**

| SNMP MIB:     | fwuHstSysCard10MhzRefClock         |
|---------------|------------------------------------|
| Description:  | System Card Reference clock        |
| Values:       | 0-Internal<br>1-external ref clock |
| Default:      | 0                                  |
| Syntax:       | Integer                            |
| Access Level: | Read-Write                         |

#### **Clock Priority Level**

| SNMP MIB:     | fwuHstSysCardCPLevel                    |
|---------------|-----------------------------------------|
| Description:  | System card master clock priority level |
| Values:       | 114                                     |
| Default:      | 14                                      |
| Syntax:       | Integer32                               |
| Access Level: | Read-Write                              |
|               |                                         |
# **Output Reference Clock**

| SNMP MIB:     | fwuHstSysCardOutputRefClock                                                                                                    |
|---------------|----------------------------------------------------------------------------------------------------|
| Description:  | System Card Reference clock. System Module supports only 10 MHz and System Board II supports both 10 MHz and 30 MHz Clock output. |
| Values:       | 0 = Off<br>1 = 10 MHz clock<br>2 = 30 MHz clock                                                                                   |
| Default:      | 1 for Host<br>2 for IF Remote                                                                                                    |
| Syntax:       | Integer                                                                                                    |
| Access Level: | Read-Write                                                                                                    |

#### **RI Hardware Generation**

| SNMP MIB:     | fwuHstSysCardRIHWGen                 |
|---------------|--------------------------------------|
| Description:  | Host System Card Hardware Generation |
| Values:       | 0 = First Generation                 |
|               | 1 = Second Generation                |
| Default:      | 1                                    |
| Syntax:       | Integer                              |
| Access Level: | Read Only                            |

# **Remote Unit Parameters**

#### **Remote Parameters**

#### Number

| SNMP MIB:     | fwuRmtNumber                         |
|---------------|--------------------------------------|
| Description:  | Number of the connected Remote Unit. |
| Values:       | See "Unit Identification" on page 43 |
| Syntax:       | UnitId2                              |
| Access Level: | Read Only                            |

#### Name

| SNMP MIB:     | fwuRmtName                                                                                                    |
|---------------|----------------------------------------------------------------------------------------------------|
| Description:  | User defined name of the Remote Unit.                                                                                                    |
| Values:       | Alphanumeric Characters. Except as first character, the underscore (_) character is allowed. Must be between 5 and 40 characters in length, with no spaces. |
| Syntax:       | Display String                                                                                                    |
| Access Level: | Read-Write                                                                                                    |

# **Alarm Status Summary**

| SNMP MIB:     | fwuRmtAlarmStatusSummary                                |
|---------------|---------------------------------------------------------|
| Description:  | Summary of alarm status of the (connected) Remote Unit. |
| Syntax:       | AlarmType                                               |
| Access Level: | Read Only                                               |

# Туре

**SNMP MIB:** 

| Description:  | Type of Remote. |
|---------------|-----------------|
| Syntax:       | unitType        |
| Access Level: | Read Only       |

#### **Temperature Measurement**

| SNMP MIB:     | fwuRmtTempMeasurement                       |
|---------------|---------------------------------------------|
| Description:  | Temperature of each Remote Unit in celsius. |
| Syntax:       | Octal String                                |
| Access Level: | Read Only                                   |

#### **Prism Unit Reset**

| SNMP MIB:    | fwuPrismUnitReset                                                                           |
|--------------|---------------------------------------------------------------------------------------------|
| Description: | Boolean. Way to reset the Remote Unit remotely. Only applicable to URH Remote Units (URUs). |
| Values:      | 0 = Normal<br>1 = Reset                                                                     |
| Default:     | Default: 0                                                                                  |
| Syntax:      | Integer                                                                                     |

# Access Level: Read-Write

#### Catalog State

| SNMP MIB:     | fwuRmtCatalogState                              |
|---------------|-------------------------------------------------|
| Description:  | Catalog state of Remote Unit.                   |
| Values:       | This is used in the Recovery of the Remote Unit |
| Syntax:       | CatalogType                                     |
| Access Level: | Read Only                                       |

#### **Table Row Status**

| SNMP MIB:     | fwuRmtGeneralTableRowStatus        |
|---------------|------------------------------------|
| Description:  | The status of this conceptual row. |
| Syntax:       | RowStatus                          |
| Access Level: | Read-Create                        |

#### DART Id

| fwuUsrCommLinkTestDartId |
|--------------------------|
| To identify the DART     |
| 1 - 8                    |
| Unsigned32               |
| Read-Write               |
|                          |

# Prism Remote System Card

# **RI ADC Part Number**

| SNMP MIB:     | fwuRmtSysCardRIADCPartNumber                 |  |
|---------------|----------------------------------------------|--|
| Description:  | Remote Unit Inventory Data: ADC Part Number. |  |
| Syntax:       | Display String                               |  |
| Access Level: | Read Only                                    |  |

#### **RI Serial Number**

| SNMP MIB:     | fwuRmtSysCardRISerialNumber               |  |  |
|---------------|-------------------------------------------|--|--|
| Description:  | Remote Unit Inventory Data: Serial Number |  |  |
| Syntax:       | Display String                            |  |  |
| Access Level: | Read Only                                 |  |  |

# **RI** Date Code

| SNMP MIB:     | fwuRmtSysCardRIDateCode                     |  |
|---------------|---------------------------------------------|--|
| Description:  | Remote Unit Inventory Data: DateCode Number |  |
| Syntax:       | Display String                              |  |
| Access Level: | Read Only                                   |  |

#### **RI** Hardware Version

| SNMP MIB:     | fwuRmtSysCardRIHWVersion             |  |
|---------------|--------------------------------------|--|
| Description:  | Rmt Inventory Data - Hardware Number |  |
| Syntax:       | Display String                       |  |
| Access Level: | Read Only                            |  |

# 10 Mhz Reference Clock

| SNMP MIB:     | fwuRmtSysCard10MhzRefClock                                          |  |
|---------------|---------------------------------------------------------------------|--|
| Description:  | Remote System Card Reference clock. It can be internal or external. |  |
| Values:       | 0-Internal<br>1-external ref clock                                  |  |
| Description:  | 0                                                                   |  |
| Syntax:       | Integer                                                             |  |
| Access Level: | Read Only                                                           |  |

#### **Output Reference Clock**

| SNMP MIB:     | fwuRmtSysCardOutputRefClock                                                                                                    |  |
|---------------|----------------------------------------------------------------------------------------------------|--|
| Description:  | Remote System Card Reference clock. System Board supports only 10 MHz and System Board II supports both 10 MHz and 30 MHz Clock output |  |
| Values:       | 0 - off<br>1 - clock10mhz<br>2 - clock30mhz                                                                                            |  |
| Default:      | 2                                                                                                    |  |
| Syntax:       | Integer                                                                                                    |  |
| Access Level: | Read-Write                                                                                                    |  |

#### **RI Hardware Gen**

| SNMP MIB:     | fwuRmtSysCardRIHWGen                          |  |
|---------------|-----------------------------------------------|--|
| Description:  | Remote System Card Hardware Generation        |  |
| Values:       | First Generation = 0<br>Second Generation = 1 |  |
| Syntax:       | Integer                                       |  |
| Access Level: | Read Only                                     |  |

# Prism Remote SeRF General

#### **Linux Kernel Version**

| SNMP MIB:     | fwuRmtSERFLinuxKernelVer                   |  |  |
|---------------|--------------------------------------------|--|--|
| Description:  | Linux Kernel Version of the remote system. |  |  |
| Syntax:       | Display String                             |  |  |
| Access Level: | Read Only                                  |  |  |

#### Linux BootLoader Version

| SNMP MIB:     | fwuRmtSERFLinuxBootLoaderVer                    |  |
|---------------|-------------------------------------------------|--|
| Description:  | Linux Boot loader Version of the remote system. |  |
| Syntax:       | Display String                                  |  |
| Access Level: | Read Only                                       |  |

#### Linux First Stage Boot Loader Version

| SNMP MIB:     | fwuRmtSERFLinuxBootLoaderVer             |  |
|---------------|------------------------------------------|--|
| Description:  | Boot Loader1 Version of the host system. |  |
| Syntax:       | Display String                           |  |
| Access Level: | Read Only                                |  |

#### **Compact Flash SW Version**

| SNMP MIB:     | fwuRmtSERFCompactFlashSWVer                                                      |  |
|---------------|----------------------------------------------------------------------------------|--|
| Description:  | Compact Flash Software Version of the remote system.                             |  |
| Values:       | Format of: aa.bb.cc.dd<br>where each of aa, bb, cc, dd must be between 00 and 99 |  |
| Syntax:       | Display String                                                                   |  |
| Access Level: | Read Only                                                                        |  |

#### **PPC HW Monitor SW Version**

| SNMP MIB:     | fwuRmtSERFPPCHWMonSWVer  |                                        |  |
|---------------|--------------------------|----------------------------------------|--|
| Description:  | Hardware monitor process | Software Version of the remote system. |  |
| Syntax:       | Display String           |                                        |  |
| Access Level: | Read Only                |                                        |  |

#### **PPC Application Monitor SW Version**

| SNMP MIB:     | fwuRmtSERFPPCAPPMonSWVer                                          |  |
|---------------|-------------------------------------------------------------------|--|
| Description:  | Application monitor process Software Version of the remote system |  |
| Syntax:       | Display String                                                    |  |
| Access Level: | Read Only                                                         |  |

#### **PPC Agent SW Version**

| fwuRmtSERFPPCSNMPAgentSWVer                       |  |
|---------------------------------------------------|--|
| SNMP agent Software Version of the remote system. |  |
| Display String                                    |  |
| Read Only                                         |  |
|                                                   |  |

#### **PPC Mate Monitor SW Version**

| SNMP MIB:     | fwuRmtSERFPPCMATEMonSWVer                                   |  |
|---------------|-------------------------------------------------------------|--|
| Description:  | Mate monitor process Software Version of the remote system. |  |
| Syntax:       | Display String                                              |  |
| Access Level: | Read Only                                                   |  |

#### PPC ENET Monitor SW Version

| SNMP MIB:     | fwuRmtSERFPPCENETMonSWVer             |                       |
|---------------|---------------------------------------|-----------------------|
| Description:  | ENET monitor process Software Version | of the remote system. |
| Syntax:       | Display String                        |                       |
| Access Level: | Read Only                             |                       |

#### **PPC FPGA Monitor SW Version**

| SNMP MIB:     | fwuRmtSERFPPCFPGAMonSWVer                                   |
|---------------|-------------------------------------------------------------|
| Description:  | FPGA monitor process Software Version of the remote system. |
| Syntax:       | Display String                                              |
| Access Level: | Read Only                                                   |

#### SeRF FPGA Version

SNMP MIB:fwuRmtSERFFPGAVerSyntax:Display StringAccess Level:Read Only

#### **RI ADC Part Number**

| SNMP MIB:     | fwuRmtSERFRIADCPartNumber                |  |
|---------------|------------------------------------------|--|
| Description:  | Remote SeRF Inventory - ADC Part Number. |  |
| Syntax:       | Display String                           |  |
| Access Level: | Read Only                                |  |

#### pThread Software Version

| SNMP MIB:     | fwuRmtpThreadSoftwareVer               |
|---------------|----------------------------------------|
| Description:  | The version number of pThread process. |
| Syntax:       | DisplayString                          |
| Access Level: | Read Only                              |

#### Web Server Software Version

| SNMP MIB:     | fwuRmtWebServerSwVer             |
|---------------|----------------------------------|
| Description:  | The version number of web server |
| Syntax:       | DisplayString                    |
| Access Level: | Read Only                        |

# **RI** Hardware Version

| SNMP MIB:     | fwuRmtSERFPPCHWMonSWVer  |                                        |
|---------------|--------------------------|----------------------------------------|
| Description:  | Hardware monitor process | Software Version of the remote system. |
| Syntax:       | DisplayString            |                                        |
| Access Level: | Read Only                |                                        |

#### **RI Hardware**

| SNMP MIB:     | fwuRmtSERFRIHWGen                             |
|---------------|-----------------------------------------------|
| Description:  | Remote SeRF Hardware Generation.              |
| Values:       | First Generation = 0<br>Second Generation = 1 |
| Syntax:       | Integer                                       |
| Access Level: | Read Only                                     |

# Prism Remote SeRF Optics

#### **Optics Number**

| SNMP MIB:     | fwuRmtSERFOptSFPNumber          |
|---------------|---------------------------------|
| Description:  | A unique identifier of each SFP |
| Values:       | 1 - 8                           |
| Syntax:       | Integer                         |
| Access Level: | Read Only                       |

# **Optics Name**

| SNMP MIB:     | fwuRmtSERFOptSFPName                                                                                                    |
|---------------|----------------------------------------------------------------------------------------------------|
| Description:  | User defined name of each Remote SFP.                                                                                                    |
| Values:       | Alphanumeric Characters. Except as first character, the underscore (_) character is allowed. Must be between 5 and 32 characters with no spaces. |
| Syntax:       | Display String                                                                                                    |
| Access Level: | Read- Write                                                                                                    |

# **Optics Type**

| SNMP MIB:     | fwuRmtSERFOptSFPType          |
|---------------|-------------------------------|
| Description:  | SFP Type - Optical Port Type. |
| Syntax:       | OpticsType                    |
| Access Level: | Read Only                     |

# **Optics Color**

| SNMP MIB:    | fwuRmtSERFOptSFPColor        |
|--------------|------------------------------|
| Description: | SFP wavelength in nanometer. |
| Values:      | Integer32                    |
| Syntax:      | Read Only                    |

#### **REV Launch Power**

| SNMP MIB:     | fwuRmtSERFOptRevLaunchPowerMeas                         |
|---------------|---------------------------------------------------------|
| Description:  | Value of Remote Receive measured optical power in dbm . |
| Syntax:       | Display String                                          |
| Access Level: | Read Only                                               |

# **Forward Receive Power**

| SNMP MIB:     | fwuRmtSERFOptFwdLaunchPowerMeas                         |
|---------------|---------------------------------------------------------|
| Description:  | Value of Remote Transmit measured optical power in dbm. |
| Syntax:       | Display String                                          |
| Access Level: | Read Only                                               |

## Mate Name

| SNMP MIB:     | fwuRmtSERFOptMateName                  |
|---------------|----------------------------------------|
| Description:  | Name of Remote mate.                   |
| Values:       | Inherits valid values from Remote name |
| Syntax:       | DisplayString                          |
| Access Level: | Read Only                              |

# Mate Unit ID

| SNMP MIB:     | fwuRmtSERFOptMateId                    |
|---------------|----------------------------------------|
| Description:  | Numerical ID of companion Remote Unit. |
| Values:       | See "Unit Identification" on page 43   |
| Syntax:       | NodeAddr1                              |
| Access Level: | Read Only                              |

#### Mate Unit SFP ID

| SNMP MIB:     | fwuRmtSERFOptMateSfpId                         |
|---------------|------------------------------------------------|
| Description:  | Identifier of SFP to which the mate connects . |
| Values:       | 1 - 8                                          |
| Syntax:       | Integer32                                      |
| Access Level: | Read Only                                      |
|               |                                                |

# Mode

| SNMP MIB:     | fwuRmtSERFIPEnable            |
|---------------|-------------------------------|
| Description:  | Mode of IP enable RF carrier. |
| Values:       | 1= IPEnable                   |
|               | 2 = IP Disable                |
| Default:      | 2                             |
| Syntax:       | Integer                       |
| Access Level: | Read- Write                   |
|               |                               |

#### **SFP Direction**

| SNMP MIB:     | fwuRmtSERFOptMateSfpDir                                               |
|---------------|-----------------------------------------------------------------------|
| Description:  | Indicates whether the fiber is incoming or outgoing on this SFP port. |
| Values:       | -1 = Unknown<br>0 = In<br>1 = Out                                     |
| Syntax:       | Integer                                                               |
| Access Level: | Read Only                                                             |

# Prism Remote SeRF ENET Switch

#### **Ethernet Port Number**

| SNMP MIB:     | fwuRmtSERFEthPortNumber                     |
|---------------|---------------------------------------------|
| Description:  | A unique identifier for each Ethernet port. |
| Values:       | Port number, which can be between 1 and 12  |
| Syntax:       | Unsigned32                                  |
| Access Level: | Read Only                                   |

#### **Ethernet Port Type**

| SNMP MIB:     | fwuRmtSERFEthPortType                        |
|---------------|----------------------------------------------|
| Description:  | An identifier for the type of Ethernet port. |
| Values:       | Port type:                                   |
|               | Network port                                 |
|               | Craft port                                   |
|               | Management port                              |
|               | Switch port                                  |
| Syntax:       | ENET-TYPE                                    |
| Access Level: | Read Only                                    |

#### **Ethernet SFP Id**

# SNMP MIB:fwuRmtSERFEthSFPIDDescription:Identifier of SFP to which this ethernet port connects to.Syntax:Integer32Access Level:Read Only

#### **Rx-bytes**

| SNMP MIB:     | fwuRmtSERFEthPortRxBytes |
|---------------|--------------------------|
| Description:  | Receive byte counter.    |
| Syntax:       | Counter64                |
| Access Level: | Read Only                |

#### **Rx-packets**

| SNMP MIB:     | fwuRmtSERFEthPortRxPkts |
|---------------|-------------------------|
| Description:  | Receive packet counter. |
| Syntax:       | Counter64               |
| Access Level: | Read Only               |

#### **Rx-fsc-errors**

| SNMP MIB:     | fwuRmtSERFEthPortRxFscErrors |
|---------------|------------------------------|
| Description:  | Receive FCS error counter.   |
| Syntax:       | Counter64                    |
| Access Level: | Read Only                    |

## **Receive-multicast-packets**

| SNMP MIB:     | fwuRmtSERFEthPortRxMulticastPkts  |
|---------------|-----------------------------------|
| Description:  | Receive multicast packet counter. |
| Syntax:       | Counter64                         |
| Access Level: | Read Only                         |

#### **Receive-broadcast-packets**

| SNMP MIB:     | ${\tt fwuRmtSERFEthPortRxBroadcastPkts}$ |
|---------------|------------------------------------------|
| Description:  | Receive broadcast packet counter.        |
| Syntax:       | Counter64                                |
| Access Level: | Read Only                                |

#### **Rx-fragmented-frames**

| SNMP MIB:     | fwuRmtSERFEthPortRxFragmtdFrames |
|---------------|----------------------------------|
| Description:  | Receive fragments counter.       |
| Syntax:       | Counter64                        |
| Access Level: | Read Only                        |

#### **Rx-jabber-frames**

| SNMP MIB:     | fwuRmtSERFEthPortRxJabbersFrames |
|---------------|----------------------------------|
| Description:  | Receive jabber counter.          |
| Syntax:       | Counter64                        |
| Access Level: | Read Only                        |

#### Tx-byte-counter

| SNMP MIB:     | fwuRmtSERFEthPortTxByteCounter |
|---------------|--------------------------------|
| Description:  | Transmit byte counter          |
| Syntax:       | Counter64                      |
| Access Level: | Read Only                      |

#### **Tx-packets**

| SNMP MIB:     | fwuRmtSERFEthPortTxPkts |
|---------------|-------------------------|
| Description:  | Transmit packet counter |
| Syntax:       | Counter64               |
| Access Level: | Read Only               |

# **Tx-multicast-packets**

| SNMP MIB:     | fwuRmtSERFEthPortTxMulticastPkt   |
|---------------|-----------------------------------|
| Description:  | Transmit multicast packet counter |
| Syntax:       | Counter64                         |
| Access Level: | Read Only                         |

#### **Tx-broadcast-packets**

| SNMP MIB:     | fwuRmtSERFEthPortTxBroadcastPkts  |
|---------------|-----------------------------------|
| Description:  | Transmit broadcast packet counter |
| Syntax:       | Counter64                         |
| Access Level: | Read Only                         |

# Prism Remote SeRF FPGA

#### **FPGA Status**

| SNMP MIB:     | fwuRmtSERFFPGAStatus                                   |
|---------------|--------------------------------------------------------|
| Description:  | Remote SeRF Card FPGA status.                          |
| Values:       | 0 = PPC can talk to FPGA<br>1= PPC cannot talk to FPGA |
| Default:      | 0                                                      |
| Syntax:       | Integer                                                |
| Access Level: | Read Only                                              |

#### Prism Remote DART

#### **Card Number**

| SNMP MIB:     | fwuRmtDARTNumber                                 |
|---------------|--------------------------------------------------|
| Description:  | A unique identifier for each DART Module Object. |
| Values:       | 1 - 8                                            |
| Syntax:       | Unsigned32                                       |
| Access Level: | Read Only                                        |

#### Name

| SNMP MIB:     | fwuRmtDARTName                                                                                                    |
|---------------|----------------------------------------------------------------------------------------------------|
| Description:  | A user defined name for each DART Module.                                                                                                    |
| Values:       | Alphanumeric Characters. Except as first character, the underscore (_) character is allowed. Must be between 5 and 32 characters in length, with no spaces. |
| Default:      | Unknown_DART                                                                                                    |
| Syntax:       | DisplayString                                                                                                    |
| Access Level: | Read-Write                                                                                                    |

# Band Type

| SNMP MIB:     | fwuRmtDARTBandType            |
|---------------|-------------------------------|
| Description:  | Band type of the Host DART    |
| Values:       | See "Band Types" on page 235. |
| Default:      | -1                            |
| Syntax:       | BandType                      |
| Access Level: | Read Only                     |

# Passband

| SNMP MIB:     | fwuRmtDARTPassBand                                  |
|---------------|-----------------------------------------------------|
| Description:  | Passband for the selected DART                      |
| Values:       | Size of the passband, which can be between 0 and 40 |
| Default:      | -1                                                  |
| Syntax:       | Octet String                                        |
| Access Level: | Read-Write                                          |

# **Operating Mode**

| SNMP MIB:     | fwuRmtDARTOperatingMode            |
|---------------|------------------------------------|
| Description:  | Operating mode of the DART Module. |
| Default:      | 1                                  |
| Syntax:       | ModeType                           |
| Access Level: | Read-Write                         |

#### **Diversity Status**

| SNMP MIB:     | fwuRmtDARTDiversityStatus             |
|---------------|---------------------------------------|
| Description:  | Diversity Status of Host DART Module. |
| Values:       | 1 = Diversity<br>0 = Non-diversity    |
| Default:      | 0                                     |
| Syntax:       | Integer                               |
| Access Level: | Read-Write                            |
|               |                                       |

# **Forward Gain**

| SNMP MIB:     | fwuRmtDARTForwardGain                                    |
|---------------|----------------------------------------------------------|
| Description:  | Primary Gain in forward path of Remote Unit DART Module. |
| Default:      | 0                                                        |
| Syntax:       | GainType                                                 |
| Access Level: | Read-Write                                               |

# **Reverse Gain**

| SNMP MIB:     | fwuRmtDARTReverseGain                                    |
|---------------|----------------------------------------------------------|
| Description:  | Primary Gain in reverse path of Remote Unit DART Module. |
| Default:      | 0                                                        |
| Syntax:       | GainType                                                 |
| Access Level: | Read Only                                                |

# **Forward Delay**

| SNMP MIB:     | fwuRmtDARTForwardDelay                             |
|---------------|----------------------------------------------------|
| Description:  | Remote DART Module forward delay in Micro Seconds. |
| Syntax:       | DelayType                                          |
| Access Level: | Read-Write                                         |

# **Reverse Delay**

| SNMP MIB:     | fwuRmtDARTReverseDelay                            |
|---------------|---------------------------------------------------|
| Description:  | Remote DART Module reverse delay in Micro Seconds |
| Syntax:       | DelayType                                         |
| Access Level: | Read-Write                                        |

# **FPGA Program Version**

| SNMP MIB:     | fwuRmtDARTFPGAProgramVer                     |
|---------------|----------------------------------------------|
| Description:  | FPGA Version on the Remote Unit DART Module. |
| Syntax:       | DisplayString                                |
| Access Level: | Read Only                                    |

# **FPGA Status**

| SNMP MIB:     | fwuRmtDARTFPGAStatus                                                                 |
|---------------|--------------------------------------------------------------------------------------|
| Description:  | Remote DART FPGA Status. It indicates if the SeRF FPGA can talk to DART FPGA or not. |
| Values:       | 0 = SeRF FPGA can talk to DART FPGA<br>1 = SeRF FPGA cannot talk to DART FPGA        |
| Default:      | 0                                                                                    |
| Syntax:       | Integer                                                                              |
| Access Level: | Read Only                                                                            |

#### **Temperature Measurement**

| SNMP MIB:     | fwuRmtDARTTempMeas                 |
|---------------|------------------------------------|
| Description:  | Temperature of Remote DART Module. |
| Syntax:       | DisplayString                      |
| Access Level: | Read Only                          |

#### **ADC Part Number**

| SNMP MIB:     | fwuRmtDARTRIADCPartNumber                     |
|---------------|-----------------------------------------------|
| Description:  | Remote DART Inventory Data - ADC Part Number. |
| Syntax:       | Display String                                |
| Access Level: | Read Only                                     |

## **Serial Number**

| SNMP MIB:     | fwuRmtDARTRISerialNumber                    |
|---------------|---------------------------------------------|
| Description:  | Remote DART Inventory Data - Serial Number. |
| Syntax:       | Display String                              |
| Access Level: | Read Only                                   |

# Date Code

SNMP MIB:fwuRmtDARTRIDateCodeDescription:Remote DART Inventory Data - DateCode.Syntax:Display StringAccess Level:Read Only

# **RI** Hardware Version

| SNMP MIB:     | fwuRmtDARTRIHWVer                        |
|---------------|------------------------------------------|
| Description:  | Remote DART Inventory Data - HW Version. |
| Syntax:       | Display String                           |
| Access Level: | Read Only                                |

#### **Table Row Status**

| ${\tt fwuRmtDARTGeneralTableRowStatus}$ |
|-----------------------------------------|
| The status of this conceptual row.      |
| RowStatus                               |
| Read-Create                             |
|                                         |

#### **Actual Forward Delay**

| SNMP MIB:     | fwuRmtDARTActualForwardDelay                   |
|---------------|------------------------------------------------|
| Description:  | Actual value of Forward delay for Remote DART. |
| Syntax:       | Integer32                                      |
| Access Level: | Read Only                                      |

#### Forward Delay - Lower Bound

| SNMP MIB:     | fwuRmtDARTForwardLowerboundDelay             |
|---------------|----------------------------------------------|
| Description:  | Lower bound of Forward delay for Remote DART |
| Syntax:       | Integer32                                    |
| Access Level: | Read Only                                    |

#### Forward Delay - Upper Bound

| SNMP MIB:     | fwuRmtDARTForwardUpperboundDelay              |
|---------------|-----------------------------------------------|
| Description:  | Upper bound of Forward delay for Remote DART. |
| Syntax:       | Integer32                                     |
| Access Level: | Read Only                                     |

#### **Remote DART Actual Reverse Delay**

| SNMP MIB:     | fwuRmtDARTActualReverseDelay   |
|---------------|--------------------------------|
| Description:  | Reverse delay for Remote DART. |
| Syntax:       | Integer32                      |
| Access Level: | Read Only                      |

#### **Reverse Delay - Lower Bound**

| SNMP MIB:     | fwuRmtDARTReverseLowerboundDelay             |
|---------------|----------------------------------------------|
| Description:  | Lower bound of Reverse delay for Remote DART |
| Syntax:       | Integer32                                    |
| Access Level: | Read Only                                    |

#### **Reverse Delay - Upper Bound**

| SNMP MIB:     | fwuRmtDARTReverseUpperboundDelay             |
|---------------|----------------------------------------------|
| Description:  | Upper bound of Reverse delay for Remote DART |
| Syntax:       | Integer32                                    |
| Access Level: | Read Only                                    |

#### Peak Input Power Level1

| SNMP MIB:     | fwuRmtDARTPeakInputPwrLvl1                |
|---------------|-------------------------------------------|
| Description:  | Peak Input Power Level1 to a Remote DART. |
| Default:      | NA                                        |
| Syntax:       | DisplayString                             |
| Access Level: | Read Only                                 |

#### Peak Input Power Level2

| SNMP MIB:                | fwuRmtDARTPeakInputPwrLv12                |
|--------------------------|-------------------------------------------|
| Description:             | Peak Input Power Level2 to a Remote DART. |
| Default:                 | NA                                        |
| Syntax:                  | DisplayString                             |
| Access Level:            | Read Only                                 |
| Syntax:<br>Access Level: | DisplayString<br>Read Only                |

#### Peak Average Input Power Level 1

| SNMP MIB:     | fwuRmtDARTPeakAvgInputPwrLvl1                     |
|---------------|---------------------------------------------------|
| Description:  | Peak Average Input Power Level1 to a Remote DART. |
| Default:      | NA                                                |
| Syntax:       | DisplayString                                     |
| Access Level: | Read Only                                         |

#### Peak Average Input Power Level 2

| SNMP MIB:     | fwuRmtDARTPeakAvgInputPwrLvl2                     |
|---------------|---------------------------------------------------|
| Description:  | Peak Average Input Power Level2 to a Remote DART. |
| Default:      | NA                                                |
| Syntax:       | DisplayString                                     |
| Access Level: | Read Only                                         |

#### Minimum Average Input Power Level 1

| fwuRmtDARTMinAvgInputPwrLvl1                         |
|------------------------------------------------------|
| Minimum Average Input Power Level1 to a Remote DART. |
| NA                                                   |
| DisplayString                                        |
| Read Only                                            |
|                                                      |

#### Minimum Average Input Power Level 2

| SNMP MIB:     | fwuRmtDARTMinAvgInputPwrLv12                         |
|---------------|------------------------------------------------------|
| Description:  | Minimum Average Input Power Level2 to a Remote DART. |
| Default:      | NA                                                   |
| Syntax:       | DisplayString                                        |
| Access Level: | Read Only                                            |

#### **Power Level Mode**

| SNMP MIB:     | fwuRmtDARTInputPowerMode            |
|---------------|-------------------------------------|
| Description:  | Remote DART Input Power Level Mode. |
| Values:       | 0 = Snap Shot<br>1 = Max Hold       |
| Default:      | 0                                   |
| Syntax:       | Integer                             |
| Access Level: | Read-Write                          |

# **Power Level Max Hold Reset**

| SNMP MIB:     | fwuRmtDARTPwrLevelMaxHoldReset                 |
|---------------|------------------------------------------------|
| Description:  | Resets the Power Level Max Hold                |
| Values:       | -1 = Not Applicable<br>0 = normal<br>1 = reset |
| Default:      | -1                                             |
| Syntax:       | Integer                                        |
| Access Level: | Read-Write                                     |

#### Last Max Hold Reset Time

| SNMP MIB:     | fwuRmtDARTLastMaxHoldResetTime                          |  |
|---------------|---------------------------------------------------------|--|
| Description:  | Date and Time of the last maxHold reset time of Remote. |  |
| Syntax:       | DisplayString                                           |  |
| Access Level: | Read Only                                               |  |

#### **Reverse Path Gain Mode**

| SNMP MIB:     | fwuRmtDARTReverseGainMode                                                             |
|---------------|---------------------------------------------------------------------------------------|
| Description:  | To control gain mode on the Reverse Path. Applicable to both Classic and Super DARTs. |
| Values:       | 0 - Normal<br>1 - High                                                                |
| Default:      | 0                                                                                     |
| Syntax:       | Integer                                                                               |
| Access Level: | Read-Write                                                                            |

#### Prism Remote LPA

#### **LPA Number**

| SNMP MIB:     | fwuRmtLPANumber                 |
|---------------|---------------------------------|
| Description:  | A unique identifier for an LPA. |
| Values:       | 1 - 4                           |
| Syntax:       | Unsigned32                      |
| Access Level: | Read Only                       |

# **LPA Reset**

| SNMP MIB:     | fwuRmtLPAReset                                               |
|---------------|--------------------------------------------------------------|
| Description:  | Set this object to a value of 1 to cause LPA to reset itself |
| Values:       | 0 = normal<br>1 = reset                                      |
| Default:      | 0                                                            |
| Syntax:       | Integer                                                      |
| Access Level: | Read-Write                                                   |

# **Operating Mode**

| SNMP MIB:     | fwuRmtLPAOpState                       |
|---------------|----------------------------------------|
| Description:  | The operating modes of Remote Unit LPA |
| Values:       | 0 = Operating<br>1 = Offline           |
| Default:      | 1                                      |
| Syntax:       | Integer                                |
| Access Level: | Read Only                              |

# LPA Control

| SNMP MIB:     | fwuRmtLPAControl                                  |
|---------------|---------------------------------------------------|
| Description:  | To control the operating mode of Remote Unit LPA. |
| Values:       | 0 = Normal<br>1 = Standby                         |
| Default:      | 1                                                 |
| Syntax:       | Integer                                           |
| Access Level: | Read-Write                                        |

#### **Model Number**

| SNMP MIB:     | fwuRmtLPAPartNum        |
|---------------|-------------------------|
| Description:  | Remote LPA Part Number. |
| Syntax:       | DisplayString           |
| Access Level: | Read Only               |

#### Serial Number

| SNMP MIB:     | fwuRmtLPASerialNum        |
|---------------|---------------------------|
| Description:  | Remote LPA Serial Number. |
| Syntax:       | DisplayString             |
| Access Level: | Read Only                 |

#### **Hardware Version**

| SNMP MIB:     | fwuRmtLPAHWVer               |
|---------------|------------------------------|
| Description:  | Remote LPA Hardware Version. |
| Syntax:       | DisplayString                |
| Access Level: | Read Only                    |

# Software Version

| SNMP MIB:     | fwuRmtLPASWVer               |
|---------------|------------------------------|
| Description:  | Remote LPA Software Version. |
| Syntax:       | DisplayString                |
| Access Level: | Read Only                    |

#### Description

| SNMP MIB:     | fwuRmtLPADescr          |
|---------------|-------------------------|
| Description:  | Band type of Remote LPA |
| Syntax:       | DisplayString           |
| Access Level: | Read Only               |

# Prism Remote Power Detector

#### **Power Detector Number**

| SNMP MIB:     | fwuRmtPowerDetectorNumber                             |
|---------------|-------------------------------------------------------|
| Description:  | Index and a unique identifier for each power detector |
| Values:       | 1 - 4                                                 |
| Syntax:       | Integer32                                             |
| Access Level: | Read Only                                             |
|               |                                                       |

#### **RF Power Output Measurement**

| SNMP MIB:     | fwuRmtRFPowerOutputMeas                    |
|---------------|--------------------------------------------|
| Description:  | The value of Remote RF Power Output in dBm |
| Values:       | Up to 5 characters                         |
| Syntax:       | Octet String                               |
| Access Level: | Read Only                                  |

#### **Duplexer RI Serial Number**

| SNMP MIB:     | fwuRmtPwrDetectorBoardRISerialNum         |
|---------------|-------------------------------------------|
| Description:  | Power Detector Inventory - Serial Number. |
| Syntax:       | DisplayString                             |
| Access Level: | Read Only                                 |

# **Duplexer RI Date Code**

SNMP MIB:fwuRmtPwrDetectorBoardRIDateCodeDescription:Power Detector Inventory - Date Code.Syntax:DisplayStringAccess Level:Read Only

#### **Duplexer RI Hardware Version**

SNMP MIB:fwuRmtPwrDetectorBoardRIHWVerDescription:Power Detector Inventory - HW Version.Values:Up to 8 CharactersSyntax:Octet StringAccess Level:Read Only

#### **Duplexer RI ADC Part Number**

| SNMP MIB:     | fwuRmtPwrDetectorBoardRIADCPartNum          |
|---------------|---------------------------------------------|
| Description:  | Power Detector Inventory - ADC Part Number. |
| Syntax:       | DisplayString                               |
| Access Level: | Read Only                                   |

# System VSWR Measurement

| SNMP MIB:     | fwuRmtSystemVswrMeas |
|---------------|----------------------|
| Description:  | Measured VSWR value  |
| Values:       | Up to 8 Characters   |
| Syntax:       | Octet String         |
| Access Level: | Read Only            |

# Prism Remote LNA/Duplexer

#### **LNA Number**

| SNMP MIB:     | fwuRmtLNANumber                                           |
|---------------|-----------------------------------------------------------|
| Description:  | Index and an unique identifier for LNA Objects.           |
| Values:       | Number that identifies an LNA and that can be from 1 to 8 |
| Syntax:       | Integer32                                                 |
| Access Level: | Read Only                                                 |

# LNA Type

| SNMP MIB:     | fwuRmtLNAType         |
|---------------|-----------------------|
| Description:  | Remote LNA card type. |
| Syntax:       | LnaType               |
| Access Level: | Read Only             |

#### **RI ADC Part Number**

| SNMP MIB:     | fwuRmtLNARIADCPartNumber              |
|---------------|---------------------------------------|
| Description:  | LNA Inventory Data - ADC Part Number. |
| Syntax:       | Display String                        |
| Access Level: | Read Only                             |

#### **RI Serial Number**

| SNMP MIB:     | fwuRmtLNARISerialNumber             |
|---------------|-------------------------------------|
| Description:  | LNA Inventory Data - Serial Number. |
| Syntax:       | Display String                      |
| Access Level: | Read Only                           |

# **RI** Date Code

| SNMP MIB:     | fwuRmtLNARIDateCode             |
|---------------|---------------------------------|
| Description:  | LNA Inventory Data - Date Code. |
| Syntax:       | Display String                  |
| Access Level: | Read Only                       |

#### **RI Hardware Version**

| SNMP MIB:     | fwuRmtLNARIHWVer                 |
|---------------|----------------------------------|
| Description:  | LNA Inventory Data - HW Version. |
| Syntax:       | DisplayString                    |
| Access Level: | Read Only                        |

# **Duplexer type**

| SNMP MIB:     | fwuRmtDuplexerType      |
|---------------|-------------------------|
| Description:  | Duplexer hardware type. |
| Syntax:       | DuplexerType            |
| Access Level: | Read Only               |

#### Prism Remote RDI Card

#### **RDI Number**

| SNMP MIB:     | fwuRmtRDINumber                                           |
|---------------|-----------------------------------------------------------|
| Description:  | Index and an identifier for each RDI.                     |
| Values:       | Number that identifies an RDI and that can be from 1 to 4 |
| Syntax:       | Unsigned32                                                |
| Access Level: | Read Only                                                 |

#### **RI ADC Part Number**

| SNMP MIB:     | fwuRmtRDIRIADCPartNumber              |
|---------------|---------------------------------------|
| Description:  | RDI Inventory Data - ADC Part Number. |
| Syntax:       | Display String                        |
| Access Level: | Read Only                             |

#### **RI Serial Number**

| SNMP MIB:     | fwuRmtRDIRISerialNumber             |
|---------------|-------------------------------------|
| Description:  | RDI Inventory Data - Serial Number. |
| Syntax:       | Display String                      |
| Access Level: | Read Only                           |

# **RI DateCode**

| SNMP MIB:     | fwuRmtRDIRIDateCode             |
|---------------|---------------------------------|
| Description:  | RDI Inventory Data - Date Code. |
| Syntax:       | DisplayString                   |
| Access Level: | Read Only                       |

#### **RI** Hardware Version

SNMP MIB:fwuRmtRDIRIHWVerDescription:RDI Inventory Data - HW Version.Syntax:Display StringAccess Level:Read Only

# Prism Remote RSI Card

## **RI ADC Part Number**

| SNMP MIB:     | fwuRmtRSIRIADCPartNumber                 |
|---------------|------------------------------------------|
| Description:  | Remote Inventory Data - ADC Part Number. |
| Syntax:       | Display String                           |
| Access Level: | Read Only                                |

#### **Serial Number**

| SNMP MIB:     | fwuRmtRSIRISerialNumber                |
|---------------|----------------------------------------|
| Description:  | Remote Inventory Data - Serial Number. |
| Syntax:       | Display String                         |
| Access Level: | Read Only                              |

#### Date Code

| fwuRmtRSIRIDateCode                |
|------------------------------------|
| Remote Inventory Data - Date Code. |
| DisplayString                      |
| Read Only                          |
|                                    |

#### **RI Hardware Version**

| SNMP MIB:     | fwuRmtRSIRIHWVer                          |
|---------------|-------------------------------------------|
| Description:  | Remote Inventory Data - Hardware Version. |
| Syntax:       | Display String                            |
| Access Level: | Read Only                                 |

#### **Remote Capacity**

| SNMP MIB:     | fwuRmtCapacity                                                     |
|---------------|--------------------------------------------------------------------|
| Description:  | The number of RF modules that may be installed in the Remote Unit. |
| Values:       | Number between 1 and 4                                             |
| Default:      | 1                                                                  |
| Syntax:       | Unsigned32                                                         |
| Access Level: | Read Only                                                          |

# **Common Managed Objects**

# Prism DART Mapping

# Index

| SNMP MIB:     | fwuDARTMappingIndex          |  |  |  |
|---------------|------------------------------|--|--|--|
| Description:  | Index of DART Mapping Table. |  |  |  |
| Values:       | Number between 0 and 100     |  |  |  |
| Syntax:       | Unsigned32                   |  |  |  |
| Access Level: | Not Accessible               |  |  |  |

# Unit Id

| SNMP MIB:     | fwuUnitID               |
|---------------|-------------------------|
| Description:  | Identifier for the unit |
| Syntax:       | HOSTNBR-TYPE            |
| Access Level: | Read Only               |

# Unit DART Id

| SNMP MIB:     | fwuUnitDARTID                           |
|---------------|-----------------------------------------|
| Description:  | Identifier of DART on the unit          |
| Values:       | Numerical value that can be from 1 to 8 |
| Syntax:       | Integer32                               |
| Access Level: | Read Only                               |

# Unit SFP Id

| SNMP MIB:     | fwuUnitSFPID                                                      |
|---------------|-------------------------------------------------------------------|
| Description:  | Identifier of unit SFP connected toward the mate DART (outgoing). |
| Values:       | Numerical value that can be from 1 to 8                           |
| Syntax:       | Integer32                                                         |
| Access Level: | Read Only                                                         |

# **Unit DART Passband**

| SNMP MIB:     | fwuUnitDartPassBand                                               |
|---------------|-------------------------------------------------------------------|
| Description:  | Band-Passband information of the linked DART on the Host side.    |
| Values:       | Numerical value that indicates size, and that can be from 0 to 40 |
| Syntax:       | OCTET STRING                                                      |
| Access Level: | Read Only                                                         |

# Mate Id

| SNMP MIB:     | fwuMateID                            |
|---------------|--------------------------------------|
| Description:  | Identifier of (companion) mate unit  |
| Values:       | See "Unit Identification" on page 43 |
| Syntax:       | REMOTENBR-TYPE                       |
| Access Level: | Read Only                            |

# Mate DART Id

| SNMP MIB:     | fwuMateDARTId                               |
|---------------|---------------------------------------------|
| Description:  | Identifier of (companion) DART on mate unit |
| Syntax:       | Integer32                                   |
| Access Level: | Read Only                                   |

#### Mate SFP Id

| SNMP MIB:     | fwuMateSFPId                    |      |     |           |        |     |      |      |
|---------------|---------------------------------|------|-----|-----------|--------|-----|------|------|
| Description:  | Identifier of remote (incoming) | side | SFP | connected | toward | the | unit | DART |
| Syntax:       | Integer32                       |      |     |           |        |     |      |      |
| Access Level: | Read Only                       |      |     |           |        |     |      |      |

# Mate DART Passband

| SNMP MIB:     | fwuMateDartPassbnd                                             |
|---------------|----------------------------------------------------------------|
| Description:  | Band-Passband information of the linked DART on the Mate side. |
| Syntax:       | OCTET STRING                                                   |
| Access Level: | Read Only                                                      |

# Start Time Slot on SFP

| SNMP MIB:     | fwuSfpStartTimeSlot                                                                            |
|---------------|------------------------------------------------------------------------------------------------|
| Description:  | Starting time slot on the fiber that is carrying the RF traffic from unit to mate DART Module. |
| Values:       | 1-12                                                                                           |
| Syntax:       | Integer32                                                                                      |
| Access Level: | Read Only                                                                                      |

# **End Time Slot on SFP**

| SNMP MIB:    | fwuSfpEndTimeSlot                                                      |
|--------------|------------------------------------------------------------------------|
| Description: | Ending timeslot on the fiber that is carrying the RF traffic from unit |
|              | to mate DART Module.                                                   |

Values: 1-12

Syntax: Integer32

Access Level: Read Only

#### **Mapping Status**

| SNMP MIB:     | fwuMappingStatus             |
|---------------|------------------------------|
| Description:  | Status of DART mapping table |
| Syntax:       | RowStatus                    |
| Access Level: | Set                          |

# Schedule System Link Test

# System Link Test Mode

| SNMP MIB:     | sysLinkTestMode      |
|---------------|----------------------|
| Description:  | RLM Test for System. |
| Values:       | 0 = Disable          |
|               | 1 = Enable           |
| Syntax:       | INTEGER              |
| Access Level: | Read-Write           |

# Start Date and Time

| SNMP MIB:     | sysLinkStartTime                                  |
|---------------|---------------------------------------------------|
| Description:  | The Start date and time of linking test execution |
| Syntax:       | DateAndTime                                       |
| Access Level: | Read-Write                                        |

#### **Recurrence Time**

| SNMP MIB:     | sysLinkRecurrenceTime                             |
|---------------|---------------------------------------------------|
| Description:  | Recurrence of system link test, in terms of days. |
| Values:       | 1 - 365<br>0 = don't recur                        |
| Syntax:       | Unsigned32                                        |
| Access Level: | Read-Write                                        |

# **DART Band Type**

| SNMP MIB:     | sysLinkDARTBandType                                           |
|---------------|---------------------------------------------------------------|
| Description:  | Band type (the RF DART type) of selected units                |
| Values:       | See "Band Types" on page 235.<br>Enter o to select all units. |
| Syntax:       | BandType                                                      |
| Access Level: | Read-Write                                                    |

# DART Id

| SNMP MIB:     | fwuSchLinkTestDartId            |
|---------------|---------------------------------|
| Description:  | In which slot the DART resides. |
| Values:       | 1 - 8                           |
| Syntax:       | Integer                         |
| Access Level: | Read-Write                      |

# **SNMP Settings**

#### V1 Trap Agent Address Override Mode

| SNMP MIB:     | fwuV1TrapAgentAddrOverrideMode       |
|---------------|--------------------------------------|
| Description:  | V1 trap agent address override mode. |
| Values:       | 0 = Disable<br>1 = Enable            |
| Default:      | 0                                    |
| Syntax:       | INTEGER                              |
| Access Level: | Read-Write                           |

#### V1 Trap Agent Address Override IP Address

| SNMP MIB:     | fwuV1TrapAgentAddrOverrideIPAddr         |
|---------------|------------------------------------------|
| Description:  | V1 trap agent address overriding address |
| Syntax:       | DisplayString                            |
| Access Level: | Read-Write                               |
|               |                                          |

# SNMP Trap Resend Interval

| SNMP MIB:     | fwuSnmpTrapResendInterval                                    |
|---------------|--------------------------------------------------------------|
| Description:  | Interval in minutes that must pass before the trap is resent |
| Values:       | 0 to 1440, where $0 = Disable$                               |
| Syntax:       | Integer32                                                    |
| Access Level: | Read-Write                                                   |

#### Maximum for SNMP Trap Resend

| SNMP MIB:     | fwuSnmpTrapResendMaximum                         |             |
|---------------|--------------------------------------------------|-------------|
| Description:  | Maximum number of times trap will be resent with | Disable = 0 |
| Values:       | 0 to 360                                         |             |
| Syntax:       | Integer32                                        |             |
| Access Level: | Read-Write                                       |             |

#### **Ethernet Modem Wake Up**

| SNMP MIB:     | fwuEthernetModemWakeUp                                  |
|---------------|---------------------------------------------------------|
| Description:  | If an external modem is used, sends a "wake up" message |
| Values:       | 0 = False<br>1 = True                                   |
| Syntax:       | Integer32                                               |
| Access Level: | Read-Write                                              |

#### Register SNMP Trap Manager

#### **Row Index**

| fwuTrapMgrRowId      |
|----------------------|
| Index for this table |
| Integer              |
| Read-Write           |
|                      |

# **Trap Manger IP Address**

| SNMP MIB:     | fwuTrapMgrIpAddress                       |
|---------------|-------------------------------------------|
| Description:  | IP Address of the registered Trap manager |
| Values:       | Default = 127.0.0.1                       |
| Syntax:       | IpAddress                                 |
| Access Level: | Read-Write                                |

#### **Listening Port**

#### SNMP MIB: fwuTrapMgrListeningPort

| Description: | Port at which the manager listens for the trap. This value must be set |
|--------------|------------------------------------------------------------------------|
|              | by the user before the row status is made active. Otherwise, an error  |
|              | will be indicated.                                                     |

- Values: 162, or any other unreserved port
- **Default:** 162
- Syntax: Integer

Access Level: Read-Write

#### Community

| fwuTrapCommunity               |
|--------------------------------|
| Trap Community for the manager |
| Public<br>Private              |
| Public                         |
| DisplayString                  |
| Read-Write                     |
|                                |

# **Trap Version**

| SNMP MIB:     | fwuTrapVersion                                  |
|---------------|-------------------------------------------------|
| Description:  | Version of SNMP used for this trap destination. |
| Values:       | 0 = V1                                          |
|               | I = V2C<br>2 = Inform                           |
| Default:      | 1                                               |
| Syntax:       | Integer                                         |
| Access Level: | Read-Write                                      |

#### **Row Status**

| SNMP MIB:     | fwuTrapMgrRowStatus                |
|---------------|------------------------------------|
| Description:  | The status of this conceptual row. |
| Syntax:       | RowStatus                          |
| Access Level: | Read-Create                        |

# **Geographic Locations**

# **GEO Objects**

#### **Geo Heartbeat Timer**

| SNMP MIB:     | fwuGeoHeartbeatTimer                                         |
|---------------|--------------------------------------------------------------|
| Description:  | Heartbeat can be sent at the timer specified here in minutes |
| Values:       | Number that represents minutes, that can be from 1 to 30     |
| Default:      | 20                                                           |
| Syntax:       | Integer32                                                    |
| Access Level: | Read Only                                                    |

# **GEO Table Objects**

#### Index

| SNMP MIB:     | fwuGeoIndex                     |
|---------------|---------------------------------|
| Description:  | Index of Geo table.             |
| Values:       | Number that can be from 0 to 64 |
| Syntax:       | Display String                  |
| Access Level: | Read-Write                      |

# Geo Latitude

| SNMP MIB:     | fwuGeoLatitude                            |
|---------------|-------------------------------------------|
| Description:  | Identifies the Latitude of a Remote Unit. |
| Syntax:       | LatAndLong                                |
| Access Level: | Read-Write                                |

#### Geo Longitude

| SNMP MIB:     | fwuGeoLongitude                            |
|---------------|--------------------------------------------|
| Description:  | Identifies the Longitude of a Remote Unit. |
| Syntax:       | LatAndLong                                 |
| Access Level: | Read-Write                                 |

#### Geo Remote Name

| SNMP MIB:     | fwuGeoRmtName            |
|---------------|--------------------------|
| Description:  | Derived from fwuRmtName. |
| Syntax:       | Display String           |
| Access Level: | Read Only                |

# **Geo Status**

| SNMP MIB:     | fwuGeoStatus                                  |
|---------------|-----------------------------------------------|
| Description:  | Standard SNMP row status for this table.      |
| Values:       | 0 = not Present<br>1 = active<br>2 = inactive |
| Syntax:       | Integer                                       |
| Access Level: | Read Only                                     |

# Managed Objects for Traps

#### Prism Input Contact Alarm Management Table

#### Unit Index

| SNMP MIB:     | fwuUnitIndex                         |
|---------------|--------------------------------------|
| Description:  | The number of unit connected.        |
| Values:       | See "Unit Identification" on page 43 |
| Syntax:       | NodeAddr1                            |
| Access Level: | Read Only                            |

#### Alarm Code

| SNMP MIB:     | fwuSYstemAlarmCode                                                                                                    |
|---------------|----------------------------------------------------------------------------------------------------|
| Description:  | An alphanumeric code that uniquely identifies an alarm/fault.                                                                                                    |
| Values:       | Each alarm/fault has a unique alphanumeric code. See "Troubleshooting Alarms" on page 185 or use the "Index of Alarms" on page 313 to find the page number for a specific alarm description, which includes the alarm code. |
| Syntax:       | Unsigned32                                                                                                    |
| Access Level: | Read Only                                                                                                    |

# **Contact Alarm**

| SNMP MIB:     | fwuContactAlarm        |
|---------------|------------------------|
| Description:  | Hardware Assigned Name |
| Syntax:       | Display String         |
| Access Level: | Read Only              |

# Severity

| SNMP MIB:     | fwuContactAlarmSeverity |
|---------------|-------------------------|
| Description:  | Severity of the alarm   |
| Values:       | 2= Minor<br>3 = Major   |
| Default:      | Minor                   |
| Syntax:       | Unsigned Integer        |
| Access Level: | Read-Write              |

# Mode

| SNMP MIB:     | fwuContactAlarmMode                    |
|---------------|----------------------------------------|
| Description:  | Mode of the Alarm                      |
| Values:       | 1=Normally Closed<br>2 = Normally Open |
| Default:      | 2                                      |
| Syntax:       | Unsigned Integer                       |
| Access Level: | Read-Write                             |

# Alarm Name

| SNMP MIB:     | fwuContactAlarmName                                                                                                    |
|---------------|----------------------------------------------------------------------------------------------------|
| Description:  | User Assigned Name                                                                                                    |
| Values:       | Alphanumeric Characters. Except as first character, the underscore (_) character and spaces are allowed. Must be 5 to 40 characters in length. |
| Default:      | Blank (empty string)                                                                                                    |
| Syntax:       | Display String                                                                                                    |
| Access Level: | Read-Write                                                                                                    |

#### **Contact Alarm Enable**

| SNMP MIB:     | fwuContactAlarmEnable            |
|---------------|----------------------------------|
| Description:  | Enable/Disable the contact alarm |
| Values:       | 1 = Enabled<br>0 = Disabled      |
| Default:      | Enabled                          |
| Syntax:       | Unsigned Integer                 |
| Access Level: | Unsigned Integer                 |

# System Active Alarm Table

#### Alarm Sequence number

| SNMP MIB:     | fwuSystemAlarmSequenceNumber                     |
|---------------|--------------------------------------------------|
| Description:  | Index and unique ID for each trap in AlarmTable. |
| Values:       | Index of the AlarmTable                          |
| Syntax:       | Unsigned32                                       |
| Access Level: | Not Accessible                                   |

## **Unit Node Address**

| SNMP MIB:     | fwuSystemAlarmTrapNodeAddress |
|---------------|-------------------------------|
| Syntax:       | UnitId2                       |
| Access Level: | Read-Write                    |

## System Label

| SNMP MIB:     | fwuSystemlabel           |
|---------------|--------------------------|
| Description:  | System Name or Host name |
| Syntax:       | DisplayString            |
| Access Level: | Read Only                |

#### **Remote Name for Alarm**

| fwuSystemAlarmRmtName                    |
|------------------------------------------|
| Remote name, where the alarm originated. |
| DisplayString                            |
| Read Only                                |
|                                          |

# **Remote Type for Alarm**

| SNMP MIB:     | fwuSystemAlarmRmtType                          |
|---------------|------------------------------------------------|
| Description:  | Identifies the type of the Remote (PRU or URU) |
| Syntax:       | UnitType                                       |
| Access Level: | Read Only                                      |

#### Module Type for Alarm

| SNMP MIB:     | fwuSystemAlarmModuleType                                                               |
|---------------|----------------------------------------------------------------------------------------|
| Description:  | Hardware module type, where the alarm has originated like . SeRF, DART, SFP, LPA, LNA. |
| Syntax:       | ModuleType                                                                             |
| Access Level: | Read Only                                                                              |

## Module Number for Alarm

| SNMP MIB:     | fwuSystemAlarmModuleNumber                              |
|---------------|---------------------------------------------------------|
| Description:  | Hardware module number, where the alarm has originated. |
| Values:       | Between 1 and 8                                         |
| Syntax:       | Unsigned32                                              |
| Access Level: | Read Only                                               |

# Module Name for Alarm

| SNMP MIB:     | fwuSystemAlarmModuleName                       |
|---------------|------------------------------------------------|
| Description:  | Name of hardware module where trap originated. |
| Syntax:       | DisplayString                                  |
| Access Level: | Read Only                                      |

# **Alarm Severity**

| SNMP MIB:     | fwuSystemAlarmSeverity |
|---------------|------------------------|
| Description:  | Severity of the alarm  |
| Syntax:       | AlarmType              |
| Access Level: | Read Only              |

# Alarm Pass Band

| SNMP MIB:     | fwuSystemAlarmRFBand                                                        |
|---------------|-----------------------------------------------------------------------------|
| Description:  | Describes the Band that may be affected due the raised alarm PCS, GSM, AWS. |
| Syntax:       | DisplayString                                                               |
| Access Level: | Read Only                                                                   |

# Alarm Time

| SNMP MIB:     | fwuSystemAlarmTimeStamp |
|---------------|-------------------------|
| Description:  | Time at trap in raised. |
| Syntax:       | SystemDateand Time      |
| Access Level: | Read Only               |

#### Alarm Code

| SNMP MIB:     | fwuSystemAlarmCode                                                                                                    |  |  |
|---------------|----------------------------------------------------------------------------------------------------|--|--|
| Description:  | An alphanumeric code that uniquely identifies an alarm/fault.                                                                                                    |  |  |
| Values:       | Each alarm/fault has a unique alphanumeric code. See "Troubleshooting Alarms" on page 185 or use the "Index of Alarms" on page 313 to find the page number for a specific alarm description, which includes the alarm code. |  |  |
| Syntax:       | Unsigned32                                                                                                    |  |  |
| Access Level: | Read Only                                                                                                    |  |  |

#### **Alarm Host Number**

| SNMP MIB:     | SystemAlarmHstNbr                         |
|---------------|-------------------------------------------|
| Description:  | Number identifying the host in the system |
| Syntax:       | Unsigned32                                |
| Access Level: | Read Only                                 |

# Analog Node Address

| SNMP MIB:     | fwuSystemAlarmAnalogAddress        |
|---------------|------------------------------------|
| Description:  | Analog Portion of the node address |
| Syntax:       | UnitID3                            |
| Access Level: | Read Write                         |

#### Alarm Management Table

#### Alarm Code

| SNMP MIB:     | fwuSystemAlarmCode                                                                                                    |
|---------------|----------------------------------------------------------------------------------------------------|
| Description:  | An alphanumeric code that uniquely identifies an alarm/fault.                                                                                                    |
| Values:       | See "Troubleshooting Alarms" on page 185 or use the "Index of Alarms" on page 313 to find the page number for a specific alarm description, which includes the alarm code. |
| Syntax:       | Unsigned32                                                                                                    |
| Access Level: | Read Only                                                                                                    |

#### **Alarm Control**

**SNMP MIB:** 

| fwuSystemAlarmManageable |
|--------------------------|
|--------------------------|

Description:Indicates the ability to Enable or Disable alarmValues:Enable = 1<br/>Disable = 0Syntax:UpdatedAccess Level:Read Only

#### **Alarm Threshold**

| SNMP MIB:     | fwuSystemAlarmThreshold                                                                                                    |
|---------------|----------------------------------------------------------------------------------------------------|
| Description:  | The threshold at which the alarm is raised (Whenever applicable)                                                                                                    |
| Values:       | See "Troubleshooting Alarms" on page 185 or use the "Index of Alarms" on page 313 to find the page number for a specific alarm description, which includes the alarm threshold, if any. |
| Syntax:       | DisplayString                                                                                                    |
| Access Level: | Read Only                                                                                                    |

#### Alarmed Module

| SNMP MIB:     | fwuSystemAlarmModType                             |
|---------------|---------------------------------------------------|
| Description:  | Identifies the module type that raised the alarm. |
| Values:       | SeRF                                              |
|               | DART                                              |
|               | LPA                                               |
|               | LNA                                               |
|               | Power Detector                                    |
|               | SFP                                               |
| Syntax:       | Integer32                                         |
| Access Level: | Read Only                                         |

# Alarm Enable Table

#### Alarm Code

| fwuSystemModuleAlarmcode                                                                                                    |  |
|----------------------------------------------------------------------------------------------------|--|
| An alphanumeric code that uniquely identifies an alarm/fault.                                                                                                    |  |
| See "Troubleshooting Alarms" on page 185 or use the "Index of Alarms" on page 313 to find the page number for a specific alarm description, which includes the alarm code. |  |
| Unsigned32                                                                                                    |  |
| Read Only                                                                                                    |  |
|                                                                                                    |  |

# **Node Address**

| SNMP MIB:     | fwuSystemTrapNodeAddress |
|---------------|--------------------------|
| Syntax:       | UnitId2                  |
| Access Level: | Read Only                |

#### Alarmed Module Number

| fwuSystemAlarmModuleNo                                     |
|------------------------------------------------------------|
| Identifies the specific module type that raised the alarm. |
| SeRF<br>DART<br>LPA<br>LNA<br>Power Detector<br>SFP        |
| Unsigned32<br>Read Only                                    |
|                                                            |